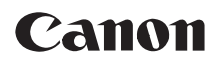

DVD-видеокамера Руководство по эксплуатации

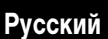

# DC22/DC21/DC19

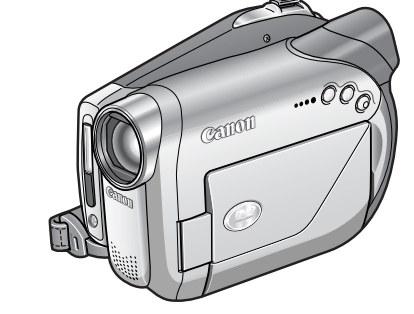

Введение

Подготовка

Основные функции

Расширенные функции

Функции монтажа

# **PictBridge**

Также ознакомьтесь с указанным ниже Руководством (электронная версия в виде файла PDF).

Программное обеспечение цифровой видеокамеры

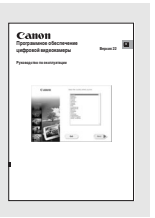

Воспроизведение диска во внешнем устройстве

Внешние соединения

Дополнительная информация

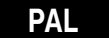

# Важные инструкции по эксплуатации

#### ВНИМАНИЕ!

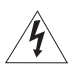

ВО ИЗБЕЖАНИЕ ОПАСНОСТИ ПОРАЖЕНИЯ ЭЛЕКТРИЧЕСКИМ ТОКОМ НЕ СНИМАЙТЕ КОЖУХ (ИЛИ ЗАДНЮЮ ПАНЕЛЬ). ВНУТРИ КАМЕРЫ НЕТ ДЕТАЛЕЙ, ПОДЛЕЖАЩИХ ОБСЛУЖИВАНИЮ ПОЛЬЗОВАТЕЛЕМ. ОБСЛУЖИВАНИЕ ДОЛЖНО ВЫПОЛНЯТЬСЯ КВАЛИФИЦИРОВАННЫМ ПЕРСОНАЛОМ.

#### ВНИМАНИЕ!

ВО ИЗБЕЖАНИЕ ОПАСНОСТИ ВОЗГОРАНИЯ ИЛИ ПОРАЖЕНИЯ ЭЛЕКТРИЧЕСКИМ ТОКОМ НЕ ДОПУСКАЙТЕ ПОПАДАНИЯ НА ИЗДЕЛИЕ ДОЖДЯ ИЛИ ВЛАГИ.

#### ВНИМАНИЕ.

ДЛЯ УМЕНЬШЕНИЯ ОПАСНОСТИ ПОРАЖЕНИЯ ЭЛЕКТРИЧЕСКИМ ТОКОМ И СНИЖЕНИЯ УРОВНЯ НЕЖЕЛАТЕЛЬНЫХ ПОМЕХ ПОЛЬЗУЙТЕСЬ ТОЛЬКО РЕКОМЕНДОВАННЫМИ ДОПОЛНИТЕЛЬНЫМИ ПРИНАДЛЕЖНОСТЯМИ.

#### ВНИМАНИЕ.

ЕСЛИ ПРИБОР НЕ ИСПОЛЬЗУЕТСЯ, ОТСОЕДИНИТЕ ВИЛКУ ОТ ЭЛЕКТРИЧЕСКОЙ РОЗЕТКИ.

Вилка питания от сети переменного тока выполняет функции разъединительного устройства. Вилка питания от сети переменного тока должна быть легко доступна, чтобы ее можно было отсоединить в случае какоголибо происшествия.

При использовании компактного блока питания на заворачивайте его и не закрывайте его тканью, а также не помещайте его в ограниченное замкнутое пространство. В результате нагрева может деформироваться пластмассовый корпус, что, в свою очередь, может привести к поражению электрическим током или возгоранию.

Идентификационная табличка блока питания СА-570 расположена на его нижней панели.

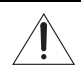

Использование любого другого устройства, кроме компактного блока питания СА-570, может привести к повреждению видеокамеры.

Данное изделие классифицировано в соответствии со стандартами IEC60825-1:1993 и EN60825-1:1994.

ЛАЗЕРНОЕ УСТРОЙСТВО КЛАССА 1

#### Только для Европейского союза (и Европейской экономической зоны).

Данный символ обозначает, что в соответствии с Директивой WEEE (Waste Electrical and Electronic Equipment, или Утилизация электрического и электронного оборудования) (2002/96/EC) и законодательством Вашего государства настоящий продукт не разрешается утилизировать вместе с бытовыми отходами. Данный продукт следует передать в предназначенный для этого пункт сбора, работающий, например, по принципу обмена, т.е. когда при сдаче использованного порукта Вы приобретаете новый аналогичный продукт, или в авторизованный пункт сбора для переработки электрического и электронного оборудования (EEE). Ненадлежащая утилизация отходов данного типа может негативно повлиять на экологическую обстановку и здоровье людей вследствие действия потенциально опасных веществ, обычно входящих в состав ЕЕЕ. Таким образом, правильная утилизация данного продукта станет Вашим вкладом в дело эффективного использования природных ресурсов. Более подробную информацию о месте сбора оборудования для его последующей переработки можно получить в местной горудском управлении, в отделе по управлению утилизацией, в организации, работающей по авторизованной схеме WEEE, или в местной службе утилизации отходов. Дополнительную информацию относительно возврата и переработки WEEE-продуктов можно получить на web-сайте: www.canon-europe.com/environment.

(Европейская экономическая зона: Норвегия, Исландия и Лихтенштейн)

# Преимущества DVD

# СЪЕМКА

При использовании диска DVD достаточно просто нажать кнопку пуска/остановки – видеокамера сама найдет свободное место на диске (22). Не надо тратить время на перемотку кассеты вперед или назад в поисках места для начала новой записи.

Можно не беспокоиться о том, что по ошибке будет стерт важный эпизод!

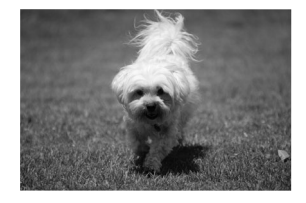

# воспроизведение

Просто выберите эпизод на индексном экране!

Установите диск с закрытыми сеансами\* в DVDпроигрыватель и просто выберите требуемый эпизод в индексе (1) 31). Для поиска требуемого эпизода не требуется просматривать диск с начала или перематывать кассету вперед-назад.

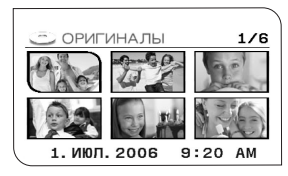

# Ферерального своими видеозаписями

Входящее в комплект поставки программное обеспечение MyDVD for Canon\*\* позволяет легко создавать копии своих DVD-дисков для близких и друзей, а также переписывать записи в компьютер для дальнейшего монтажа.

\*\* Только ОС Windows 2000/Me/XP. Это программное обеспечение не может работать на компьютерах Macintosh.

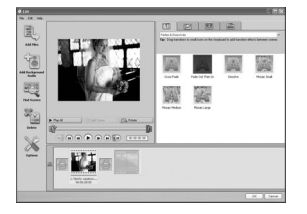

С вопросами, относящимися к программе Roxio MyDVD for Canon, обращайтесь непосредственно в центры поддержки клиентов компании Sonic Solutions ( 🖂 77).

# Введение в DVD

DVD-диски бывают различных типов и двух размеров (12 см и 8 см). В данной видеокамере используются имеющиеся в продаже диски mini DVD диаметром 8 см следующих типов: DVD-R ( **ССССИДСЕТ**) : один диск входит в комплект поставки видеокамеры), DVD-R DL<sup>\*</sup> и DVD-RW.

# Выберите тип диска...

# 📽 DVD-R

Диски можно записать только один раз. Редактирование и удаление записей невозможны.

# 💒 DVD-R DL\*

Диски можно записать только один раз. Редактирование и удаление записей невозможны.

# 📽 DVD-RW

Диски можно инициализировать или удалять с них записи для многократной записи на диск.

# 🥏 ...и спецификацию диска

# Режим VIDEO

(только)

После закрытия сеансов диски DVD-R, записанные в режиме VIDEO, можно просматривать в большинстве обычных DVD-проигрывателей.

# Режим VIDEO

(только)

Диски DVD-R DL\* можно просматривать только на DVD-проигрывателях, способных читать двухслойные диски DVD.

- \* «DL» это сокращение от «Dual Layered» (Двухслойный).
- \*\* «VR» это сокращение от английского «Video Recording» (Видеозапись).

# Режим VIDEO

После закрытия сеансов диски, записанные в режиме VIDEO, можно просматривать в большинстве обычных DVDпроигрывателей. Однако в режиме VIDEO редактирование записей невозможно.

или

# Режим VR\*\*

Можно легко редактировать записи. Однако диски DVD-RW могут воспроизводиться только в DVD-проигрывателях, поддерживающих режим VR\*\*.

 Попытка записи или воспроизведения в этой видеокамере DVD-дисков, которые были записаны, отформатированы или закрыты с помощью других цифровых устройств, может привести к потере данных.

# DVD-R

Наилучшая совместимость

- Доступные спецификации диска: Только режим VIDEO.
- Повторное использование: Диск может использоваться только один раз. Редактирование и удаление записей невозможны.
- Закрытие сеансов: После закрытия сеансов дополнительная запись невозможна.

• Совместимость: Диск DVD-R с закрытыми сеансами может воспроизводиться в большинстве DVD-устройств. Диски DVD-R, записанные в режиме VIDEO, обеспечивают наилучшую совместимость с внешними DVD-устройствами.

# DVD-R DL

Максимальное время записи

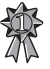

Двухслойные диски позволяют записывать на одну сторону на 80% больше данных (2,6 Гбайта) (согласно спецификациям DVD Forum). На одной записываемой стороне двухслойного диска имеются два записываемых слоя. Видеокамера записывает на первый слой до его заполнения, затем продолжает запись на втором слое (в виде отдельного эпизода).

- Доступные спецификации диска: Только режим VIDEO.
- Повторное использование: Диск может использоваться только один раз. Редактирование
- и удаление записей невозможны.

 Закрытие сеансов: После закрытия сеансов дополнительная запись невозможна. Для закрытия сеансов двухслойного диска видеокамера должна обработать оба слоя. Поэтому, в зависимости от объема свободного места на диске, этот процесс может занимать много времени.

 Совместимость: Воспроизведение диска DVD-R DL возможно только в DVD-устройствах, поддерживающих двухслойные диски.

 Во время воспроизведения записи, расположенной на обоих слоях, возможна кратковременная остановка при переключении видеокамеры с первого на второй слой.

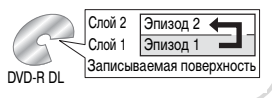

# DVD-RW

Оптимален для многократного использования

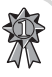

Доступные спецификации диска: Режим VIDEO или режим VR.
 [VIDEO]: обеспечивает более высокую совместимость с внешними DVD-устройствами.
 Однако правильное воспроизведение на всех внешних DVD-устройствах не гарантируется.

[VR]: обеспечивает удобство редактирования записей с помощью видеокамеры.

 Повторное использование: Для многократного использования диска или изменения его спецификации можно удалять записи или инициализировать диск. Помните, что при инициализации диска с него стираются все записи.

 Закрытие сеансов: Даже после закрытия сеансов диска DVD-RW на него можно записывать дополнительные материалы. Порядок этой операции зависит от используемой спецификации диска.

[VIDEO]: предварительно потребуется открыть сеансы диска.

[VR]: запись дополнительных эпизодов возможна без открытия сеансов диска.

 Совместимость: Совместимость диска зависит от используемой спецификации диска. [VIDEO]: диск DVD-RW в режиме VIDEO с закрытыми сеансами может воспроизводиться в большинстве DVD-устройств.

[VR]: диск DVD-RW, записанный в режиме VR, может воспроизводиться только в DVDустройствах, поддерживающих режим VR. 5

# Различия доступных функций для разных дисков

Доступность возможностей и функций видеокамеры зависит от типа используемого диска и от спецификации диска, выбранной при его инициализации.

| Тип диска/спецификация                                                                                                | DVD-R<br>DVD-R DL | DVD            | -RW      |          |
|----------------------------------------------------------------------------------------------------|-------------------|----------------|----------|----------|
| Функция                                                                                                    | Режим VIDEO       | Режим VIDEO    | Режим VR |          |
| Редактирование эпизодов с помощью<br>данной видеокамеры (удаление эпизодов,<br>редактирование списка воспроизведения) | -                 | -              | •        | 62       |
| Удаление эпизода или фотографии сразу<br>же после ее съемки.                                                          | -                 | •              | •        | 63<br>66 |
| Форматирование (инициализация) диска<br>для его повторного использования для<br>записи                                | -                 | •              | •        | 64       |
| Присвоение названия диску                                                                                             | •                 | •              | •        | 65       |
| Закрытие сеансов диска для его<br>воспроизведения в DVD-проигрывателе                                                 | •                 | •              | •1       | 70       |
| Добавление записей на диск с закрытыми<br>сеансами                                                                    | -                 | • <sup>2</sup> | •        | 71       |
| Копирование фотографий                                                                                                | •                 | •              | •        | 67       |
| Преобразование фотографий в эпизоды<br>фотофильма                                                                     | •                 | •              | ٠        | 67       |
| Редактирование эпизодов на компьютере <sup>3</sup>                                                                    | •                 | •              | •        | 76       |

<sup>1</sup> Воспроизведение на любых внешних DVD-устройствах не гарантируется.

<sup>2</sup> Предварительно потребуется открыть сеансы диска.

<sup>3</sup> Программное обеспечение MyDVD for Canon не входит в комплект поставки видеокамеры **DC19**.

 Рекомендуемые диски: Работа видеокамеры проверялась с однослойными дисками, входящими в комплект поставки, и с однослойными DVD-дисками Hitachi-Maxell серии HG; в случае двухслойных дисков проверка производилась с дисками Canon DVD-R DL54 и Verbatim DVD-R DL. За дополнительными сведениями обращайтесь непосредственно в центр поддержки заказчиков производителя дисков.

 Для обеспечения максимальной совместимости с внешними DVD-устройствами рекомендуется использовать режим VIDEO.

# Содержание

### Введение

| Преимущества DVD                             | 3  |
|----------------------------------------------|----|
| Введение в DVD                               | 4  |
| Различия доступных функций для разных дисков | 6  |
| О данном Руководстве                         |    |
| Многофункциональный селектор                 | 11 |
| Режимы работы                                | 11 |
| Знакомство с видеокамерой                    |    |
| Аксессуары из комплекта поставки             | 12 |
| Элементы камеры и их назначение              | 13 |
| Индикация на экране                          |    |
| Подготовка                                   |    |

#### Начальная полготовка

| пачальная подготовка                   |    |
|----------------------------------------|----|
| Подготовка источника питания           | 19 |
| Подготовка видеокамеры                 | 20 |
| <b>DC22/DC21</b> Беспроводной пульт ДУ | 21 |
| Настройка экрана ЖК-дисплея            | 21 |
| Установка и извлечение карты памяти    | 22 |
| Загрузка и извлечение диска            | 22 |
| Использование меню                     |    |
| Выбор значений пунктов меню MENU       | 24 |
| Выбор пунктов меню FUNC                | 25 |
| Настройки при первом включении         |    |
| Изменение языка                        | 25 |
| Изменение часового пояса               |    |
| Установка даты и времени               | 26 |
| Основные функции                       |    |

## Съемка

| o bolinta                                                                                     |    |
|-----------------------------------------------------------------------------------------------|----|
| Съемка видеофильмов                                                                           |    |
| Выбор соотношения сторон экрана для записей (широкоэкранный режим 16:9 или обычный режим 4:3) | 29 |
| Съемка фотографий                                                                             | 29 |
| Выбор носителя для фотографий                                                                 |    |
| Зуммирование                                                                                  | 31 |
| Воспроизведение                                                                               |    |
| Воспроизведение видеофильмов                                                                  | 31 |
| Специальные режимы воспроизведения                                                            | 32 |
| Регулировка громкости                                                                         |    |
| Просмотр фотографий                                                                           | 33 |
| Увеличение фотографии                                                                         | 34 |
| Выбор режима отображения данных о параметрах съемки                                           | 35 |
|                                                                                               |    |

....

R

8

# Расширенные функции

| Перечень пунктов меню                                                        |  |
|------------------------------------------------------------------------------|--|
| Параметры меню MENU                                                          |  |
| Настройка камеры (КАМЕРА) (цифровой зум, стабилизатор изображения и т.д.) 37 |  |
| Операции с диском (ОПЕР. С ДИСКОМ) (фотофильм, закрытие сеансов и т.д.). 38  |  |
| Операции с фотографиями (ОПЕРАЦИИ С ФОТО) (форматирование карты,             |  |
| копирование с диска на карту и т.д.)                                         |  |
| Настройка экрана (МОНИТОР) (яркость ЖК-дисплея, язык и т.д.)                 |  |
| Настройка системы (СИСТЕМА) (громкость, звуковой сигнал,                     |  |
| выбор носителя 🗖 и т.д.)41                                                   |  |
| Дата/время (ДАТА/ВРЕМЯ)                                                      |  |
| Параметры меню FUNC                                                          |  |
| Программы съемки                                                             |  |
| Использование программ съемки                                                |  |
| Выбор программы съемки                                                       |  |
| Р Программная автоэкспозиция                                                 |  |
| Т Автоэкспозиция с приоритетом выдержки                                      |  |
| Av Автоэкспозиция с приоритетом диафрагмы                                    |  |
| Настройка изображения: экспозиция, фокус и цвет                              |  |
| Ручная настройка экспозиции                                                  |  |
| Режим замера экспозиции 49                                                   |  |
| Режимы автоматической фокусировки                                            |  |
| Ручная настройка фокусировки 49                                              |  |
| Баланс белого                                                                |  |
| Эффекты изображения                                                          |  |
| Функции для съемки фотографий                                                |  |
| Выбор размера и качества фотографий                                          |  |
| Запись фотографии во время съемки видеофильма                                |  |
| Непрерывная съемка и экспозиционная вилка                                    |  |
| Создание панорамных изображений55                                            |  |
| Другие функции съемки                                                        |  |
| Автоспуск                                                                    |  |
| Светодиодная подсветка                                                       |  |
| Вспышка                                                                      |  |
| Цифровые эффекты                                                             |  |
| Функции монтажа                                                              |  |
| Редактирование эпизодов                                                      |  |
| Цобавление эпизодов в список воспроизведения                                 |  |
| I lepeмещение эпизодов в списке воспроизведения                              |  |
| Удаление эпизодов                                                            |  |
| Разделение эпизода                                                           |  |
| Дисковые операции                                                            |  |
| Защита диска                                                                 |  |
| Инициализация диска                                                          |  |

Функции для работы с фотографиями

| Стирание фотографий                            | 66 |
|------------------------------------------------|----|
| Копирование фотографий                         | 67 |
| Преобразование фотографий в эпизоды фотофильма | 67 |
| Защита фотографий на карте памяти              | 68 |
| Инициализация карты памяти                     | 69 |
|                                                |    |

#### Воспроизведение диска во внешнем устройстве

| Закрытие сеансов диска70                                                      |
|-------------------------------------------------------------------------------|
| Воспроизведение диска в DVD-проигрывателе или в DVD-дисководе компьютера71    |
| Открытие сеансов диска – дополнительная запись на диск с закрытыми сеансами71 |

#### Внешние соединения

| Подсоединение к телевизору или видеомагнитофону |    |
|-------------------------------------------------|----|
| Схемы подключения                               | 73 |
| Выбор типа телевизора                           | 74 |
| Просмотр на экране телевизора                   | 74 |
| Запись на видеомагнитофон                       | 74 |
| <b>DC22</b> Запись входного видеосигнала        | 74 |
| Подключение к компьютеру                        |    |
| Схемы подключения к компьютеру                  | 76 |
| DC22/DC21) Передача записей – MyDVD for Canon   |    |
| Передача фотографий – прямая передача           | 81 |
| Параметры заказа передачи                       | 83 |
| Подключение к принтеру                          |    |
| Печать фотографий – прямая печать               | 84 |
| Параметры печати                                | 85 |
| Параметры кадрировки                            |    |
| Параметры заказа печати                         |    |
|                                                 |    |

#### Дополнительная информация

| Устранение неполадок                                       |    |
|------------------------------------------------------------|----|
| Устранение неполадок                                       |    |
| Список сообщений                                           | 93 |
| Правила обращения                                          |    |
| Правила обращения                                          |    |
| Обслуживание/прочее                                        |    |
| Использование видеокамеры за рубежом                       |    |
| Общая информация                                           |    |
| Состав видеосистемы (Наличие в продаже зависит от региона) |    |
| Дополнительные принадлежности                              |    |
| Технические характеристики                                 |    |
| Алфавитный указатель                                       |    |
|                                                            |    |

9

# О данном Руководстве

Благодарим за приобретение видеокамеры Canon DC22/DC21/DC19. Перед началом работы с видеокамерой внимательно прочитайте данное Руководство и сохраните его в качестве справочника. В случае сбоев в работе видеокамеры см. таблицу *Устранение неполадок* (П 89).

#### Обозначения, используемые в данном Руководстве

- ВАЖНО: Предупреждения, относящиеся к эксплуатации видеокамеры.
- ПРИМЕЧАНИЯ: Информация, дополняющая основные инструкции по выполнению операций.
- 💿 ЧТО НАДО ПРОВЕРИТЬ: Ограничения, действующие, если описываемая функция доступна

не во всех режимах работы (режим работы, в который требуется установить видеокамеру, требуемый тип диска и т.д.).

- 📖 : Ссылка на номер страницы.
- Под термином «экран» понимаются экраны ЖК-дисплея и видоискателя.

 Фотографии, используемые в данном Руководстве, являются имитацией и сняты с помощью фотокамеры.

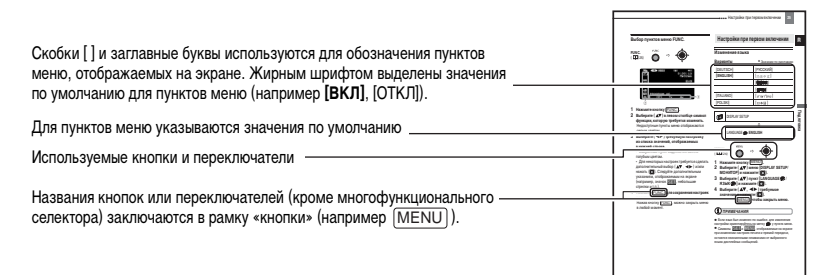

#### Товарные знаки

Dolby Laboratories.

- miniSD™ является товарным знаком ассоциации SD Card Association.
- Windows<sup>®</sup> является зарегистрированным товарным знаком корпорации Microsoft Corporation в США и/ или других странах.
- Macintosh и Mac OS являются товарными знаками корпорации Apple Computer, Inc., зарегистрированными в США и других странах.
- У является товарным знаком корпорации DVD Format/Logo Licensing Corporation.
- Производится по лицензии компании Dolby Laboratories.
   «Dolby» и знак в виде двойной буквы D являются товарными знаками компании
- Прочие названия и изделия, не упомянутые выше, могут быть товарными знаками или зарегистрированными товарными знаками соответствующих компаний.
- ИСПОЛЬЗОВАНИЕ ДАННОГО ИЗДЕЛИЯ ПО ЛЮБОМУ ДРУГОМУ НАЗНАЧЕНИЮ, КРОМЕ ПЕРСОНАЛЬ-НОГО ИСПОЛЬЗОВАНИЯ ПОТРЕБИТЕЛЕМ ЛЮБЫМ ОБРАЗОМ, СООТВЕТСТВУЮЩИМ СТАНДАРТУ МРЕG-2 ДЛЯ КОДИРОВАНИЯ ВИДЕОИНФОРМАЦИИ ДЛЯ СЖАТЫХ НОСИТЕЛЕЙ, ПРИ ОТСУТСТВИИ ЛИЦЕНЗИИ НА СООТВЕТСТВУЮЩИЕ ПАТЕНТЫ ИЗ ПОРТФЕЛЯ ПАТЕНТОВ МРЕG-2 ЗАПРЕЩЕНО. УКАЗАННУЮ ЛИЦЕНЗИЮ МОЖНО ПОЛУЧИТЬ В КОМПАНИИ МРЕG LA, L.L.C., 250 STEELE STREET, SUITE 300, DENVER, COLORADO 80206.

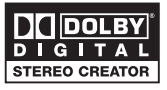

#### Многофункциональный селектор

Многофункциональный селектор служит для выбора пунктов меню и изменения настроек.

Для выбора пункта толкайте многофункциональный селектор вверх, вниз, влево или вправо (▲/▼/◀/►), как джойстик. В большинстве случаев для выбора или изменения настройки следует нажать на многофункциональный селектор (()).

Индикатор **SET**, появляющийся на некоторых экранах меню, означает, что следует нажать многофункциональный селектор (**(**)).

#### Переключатель питания

Помимо включения и выключения видеокамеры, переключатель питания также служит для переключения режима работы видеокамеры. Для включения видеокамеры: Нажав и удерживая нажатой кнопку блокировки, переместите переключатель питания в положение ON (ВКЛ.). Для изменения режима работы: Сдвиньте переключатель питания из положения ON в направлении символа MODE и отпустите его. При этом производится переключение между режимами съемки (CAMERA – красный индикатор) и воспроизведения (PLAY – зеленый индикатор).

#### Режимы работы

Режим работы видеокамеры определяется положением переключателя питания и переключателя ', ho . В данном Руководстве значок (СМИВТА) означает, что функция доступна в указанном режиме работы, а значок (CAMBERA) означает, что функция недоступна. Если значки режима работы отсутствуют, функция доступна во всех режимах работы.

| Режим работы | Индикатор<br>режима<br>работы | Переключатель | Отображаемый<br>значок         | Выполняемая операция                            | Β  |
|--------------|-------------------------------|---------------|--------------------------------|-------------------------------------------------|----|
|              | CAMERA<br>(Красный)           | · <b>·</b> .  | þ                              | Запись видеофильмов<br>на диск                  | 28 |
| PLAY         | PLAY<br>(Зеленый)             | (Видеофильмы) | D                              | Воспроизведение<br>видеофильмов с диска         | 31 |
|              | CAMERA<br>(Красный)           | Ó             | © <u>п</u> или © <sup>2</sup>  | Запись фотографий<br>на карту памяти или диск   | 29 |
|              | PLAY<br>(Зеленый)             | (Фотографии)  | <b>⊵</b> ∎ или ⊵∋ <sup>2</sup> | Просмотр фотографий<br>с карты памяти или диска | 33 |

1 Функции, доступные только для фотографий, записанных на диск, помечаются значками 🖽 и 📲

а функции, доступные только для фотографий, записанных на карту памяти, помечаются значками 🏧

<sup>2</sup> В зависимости от выбранного носителя для сохранения фотографий: карта памяти или диск.

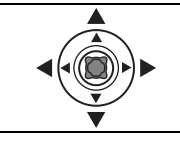

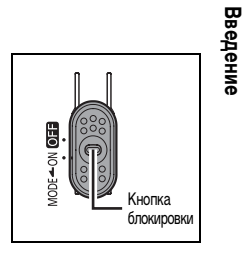

### Аксессуары из комплекта поставки

| Компактный блок питания<br>CA-570<br>(с кабелем питания)                        | Аккумулятор ВР-208                                                                 | СС22/СС21<br>Пульт дистанционного<br>управления WL-D86 | СС222/СС21<br>Литиевый элемент питания<br>СR2025 для пульта дистан-<br>ционного управления |
|---------------------------------------------------------------------------------|------------------------------------------------------------------------------------|--------------------------------------------------------|--------------------------------------------------------------------------------------------|
| Универсальный кабель<br>MTC-100                                                 | USB-кабель IFC-400PCU                                                              | Адаптер SCART PC-A10*                                  | СС222/СС21)<br>Чистый диск DVD-R<br>(8 см Mini DVD)                                        |
| Компакт-диск с програм-<br>мным обеспечением DIGI-<br>TAL VIDEO SOLUTION DISK** | СС22/СС21<br>Компакт-диск с програм-<br>мным обеспечением Roxio<br>MyDVD for Canon |                                                        |                                                                                            |

\* Только в Европе.
 \*\* Включает в себя электронную версию Руководства по работе с программным обеспечением цифровой видеокамеры (в виде файла PDF).

### Элементы камеры и их назначение

#### Вид слева

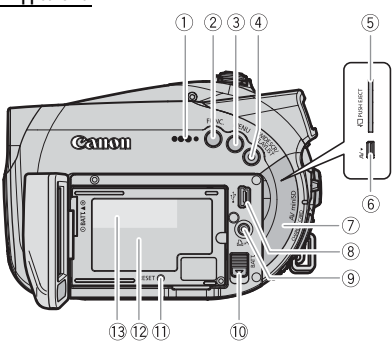

#### Вид справа

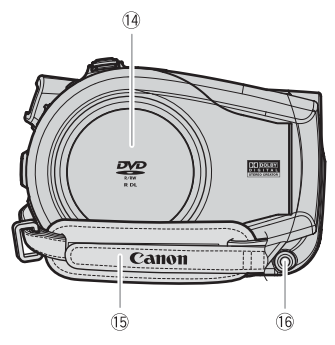

#### Вид спереди

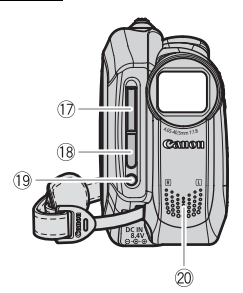

- ① Громкоговоритель (🖽 33)
- 2 Кнопка FUNC. ( 25)
   3 Кнопка MENU ( 24)
- ④ Кнопка WIDE SCR (Широкий экран) (Д 29)/ Кнопка PLAYLIST (Д 62)
- (5) Гнездо карты памяти (1 22)
- 6 Разъем AV (🛄 73)
- 7 Крышка разъемов
- 8 Разъем USB (П 76)
- Э Кнопка В ~ (Печать/загрузка) (П 79, 81, 84)
- 10 Переключатель ВАТТ. (разблокировка
  - аккумулятора) (🛄 19)
- (1) Кнопка RESET (11 89)
- 12 Блок крепления аккумулятора (Д 19)
- 13 Серийный номер
- ⑭ Крышка дисковода ( 🛄 22)
- 15 Ручка (🛄 20)
- 16 Разъем DC IN ( 🛄 19)
- 🗊 Вспышка (🛄 57)
- 18 Датчик дистанционного управления (Д 21)
- 19 Светодиодная подсветка (🛄 57)
- 20 Стереомикрофон

Названия кнопок или переключателей (кроме многофункционального селектора) заключаются в рамку «кнопки» (например [MENU]).

#### 1) Многофункциональный селектор ( 11)/ Вид сзади 🛦 : EXP (экспозиция) ( 🛄 48)/ (9) DISP. (индикация) ( 🛄 35) 1 ▼ : FOCUS (□ 49) 2 10 (2) Индикатор режима САМЕВА (красный) ((1) 11) ñ 3 Э ИНДИКАТОР обращения к карте (Д 29)/ (12) (13) Индикатор зарядки CHARGE ( 19) (14) ④ Экран ЖК-дисплея (□ 21) (5) Кнопка (с) (быстрый просмотр записи) ((2) 29)/ Кнопка 🕻 (вспышка) ( 🛄 57)/ Кнопка ┥ (перемотка назад) ( 🛄 32)/ Кнопка «Индексный экран --» ( 2 31) (15) 6 (7) (8) (4) (5) (16) ⑥ Кнопка DRIVE MODE (Д 54)/ Кнопка ►► (перемотка вперед) ( 232)/ Кнопка «Индексный экран +» ( 2 31) Вид сверху ⑦ Кнопка D.EFFECTS (Ш 58)/ (17) (18) (19) Кнопка ►/ І (воспроизведение/пауза) ( 31) ⑧ Кнопка LIGHT (□ 57)/ Кнопка 🔳 (стоп) (🛄 31) 9 Видоискатель (Д 20) 10 Переключатель режима (Д 45) 1 Рычаг диоптрийной регулировки ( 20) **T**U () 12 Индикатор обращения к диску DISC (1 28, 29) X NORM (13) Кнопка пуска/остановки (112) 28) (14) Индикатор режима PLAY (зеленый) (11) 15 Переключатель питания ( 11) 16 Переключатель 🐂 / 🗅 (видео/фото) (🛄 11) 17) Ручка (Ш 20) Вид снизу (18) Рычаг зуммирования ( 11 31) Кнопка РНОТО (П 29) 20 Штативное гнездо ( 1 29) 21) Переключатель OPEN (открытие крышки C :07 DC221 DC2/V= дисковода) ( 🛄 22) CP M 22 Крепление ремня Названия кнопок или переключателей (кроме многофункционального селектора) заключаются в рамку «кнопки» (например [MENU]).

20

21) 22

#### (СС222/СС22) Пульт дистанционного управления WL-D86

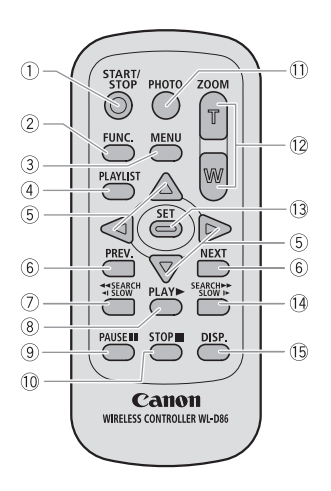

| 1    | Кнопка START/STOP ( 🖽 28)                    |
|------|----------------------------------------------|
| 2    | Кнопка FUNC. (🛄 25)                          |
| 3    | Кнопка MENU ( 🛄 24)                          |
| 4    | Кнопка PLAYLIST (🛄 62)                       |
| 5    | Кнопки перемещения ( ▲/▼/ ◀/► )              |
| 6    | Кнопки PREV./NEXT (Предыдущий/Следующий):    |
|      | Пропуск эпизода ( 📖 33)/                     |
|      | Предыдущий/следующий индексный экран ( 🛄 31) |
| 0    | Кнопка поиска назад ◀ SEARCH (🛄 32)/         |
|      | Кнопка замедленного воспроизведения назад    |
|      | <  SLOW (□ 32)                               |
| 8    | Кнопка PLAY 🕨 (🛄 31)                         |
| 9    | Кнопка PAUSE 💵 (🖽 31)                        |
| 10   | Кнопка STOP 🔳 (🛄 31)                         |
| 1    | Кнопка РНОТО ( 🛄 29)                         |
| 12   | Кнопки зуммирования (🛄 31)                   |
| (13) | Кнопка SET                                   |
| 14   | Кнопка поиска вперед SEARCH 🕨 (🛄 32)/        |
|      | Кнопка замедленного воспроизведения вперед   |
|      | SLOW ↓► (□ 33)                               |

(15 Кнопка DISP. (индикация на экране) (11 35)

R

# Индикация на экране

#### (САМЕRA · ) Съемка видеофильмов

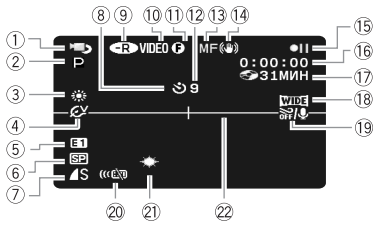

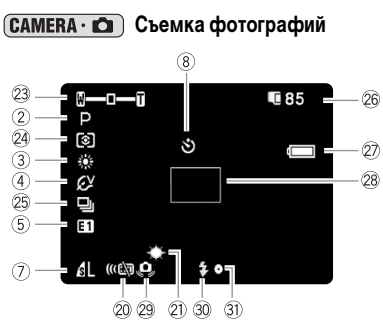

| 1    | Режим работы (🛄 11)                             |
|------|-------------------------------------------------|
| 2    | Программа съемки (🛄 45)                         |
| 3    | Баланс белого (📖 50)                            |
| 4    | Эффект изображения ( 🛄 51)                      |
| 5    | Цифровые эффекты ( 🛄 58)                        |
| 6    | Режим записи (🛄 43)                             |
| 1    | Качество/размер фото (🛄 52)                     |
| 8    | Автоспуск ( 🛄 56)                               |
| 9    | Тип диска 🕞 DVD-R, 🐵 DVD-R DL,                  |
|      |                                                 |
| 10   | Спецификация диска                              |
|      | (режим VIDEO, режим VR) ( 🛄 4)                  |
| 1    | Метка диска с закрытыми сеансами (🛄 70)         |
| 12   | Индикатор записи                                |
| (13) | Ручная фокусировка ( 🛄 49)                      |
| 14   | Стабилизатор изображения (🛄 37)                 |
| (15) | Операция с диском                               |
| 16   | Временной код (часы : минуты : секунды)         |
| D    | Оставшееся время записи на диск ( 🛄 28)         |
| 18   | Широкоэкранный режим (🛄 29)                     |
| (19  | Фильтр шума ветра ( 💢 38)                       |
| 20   | Режим работы датчика дистанционного             |
|      | управления (🛄 21)                               |
| 21)  | Светодиодная подсветка ( 🛄 57)                  |
| 22   | Маркер уровня ( 🛄 40)                           |
| 23   | Зум (🛄 31), экспозиция 💁 👝 (🛄 48)               |
| 24)  | Режим замера экспозиции ( 🛄 49)                 |
| 25   | Режим перевода кадров ( 🛄 54)                   |
| 26   | Оставшееся количество кадров                    |
|      | 🖸 на карте, 🍘 на диске                          |
| 27)  | Оставшийся заряд аккумулятора                   |
| 28   | Рамка автофокусировки ( 🛄 49)                   |
| 29   | Предупреждение о сотрясении видеокамеры ( 1 37) |
| 30   | Вспышка (🛄 57)                                  |
| 31)  | Индикатор фиксации AF/AE во время съемки        |
|      | фотографии (📖 29)                               |

#### 12 Индикатор записи

В начале съемки видеокамера отсчитывает от 1 до 10 с. Это помогает предотвратить съемку слишком коротких эпизодов.

- 15 Операция с диском
- Запись, 🛯 Пауза записи,

▶ Воспроизведение, ■ Пауза воспроизведения,

- ▶▶ Ускоренное воспроизведение,
- ◄◀ Ускоренное воспроизведение назад,
- ▶ Замедленное воспроизведение,
- <↓ Замедленное воспроизведение назад,
- ∥▶ Покадровое воспроизведение вперед,
- ◀II Покадровое воспроизведение назад.

#### 🛈 Оставшееся время съемки

Когда на диске не останется свободного места, отображается индикатор « 🚱 END» и съемка останавливается.

#### 26 Оставшееся количество кадров на карте/диске

- 🖉 мигает красным: нет карты
- зеленый: 6 или более кадров
- 🖸 желтый: от 1 до 5 кадров
- 🖸 красный: запись изображений невозможна

 При просмотре фотографий цвет индикатора всегда зеленый.

 В зависимости от условий съемки, отображаемое количество оставшихся кадров может не измениться даже после съемки или может уменьшиться сразу на 2 кадра.

#### Индикатор обращения к карте/диску

Во время записи на карту памяти или диск рядом с количеством оставшихся кадров отображается символ « **b** ».

#### 2 Оставшийся заряд аккумулятора

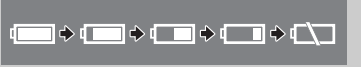

 Когда символ « - » начинает мигать красным цветом, замените аккумулятор на полностью заряженный.

 В зависимости от условий эксплуатации видеокамеры и аккумулятора, фактический заряд аккумулятора может отображаться неточно. 17

#### 

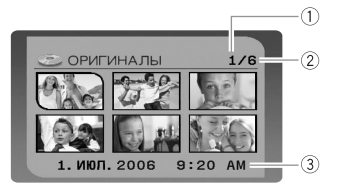

- 1 Номер текущего эпизода
- Общее количество эпизодов (П 31)
- Э Дата и время съемки

#### **PLAY** ... Воспроизведение видеофильмов (во время воспроизведения)

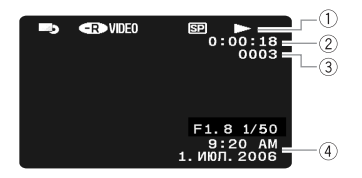

| 1) Операция с диском                              |
|---------------------------------------------------|
| 2 Время воспроизведения (часы : минуты : секунды) |
| Э Номер эпизода                                   |
| ④ Код данных (🛄 35)                               |

#### **РLAY** • С Просмотр фотографий

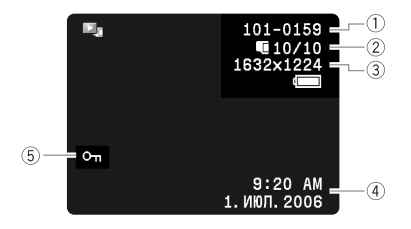

| 1 Номер изображения (🛄 41)                    |
|-----------------------------------------------|
| <ol> <li>Текущий кадр/всего кадров</li> </ol> |
| 🖸 записанных на карту,                        |
| записанных на диск                            |
| Э Размер фотографии                           |
| ④ Код данных (🛄 35)                           |
| ⑤ Метка защиты изображения (Д) 68)            |

### Начальная подготовка

#### Подготовка источника питания

Питание видеокамеры возможно от аккумулятора или непосредственно от компактного блока питания. Перед использованием аккумулятора его необходимо зарядить.

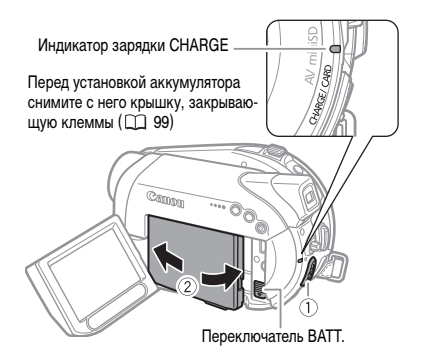

1 Выключите видеокамеру.

#### 2 Установите аккумулятор на видеокамеру.

• Откройте ЖК-дисплей.

 Вставьте аккумулятор стороной с разъемом в направлении стрелки и аккуратно нажмите на него до защелкивания в фиксаторах.

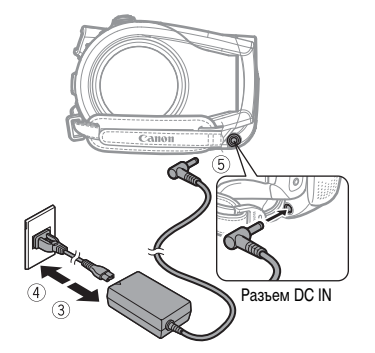

- Подсоедините кабель питания к компактному блоку питания.
- Подключите кабель питания к электрической розетке.
- 5 Подключите компактный блок питания к разъему DC IN видеокамеры.

• Индикатор зарядки CHARGE начинает мигать. После завершения зарядки индикатор горит постоянно.

 Можно также использовать компактный блок питания, не устанавливая аккумулятор.

 При подключенном компактном блоке питания аккумулятор не разряжается, даже если он установлен.

| Режим записи |                            | Максимальное | Номинальное время | Время           |
|--------------|----------------------------|--------------|-------------------|-----------------|
|              |                            | время записи | съемки*           | воспроизведения |
| ХР           | Видоискатель               | 70 мин       | 40 мин            | 90 мин          |
|              | ЖК-дисплей<br>[НОРМАЛЬНЫЙ] | 70 мин       | 40 мин            |                 |
|              | ЖК-дисплей [ЯРКИЙ]         | 70 мин       | 40 мин            |                 |
| SP           | Видоискатель               | 80 мин       | 45 мин            |                 |
|              | ЖК-дисплей<br>[НОРМАЛЬНЫЙ] | 80 мин       | 45 мин            | 100 мин         |
|              | ЖК-дисплей [ЯРКИЙ]         | 75 мин       | 45 мин            | 1               |
| LP           | Видоискатель               | 90 мин       | 45 мин            |                 |
|              | ЖК-дисплей<br>[НОРМАЛЬНЫЙ] | 85 мин       | 45 мин            | 110 мин         |
|              | ЖК-дисплей [ЯРКИЙ]         | 85 мин       | 45 мин            | 1               |

 Приблизительное время съемки с повторяющимися операциями, такими, как пуск/остановка, зуммирование и включение/выключение питания.

#### После полной зарядки аккумулятора

- Отсоедините компактный блок питания от видеокамеры.
- Отсоедините кабель питания от электрической розетки и от компактного блока питания.

#### Снятие аккумулятора

Для освобождения аккумулятора сдвиньте вниз переключатель (ВАТТ.), затем извлеките аккумулятор, держа его за расположенную в нижней части кромку.

#### Время зарядки, съемки и воспроизведения с аккумулятором ВР-208

Время зарядки аккумулятора ВР-208 составляет 155 мин.

Приведенные на предыдущей странице значения времени записи и воспроизведения являются приблизительными и зависят от условий зарядки, записи или воспроизведения.

# 🚺 важно

Перед подсоединением и отсоединением компактного блока питания выключайте видеокамеру. После установки переключателя питания в положение она диске обновляются важные данные о расположении файлов. Обязательно дождитесь, пока ЖК-дисплей полностью выключится.

 Во время работы из компактного блока питания может быть слышен слабый шум. Это не является неисправностью.

 Аккумулятор рекомендуется заряжать при температуре от 10 до 40°С. При температуре менее 0°С или более 40°С зарядка не начинается.

 Не подключайте к разъему DC IN видеокамеры или к компактному блоку питания никакое другое электрическое оборудование, кроме явно рекомендованного для использования с этой видеокамерой.

 Во избежание отказа и излишнего нагрева оборудования не подсоединяйте входящий в комплект поставки компактный блок питания к преобразователям напряжения (во время зарубежных поездок) или к специальным источникам питания (например, к розеткам на борту самолетов или кораблей, к инверторам и т.п.).

#### і примечания

 При подсоединении неисправного блока питания или аккумулятора индикатор зарядки CHARGE часто мигает (прибл. 2 раза/с) и зарядка останавливается.

 Индикатор зарядки CHARGE также позволяет грубо оценить степень зарядки аккумулятора.

Горит постоянно: аккумулятор полностью заряжен. Мигает прибл. 2 раза/с: аккумулятор заряжен более чем на 50%.

Мигает прибл. 1 раз/с: аккумулятор заряжен менее чем на 50%.

 Время зарядки зависит от температуры воздуха и начального уровня заряда аккумулятора.

• При низких температурах эффективное время работы от аккумулятора уменьшается.

 Рекомендуется подготовить запасные аккумуляторы в расчете на время съемки, в 2 - 3 раза превышающее планируемое.

#### Подготовка видеокамеры

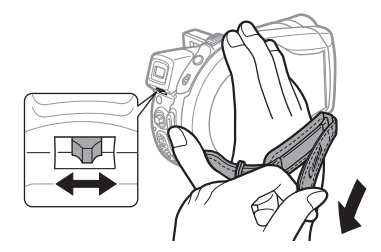

- Включите видеокамеру. Крышка объектива открывается автоматически.
- 2 Настройте видоискатель.

Для использования видоискателя оставьте ЖК-дисплей закрытым и отрегулируйте положение рычага диоптрийной регулировки.

3 Закрепите ремень ручки.

Отрегулируйте ремень ручки таким образом, чтобы указательный палец доставал до рычага зуммирования, а большой палец доставал до кнопки пуска/остановки.

### **DC22/DC21** Беспроводной пульт ДУ

#### Установка источника питания

(литиевый элемент питания CR2025)

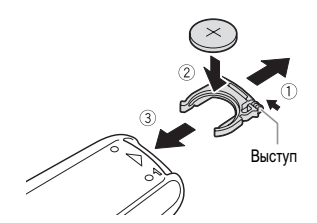

- Нажмите выступ в направлении стрелки и извлеките держатель элемента питания.
- 2 Установите литиевый элемент питания стороной «+» наружу.
- Установите держатель элемента питания.

#### Использование беспроводного пульта дистанционного управления

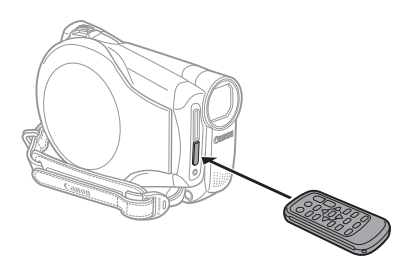

Нажимая кнопки, направляйте пульт на датчик дистанционного управления видеокамеры.

### і примечания

 Если датчик дистанционного управления освещается сильным источником света или на него попадают прямые солнечные лучи, пульт дистанционного управления может не работать.

 Если беспроводной пульт ДУ не работает, проверьте, не установлено ли для параметра [ДИСТ.УПРАВЛ.] значение [ОТКЛ и☺] (□ 41).

 Если управление видеокамерой с пульта дистанционного управления невозможно или возможно только с очень близкого расстояния, замените элемент питания.

#### Настройка экрана ЖК-дисплея

#### Поворот панели ЖК-дисплея

#### Откройте ЖК-дисплей на 90°.

- ЖК-дисплей можно повернуть на 90° вниз.
- ЖК-дисплей можно развернуть на 180°

в сторону объектива (это позволяет объекту съемки контролировать изображение на экране ЖК-дисплея, оператор при этом может пользоваться видоискателем). Разворот панели на 180° также удобен для съемки автопортрета с помощью устройства автоматического пуска (автоспуска).

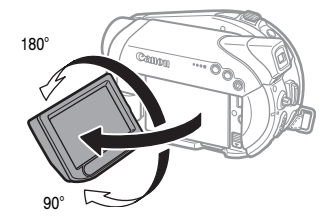

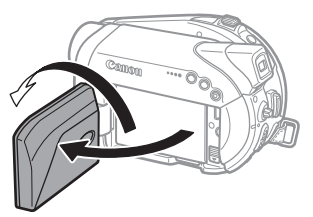

Объект съемки может контролировать изображение на экране ЖК-дисплея.

#### Подсветка ЖК-дисплея

Для экрана ЖК-дисплея можно установить яркость [НОРМАЛЬНЫЙ] или [ЯРКИЙ].

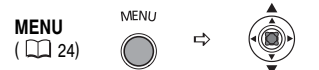

- 1 Включите видеокамеру.
- 2 Нажмите кнопку MENU.
- 3 Выберите (▲▼) меню [МОНИТОР] и нажмите (○).
- 4 Выберите пункт (▲▼) [ПОДСВЕТКА] и нажмите (○).

- 5 Выберите (▲▼) требуемое значение и нажмите (◯).
- 6 Нажмите [MENU], чтобы закрыть меню.

#### і) ПРИМЕЧАНИЯ

 Эта настройка не влияет на яркость записываемого изображения или на яркость экрана видоискателя.
 Использование варианта [ЯРКИЙ] сокращает

эффективное время работы от аккумулятора.

# 🕽 важно

Перед использованием карт памяти в видеокамере их следует обязательно отформатировать (Д 69).

#### (і) ПРИМЕЧАНИЯ

Невозможно гарантировать работу с любыми картами miniSD.

#### Установка и извлечение карты памяти

В видеокамере можно использовать только карты miniSD.

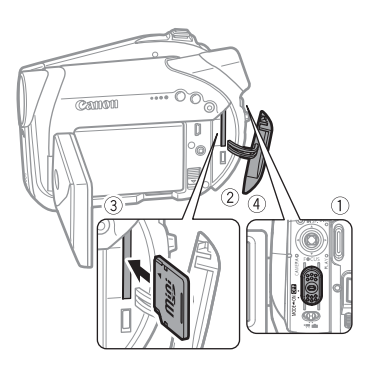

- 1 Выключите видеокамеру.
- 2 Откройте крышку гнезда карты памяти.
- 3 Полностью вставьте карту памяти в гнездо для карт памяти, не допуская перекосов.
- 4 Закройте крышку. Не пытайтесь закрыть крышку силой, если карта памяти неправильно установлена.

Для извлечения карты памяти Сначала освободите карту памяти, нажав на нее, затем извлеките ее наружу.

#### Загрузка и извлечение диска

Используйте только минидиски DVD 8 см с логотипом DVD-R 🍄 (включая DVD-R DL) или DVD-RW 2000. См. также раздел *Рекомендуемые диски* (СС) 6).

Перед установкой диска убедитесь, что записываемая поверхность чистая. При необходимости удаления с поверхности диска следов пальцев, загрязнения или пятен используйте мягкую салфетку для чистки объективов.

#### Установка диска

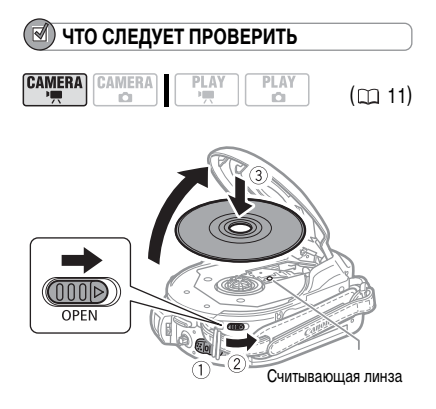

- Полностью сдвиньте переключатель (OPEN) в направлении стрелки и аккуратно полностью откройте крышку дисковода.

Уберите ремень ручки под видеокамеру, чтобы он не помешал открытию крышки дисковода.

 Установите диск и нажмите на его центр до щелчка в фиксаторах.

 Диск следует устанавливать записываемой стороной вниз (для односторонних дисков – стороной с этикеткой вверх).

 Не касайтесь записываемой поверхности диска или считывающей линзы.

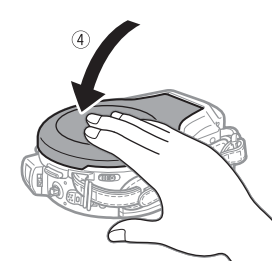

#### 4 Закройте крышку дисковода.

Не пытайтесь закрыть крышку силой, если диск неправильно установлен или не зафиксирован на месте.

#### ПРИ ИСПОЛЬЗОВАНИИ ДИСКОВ DVD-R/DVD-R DL

Съемку видеофильмов можно начинать сразу после появления индикатора паузы записи • •

#### ПРИ ИСПОЛЬЗОВАНИИ ДИСКОВ DVD-RW

Перед началом съемки новые диски необходимо инициализировать (отформатировать). При первой установке диска DVD-RW открывается экран инициализации диска. При установке уже инициализированного диска этот экран не появляется. В этом случае съемку можно начинать сразу после появления индикатора паузы записи • ...

- Выберите (▲▼) требуемую спецификацию диска и нажмите (◎). Сравнение спецификаций [VIDEO] и [VR] см. в разделе Введение в DVD (□ 4).
- ② Запрашивается подтверждение выбранной спецификации диска. Выберите (▲▼) [ДА] и нажмите (◯) для продолжения или выберите [HET] и нажмите (◯) для возврата и выбора другой спецификации диска.
- ③ На экран выводится сообщение с запросом подтверждения. Выберите (▲▼) [ДА] и нажмите (♥) для запуска инициализации диска.
  - Инициализация диска занимает приблизительно 1 мин. Избегайте перемещения видеокамеры во время выполнения этой операции.
  - Съемку видеофильмов можно начинать сразу после появления индикатора паузы записи •

# ВАЖНО

Процесс распознавания диска занимает некоторое время. Во время считывания диска на экране двигается значок @. Перед началом съемки подождите, пока видеокамера закончит распознавание диска.

#### Извлечение диска

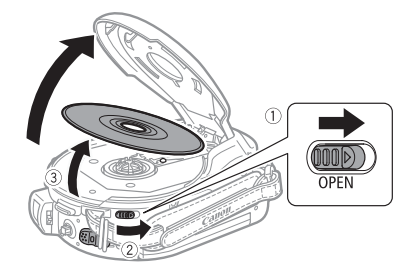

- 1 Установите переключатель питания в положение ОN (Вкл.).
- 2 Полностью сдвиньте переключатель OPEN в направлении стрелки и аккуратно полностью откройте крышку дисковода.

 Не допускайте сильных толчков по камере, когда горит или мигает индикатор обращения к диску DISC.

 Уберите ремень ручки под видеокамеру, чтобы он не помешал открытию крышки дисковода.

 После перемещения переключателя
 OPEN крышка дисковода может открываться с некоторой задержкой.

3 Возьмитеся за края диска и потяните его наружу.

Не касайтесь записываемой поверхности диска или считывающей линзы.

4 Закройте крышку дисковода.

## 🚺 важно

При перемещении переключателя OPEN после записи крышка дисковода открывается только после записи на диск важной информации о размещении файлов. Пока горит или мигает индикатор обращения к диску DISC, не допускайте ударов по камере, например, не бросайте ее на стол.

### Использование меню

Многие функции видеокамеры можно настраивать в меню, открывающемся при нажатии кнопки MENU (<u>MENU</u>) или кнопки FUNC. (<u>FUNC.</u>). Подробнее доступные пункты меню и их значения рассматриваются в разделе *Перечень пунктов меню – MENU/FUNC*. (<u></u> 37).

#### Выбор значений пунктов меню MENU

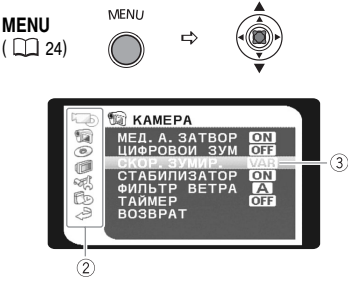

- 1 Нажмите кнопку [MENU].
- Выберите (▲▼) требуемое меню в левом столбце и нажмите (○).

В верхней строке экрана появляется название выбранного меню, под которым отображается список параметров.

3 Выберите (▲▼) параметр, значение которого требуется изменить, и нажмите (○).

 Оранжевая полоса выбора указывает текущий выбранный пункт меню. Недоступные пункты отображаются черным цветом.

 Для возврата на экран выбора меню выберите пункт (▼) [BO3BPAT] и нажмите (○).

- 4 Выберите (▲▼) требуемое значение и нажмите (○) для сохранения настройки.
- 5 Нажмите кнопку (MENU). Нажав кнопку (MENU), можно закрыть меню в любой момент.

#### Выбор пунктов меню FUNC.

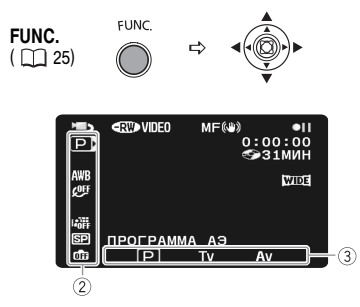

- 1 Нажмите кнопку (FUNC.).
- 2 Выберите (▲▼) в левом столбце символ функции, которую требуется изменить. Недоступные пункты меню отображаются серым цветом.
- 3 Выберите (◄►) требуемую настройку из списка значений, отображаемых в нижней строке.

• Выбранный пункт выделяется светлоголубым цветом.

 Для некоторых настроек требуется сделать дополнительный выбор (▲▼, ◀►) и/или нажать (○). Следуйте дополнительным указаниям, отображаемым на экране (например, значок डिच्च), небольшие стрелки и т.п.).

4 Нажмите FUNC. для сохранения настроек и закрытия меню.

Нажав кнопку [FUNC.], можно закрыть меню в любой момент.

### Настройки при первом включении В

#### Изменение языка

| Варианты   | • Значение по умолчанию |
|------------|-------------------------|
| [DEUTSCH]  | [РУССКИЙ]               |
| [ENGLISH]* | [简体中文]                  |
| [ESPAÑOL]  | [繁體中文]                  |
| [FRANÇAIS] | [한국어]                   |
| [ITALIANO] | [ภาษาไทย]               |
| [POLSKI]   | [日本語]                   |
|            |                         |

DISPLAY SETUP

\_\_\_\_\_ LANGUAGE @ ENGLISH<sup>♦</sup>

#### 

- **1** Нажмите кнопку MENU
- 2 Выберите (▲▼) меню [DISPLAY SETUP/ МОНИТОР] и нажмите (○).
- 3 Выберите (▲▼) пункт [LANGUAGE )/ ЯЗЫК ] и нажмите ().
- 4 Выберите (▲♥, ◀►) требуемое значение и нажмите (◯).
- 5 Нажмите (MENU), чтобы закрыть меню.

#### і) примечания

 Если язык был изменен по ошибке, для изменения настройки ориентируйтесь на метку () у пункта меню.
 Символы **SET** и <u>МЕНШ</u>, отображаемые на экране при изменении настроек печати и прямой передачи, остаются неизменными независимо от выбранного языка дисплейных сообщений.

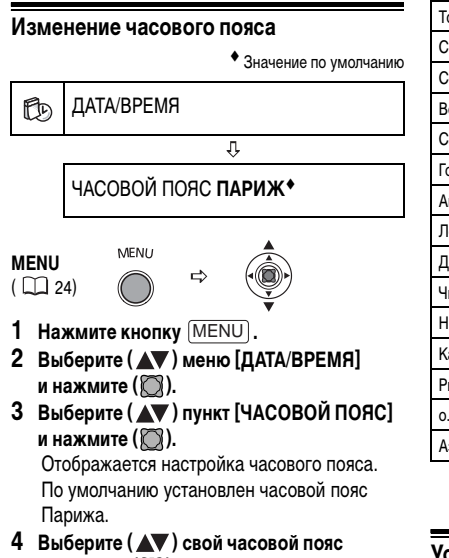

и нажмите ()). Для учета летнего времени выберите часовой

пояс с расположенным рядом символом 🔆.

#### Часовые пояса

После выбора часового пояса и установки даты и времени при перемещении в другой часовой пояс переустанавливать дату и время не нужно. Выберите часовой пояс, контролируя отображаемые на экране дату и время.

#### Часовые пояса и разница во времени относительно Гринвичского меридиана (GMT/UTC)

| Лондон   | GMT/UTC |
|----------|---------|
| Париж◆   | +1      |
| Каир     | +2      |
| Москва   | +3      |
| Дубаи    | +4      |
| Карачи   | +5      |
| Дакка    | +6      |
| Бангкок  | +7      |
| Сингапур | +8      |

| Токио                             | +9  |
|-----------------------------------|-----|
| Сидней                            | +10 |
| Соломоновы острова (СОЛОМОН)      | +11 |
| Веллингтон [ВЕЛЛИНГТ.]            | +12 |
| Самоа                             | -11 |
| Гонолулу                          | -10 |
| Анкоридж                          | -9  |
| Лос-Анджелес [ЛОС-АНДЖ.]          | -8  |
| Денвер                            | -7  |
| Чикаго                            | -6  |
| Нью-Йорк                          | -5  |
| Каракас                           | -4  |
| Рио-де-Жанейро [РИО]              | -3  |
| о. Фернанду-ди-Наронья [ФЕРНАНДО] | -2  |
| Азорские острова [АЗОРЫ]          | -1  |

#### Установка даты и времени

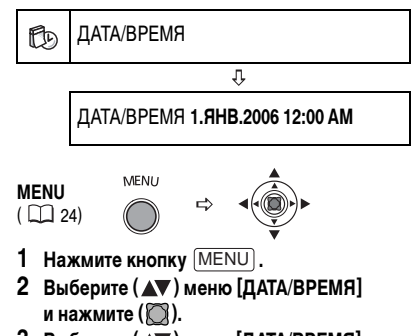

3 Выберите (▲▼) пункт [ДАТА/ВРЕМЯ] и нажмите (○).

Число месяца отображается оранжевым цветом.

- Выберите (▲▼) число месяца и переходите
   (►) к заданию месяца.
  - Следующее поле даты/времени отображается оранжевым цветом.
  - Аналогичным образом установите месяц, год, часы и минуты.

 Если требуется изменить только часть параметров, перейдите (◄►) к тому параметру, который требуется изменить.

5 Нажмите (MENU) для закрытия меню и запуска часов.

# 🚺 важно

 Если видеокамера не используется в течение приблизительно 3 месяцев, встроенный литиевый аккумулятор может полностью разрядиться и установки даты и времени будут потеряны. В этом случае подключите к видеокамере компактный блок питания, зарядите встроенный литиевый аккумулятор (
 100) и снова установите часовой пояс, дату и время.

• Можно также изменить формат даты (Д 42).

R

# Съемка

#### Съемка видеофильмов

#### Перед началом съемки

Для проверки работы видеокамеры предварительно произведите тестовую съемку. Так как эпизоды, записанные на диск DVD-R или DVD-R DL, удалить невозможно, для тестовой съемки рекомендуется использовать диск DVD-RW.

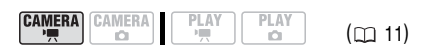

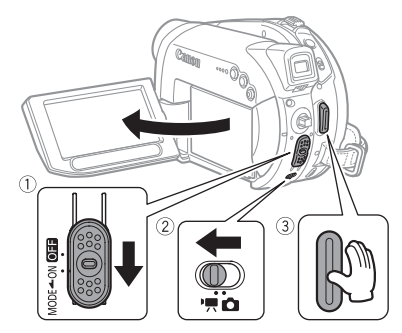

- Переместите переключатель питания в положение ON (Вкл.) для установки камеры в режим CAMERA.
   Загорается красный индикатор CAMERA.
- 2 Установите переключатель ', / с в положение ', (Видео).
- 3 Нажмите Start/Stop для начала съемки.
  - Начинается съемка; для приостановки съемки еще раз нажмите кнопку [Start/Stop].

 Во время съемки индикатор обращения к диску DISC мигает; после приостановки съемки этот индикатор некоторое время горит, пока эпизод записывается на диск.

#### После завершения съемки

- 1 Извлеките диск.
- 2 Выключите видеокамеру.

- **3** Отсоедините источник питания и снимите аккумулятор.
- 4 Закройте ЖК-дисплей.

### ВАЖНО

Когда индикатор обращения к диску DISC горит или мигает, не выполняйте перечисленные ниже действия; в противном случае возможна безвозвратная потеря данных:

 не подвергайте видеокамеру вибрации или сильным ударам;

- не открывайте крышку дисковода и не извлекайте диск;

 не отсоединяйте источник питания и не выключайте видеокамеру;

не изменяйте режим работы.

## і примечания

• Время записи: изменяя режим записи, можно изменять возможное время записи на диск ( 1 43).

 Во время съемки при ярком освещении может быть сложно пользоваться ЖК-дисплеем. В таком случае используйте видоискатель.

 При съемке в очень шумных условиях (например, фейерверки или концерты) звук может быть искажен или записан с другим уровнем звука. Это не является неисправностью.

Режим экономии энергии: для экономии энергии при питании от аккумулятора видеокамера автоматически выключается, если в течение 5 мин не выполнялись никакие операции (() 41). Для восстановления питания сдвиньте переключатель питания в направлении МОDE и отпустите его или переместите переключатель питания в положение () в положение ОN (ВКЛ.).

Экраны ЖК-дисплея и видоискателя: экраны изготавливаются с использованием высокоточных технологий, и более 99,99% пикселов работоспособны. Менее 0,01 % пикселов могут иногда самопроизвольно загораться или отображаться в виде черных, красных, синих или зеленых точек. Это не оказывает никакого влияния на записываемое изображение и не является неисправностью.  При использовании штатива: не допускайте попадания в видоискатель прямых солнечных лучей, так как видоискатель может расплавиться (вследствие фокусировки света линзой). Не используйте штативы с винтом крепления длиннее 5,5 мм, так как такой винт может повредить видеокамеру.

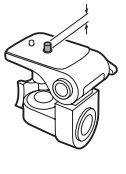

#### Просмотр последнего снятого эпизода

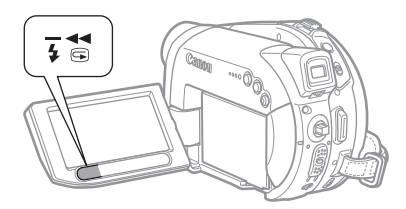

#### Нажмите кнопку 回 (просмотр записи).

 Видеокамера воспроизводит последний эпизод и возвращается в режим паузы записи.

 Для возврата в режим паузы записи во время просмотра эпизода выберите (◄►) значок и нажмите (∑).

 При просмотре эпизода сразу после съемки можно также удалить этот эпизод, выбрав (◄►) значок ¼ (□□ 63).

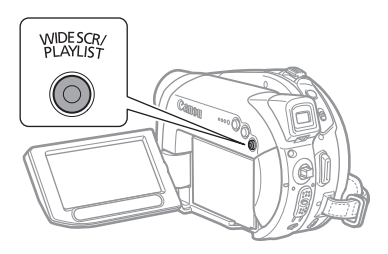

#### Нажмите кнопку WIDE SCR.

При нажатии кнопки (WIDE SCR) производится циклическое переключение между широкоэкранным режимом (16:9) и обычным режимом (4:3).

### і примечания

 Если при съемке в широкоэкранном режиме для параметра [СТАБИЛИЗАТОР] задано значение [ОТКЛ], можно увеличить угол обзора (Д 37).

• Воспроизведение широкоэкранных записей: телевизоры, поддерживающие систему Video ID-1, автоматически переключаются в широкоэкранный режим (16:9). В противном случае измените соотношение сторон экрана телевизора вручную. Для воспроизведения на телевизоре с обычным соотношением сторон экрана (4:3) соответствующим образом измените значение параметра [ФОРМАТ ТВ] (\_\_\_ 42).

#### Выбор соотношения сторон экрана

для записей (широкоэкранный режим 16:9 или обычный режим 4:3)

Можно выбрать соотношение сторон экрана для записей в соответствии с типом телевизора.

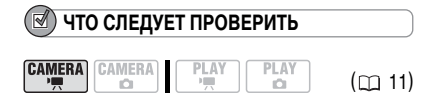

#### Съемка фотографий

Перед первым использованием карты памяти обязательно инициализируйте (отформатируйте) ее в данной видеокамере (Д 69).

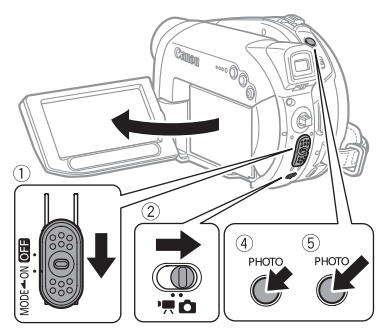

 Переместите переключатель питания в положение ОN (Вкл.) для установки камеры в режим CAMERA.

Загорается красный индикатор CAMERA.

- 2 Установите переключатель ', ∩ в положение ∩ (Фотографии).
- 3 При необходимости измените носитель для записи фотографий.

- 4 Нажмите кнопку РНОТО) наполовину.

  После завершения автоматической наводки на резкость цвет метки ● изменяется на зеленый и отображается одна или несколько рамок автофокусировки.
- 5 Нажмите кнопку (PHOTO) полностью. Во время записи изображения мигает индикатор обращения к карте (CARD) или диску (DISC).

# 🚺 важно

Когда отображается символ обращения к диску/карте (▶ ۞ или ▶ []) или горит или мигает индикатор обращения к диску DISC или карте CARD, не выполняйте перечисленые ниже действия; в противном случае возможна безвозвратная потеря данных:

 не подвергайте видеокамеру вибрации или сильным ударам;

 не открывайте крышку дисковода или крышку гнезда карты памяти и не извлекайте диск или карту памяти;  не отсоединяйте источник питания и не выключайте видеокамеру;

#### і примечания

Если объект не подходит для автофокусировки, цвет символа о изменяется на желтый. Удерживайте кнопку (PHOTO) наполовину нажатой и настройте фокусировку вручную с помощью многофункционального селектора ( <> ).

#### Выбор носителя для фотографий

Фотографии можно записывать на карту памяти или на диск. По умолчанию в качестве носителя для фотографий используется карта памяти. Фотографии записываются на последний выбранный носитель до тех пор, пока не будет выбран другой носитель.

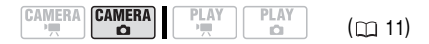

**MENU** ( 🛄 24)

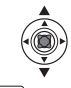

1 Нажмите кнопку MENU.

MENU

- Выберите (▲▼) меню [СИСТЕМА] и нажмите (○).
- 3 Выберите (▲▼) пункт [НОСИТЕЛЬ □] и нажмите (○).
- 4 Выберите (▲▼) значение [ДИСК] или [КАРТА] и нажмите (○) для сохранения выбора и закрытия меню.

В режиме съемки символ режима работы изменяется на 🐵 (DVD: ФОТО) или 💩 (КАРТА: ФОТО), в зависимости от выбранного носителя. В режиме воспроизведения символ режима работы изменяется на 🗐 (DVD: ФОТО) или 🗠 (КАРТА: ФОТО) соответственно.

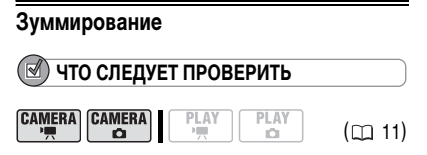

САМЕВА- · Т. : Помимо 10-кратного оптического зума предусмотрен также 200-кратный цифровой зум (П 37).

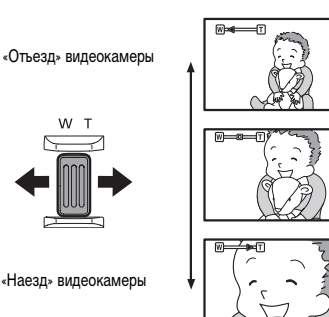

#### 10-кратный оптический зум

Для «отъезда» видеокамеры (широкоугольное положение) сдвиньте рычаг зуммирования к символу **W**. Для «наезда» видеокамеры (положение телефото) сдвиньте рычаг к символу **T**.

## і примечания

 
 • [DC227/DC21] Можно также использовать кнопки т и W на пульте дистанционного управления. Скорость зуммирования при управлении с беспроводного пульта ДУ совпадает со скоростью при управлении с видеокамеры (если выбрано одно из фиксированных значении скорость 3] (если выбран вариант [ПЕРЕМЕННАЯ]). Если выбрано значение [ПЕРЕМЕННАЯ]. Если выбрано вариант [ПЕРЕМЕННАЯ]. Если выбрано значение [ПЕРЕМЕННАЯ]. В сли выбрано зачение [ПЕРЕМЕННАЯ]. В сли выбрано зачение объекта должно быть не менее 1 м. В широкоугольмо положении возможна фокусировка на объект, расположенный на расстоянии всего 1 см.

# Воспроизведение

#### Воспроизведение видеофильмов

🗹 ЧТО СЛЕДУЕТ ПРОВЕРИТЬ

**DC227/DC21** Для выполнения некоторых операций можно также использовать кнопки на пульте дистанционного управления.

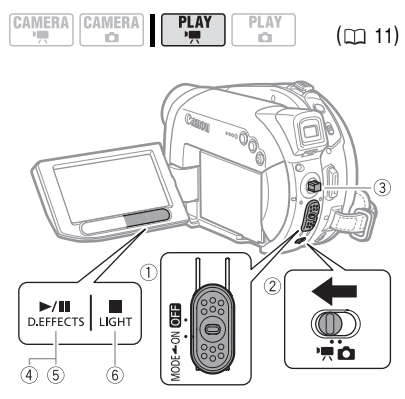

- Для переключения видеокамеры в режим воспроизведения PLAY установите переключатель питания в положение ON, затем сдвиньте этот переключатель в направлении символа MODE и отпустите его. Загорается зеленый индикатор PLAY.
- 2 Установите переключатель '\, ∩ в положение '\, (Видео). Открывается индексный экран сюжетов с рамкой выбора на первом сюжете.
- 3 Переместите (▲▼, ◀►) рамку выбора на эпизод, который требуется воспроизвести. Для перехода на следующую/предыдущую страницу индекса нажмите кнопку ⊥ или — на видеокамере (№ЕХТ) или РЕСУ. на беспроводном пульте ДУ).
- 4 Нажмите кнопку ►/III для начала воспроизведения.

Воспроизведение начинается с выбранного эпизода и продолжается до завершения последнего записанного эпизода.

#### во время воспроизведения

- 5 Для приостановки воспроизведения еще раз нажмите кнопку ►/III.
- 6 Для остановки воспроизведения и возврата на индексный экран эпизодов нажмите кнопку .

#### **і)** ПРИМЕЧАНИЯ

Для использования видоискателя закройте панель
 ЖК-дисплея.

 При воспроизведении диска DVD-R DL (двухслойный диск) возможна короткая остановка (прибл. 1 с) в момент переключения воспроизведения со слоя 1 на слой 2.

 До тех пор, пока видеокамера не будет выключена, можно возобновить воспроизведения с той точки, в которой оно было остановлено.

#### Специальные режимы воспроизведения

что следует проверить

**СС227/СС21** Для выполнения некоторых операций можно также использовать кнопки на пульте дистанционного управления.

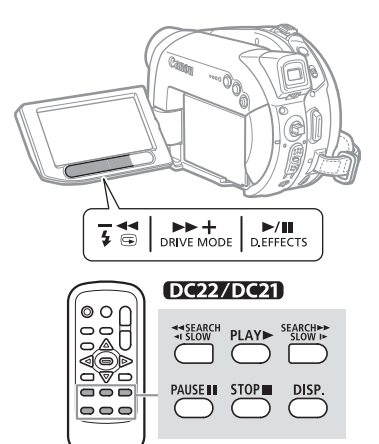

# Ускоренное воспроизведение вперед/ Ускоренное воспроизведение назад

Ускоренное воспроизведение:

 $5x \rightarrow 15x \rightarrow 25x$  от обычной скорости.

#### Пауза воспроизведения

Во время обычного воспроизведения нажмите кнопку **ГЛ** на видеокамере (<u>PAUSE</u>) на беспроводном пульте ДУ).

#### І Замедленное воспроизведение вперед/

#### Замедленное воспроизведение назад

Во время паузы воспроизведения нажмите кнопку ▶ или << на видеокамере (SLOW ►)

или **I**SLOW на беспроводном пульте ДУ). Для увеличения скорости воспроизведения нажмите эту кнопку еще несколько раз.

Замедленное воспроизведение:

 $1/16 \rightarrow 1/8 \rightarrow 1/4$  от обычной скорости.

#### Пропуск эпизодов

Для перехода к началу следующего эпизода во время обычного воспроизведения нажмите многофункциональный селектор (>) на видеокамере (кнопку (NEXT) на беспроводном пульте ДУ). Для возврата к началу текущего эпизода нажмите многофункциональный селектор ( <) на видеокамере (кнопку PREV.) на беспроводном пульте ДУ). Нажмите еще раз для возврата в начало предыдущего эпизода.

# ПРИМЕЧАНИЯ

 При воспроизведении в специальных режимах звук отсутствует.

 В специальных режимах воспроизведения возможны некоторые искажения изображения.

• Замедленное воспроизведение невозможно для дисков, инициализированных в режиме VIDEO.

 В зависимости от записи, иногда при смене эпизодов можно заметить короткую остановку воспроизведения изображения или звука.

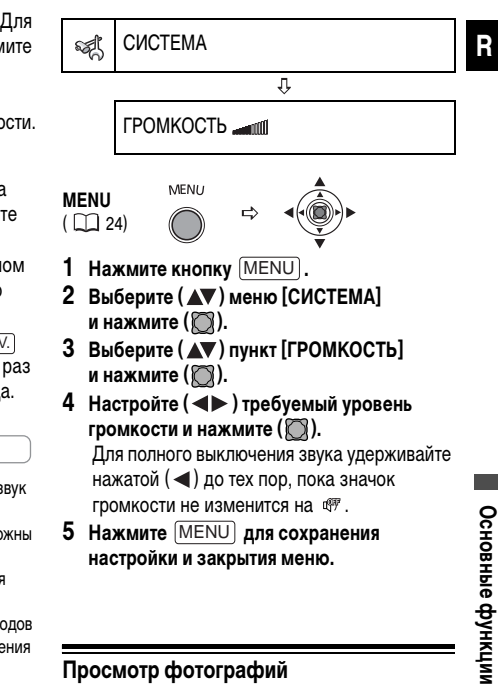

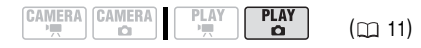

#### Регулировка громкости

Видеокамера воспроизводит звук с помощью встроенного громкоговорителя. При закрытии ЖК-монитора звук отключается.

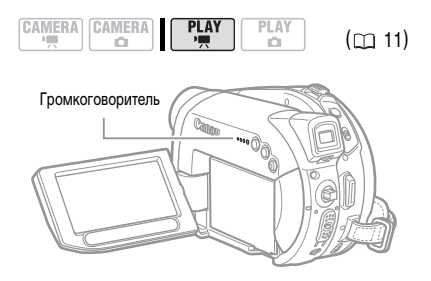

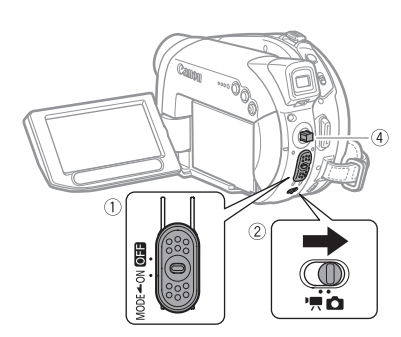

1 Для переключения видеокамеры в режим воспроизведения PLAY установите переключатель питания в положение ON, затем

сдвиньте этот переключатель в направлении символа MODE и отпустите его.

Загорается зеленый индикатор PLAY.

- Установите переключатель ', / □ в положение □ (Фотографии).
- 3 При необходимости измените носитель для фотографий.

4 Для перемещения между фотографиями служит многофункциональный селектор (◄►).

# 🚺 важно

• Следующие изображения могут отображаться неправильно:

- изображения, записанные на другом устройстве;

 изображения, отредактированные на компьютере или загруженные с него (кроме примеров изображений

для микширования с карты);

- изображения, имена файлов которых были изменены.

• Когда отображается символ обращения к диску/карте

 не подвергайте видеокамеру вибрации или сильным ударам;

 не открывайте крышку дисковода или крышку гнезда карты памяти и не извлекайте диск или карту памяти;

 не отсоединяйте источник питания и не выключайте видеокамеру;

 не изменяйте положение переключателя ", 10 или режим работы.

#### Слайд-шоу

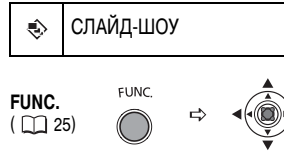

- 1 Нажмите кнопку FUNC.
- Выберите (▲▼) пункт [ <> СЛАЙД-ШОУ] и нажмите (○).
- Выберите (◄►) пункт [СТАРТ] и нажмите (○).

• Изображения отображаются друг за другом.

• Нажмите кнопку (FUNC.) для остановки слайд-шоу.

#### Индексный экран

Переместите рычаг зуммирования в направлении **W**.

Отображается индексный экран фотографий.

- 2 Выберите (▲▼, ◀►) изображение.
   Переместите курсор ( к изображению,
  - которое требуется просмотреть. • Для перехода на следующую/предыдущую
  - страницу индекса нажмите кнопку + или

- на видеокамере ( **DC22/DC21** (NEXT) или (PREV.) на беспроводном пульте ДУ).

3 Переместите рычаг зуммирования в направлении **Т**.

Индексный экран закрывается, и отображается выбранное изображение.

#### Функция быстрого перехода между изображениями

Требуемое изображение можно быстро найти, не просматривая поочередно все изображения.

#### 

Номер изображения будет быстро изменяться. При отпускании многофункционального селектора открывается изображение, соответствующее отображаемому номеру.

#### Увеличение фотографии

Во время воспроизведения фотографий их можно увеличивать максимум в 5 раз.

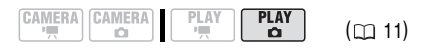

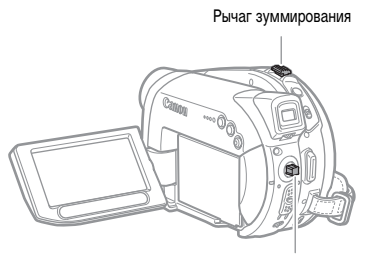

Многофункциональный селектор

#### 1 Переместите рычаг зуммирования в направлении **Т**.

 Изображение увеличивается в 2 раза, и появляется рамка, показывающая положение увеличенной области.

- Для дальнейшего увеличения изображения переместите рычаг зуммирования в направлении Т. Для уменьшения коэффициента увеличения ниже 2 переместите рычаг зуммирования в направлении W.
- На изображениях, увеличение которых невозможно, отображается символ « 🔆 ».
- Выберите увеличиваемую область изображения с помощью многофункционального селектора.
  - Переместите (▲▼, ◀►) рамку на ту часть изображения, которую требуется просмотреть в увеличенном виде.
  - Для отмены увеличения перемещайте рычаг зуммирования в направлении W до исчезновения рамки.

# Выбор режима отображения данных о параметрах съемки

Видеокамера регистрирует код данных, содержащий дату и время съемки, а также другие параметры камеры, такие, как выдержка затвора и экспозиция (диафрагменное число). Можно выбрать отображаемые данные.

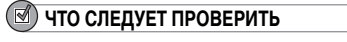

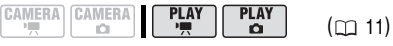

**РLАУ-С** : ТОЛЬКО [ДАТА], [ВРЕМЯ], [ДАТА/ВРЕМЯ].

#### Варианты

Значение по умолчанию

#### [ ДАТА], [ ⊘ ВРЕМЯ]

Отображается дата или время съемки эпизода или фотографии.

#### [ Ш⊙ ДАТА/ВРЕМЯ]\*

Отображаются как дата, так и время съемки.

#### [ 📾 ИНФ. КАМЕРЫ]

Отображаются экспозиция (диафрагменное число) и выдержка затвора, использовавшиеся при съемке изображения.

[ ⊘ ч инф.кам,д/в]

Отображаются экспозиция, выдержка затвора, дата и время съемки.

#### П МОНИТОР

Ŷ

ВИД ИНФОР. ⊘ ДАТА/ВРЕМЯ◆

#### Выбор вида информации

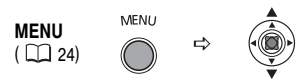

- **1** Нажмите кнопку [MENU].
- Выберите (▲▼) меню [МОНИТОР] и нажмите (○).
- 3 Выберите (▲▼) пункт [ВИД ИНФОР.] и нажмите (◎).
- 4 Выберите (▲▼) требуемое значение и нажмите (◯).
- 5 Нажмите [MENU], чтобы закрыть меню.

R

#### Включение/выключение индикации

#### на экране

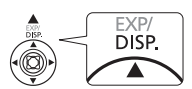

Во время воспроизведения нажимайте (▲) [DISP.] для включения/выключения индикации на экране в следующей последовательности:

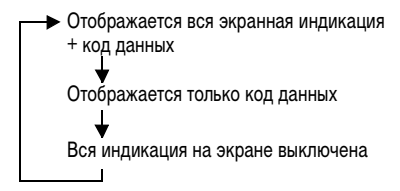
# Перечень пунктов меню

Недоступные пункты меню отображаются на экране черным цветом. Инструкции по выбору пунктов см. в разделе Использование меню (
24).

#### Параметры меню MENU

#### 🔞 KAMEPA

| МЕД.А.ЗАТВОР |      |      |
|--------------|------|------|
|              | PLAY | PLAY |

Переключатель режима: Р, SCN

#### [ ON ВКЛ], [ OFF ОТКЛ]

Видеокамера автоматически использует длительную выдержку затвора для яркой съемки в местах с недостаточной освещенностью.

 Видеокамера использует выдержки затвора вплоть до 1/25 (1/12 при съемке фотографий).

• САМЕКА· С : Установите режим работы вспышки 🛞 (вспышка выкл.).

 В случае появления остаточного следа за изображением установите для длительной выдержки значение [ ОТП ОТКЛ].

• При появлении символа 🚇

(предупреждение о сотрясении видеокамеры) рекомендуется надежно зафиксировать видеокамеру, например, установив ее на штатив.

#### ЦИФРОВОЙ ЗУМ

| CAMERA | (CAMERA) | PLAY | PLAY |
|--------|----------|------|------|
| 2      |          |      | 0    |

#### [ OFF OTKЛ], [ 40x 40X], [ 200x 200X]

Определяет работу цифрового зума.

 Если цифровой зум включен, видеокамера автоматически переключается на цифровой зум при выходе за пределы диапазона оптического зуммирования.  При использовании цифрового зума производится цифровая обработка изображения, поэтому чем больше цифровое увеличение, тем меньше разрешение изображения.

 Индикатор цифрового зума отображается светло-синим цветом в диапазоне 10х – 40х и темно-синим цветом в диапазоне 40х – 200х.

 Использование цифрового зума с программой съемки [] HOЧЬ] (scn) или с многокадровым экраном невозможно.

ПОДСВ.ФОКУСА (🛄 57)

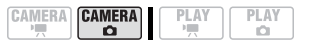

[ 🗛 АВТО], [ ОТГ ОТКЛ]

СКОР.ЗУМИР.

| CAMERA    | CAMERA | PLAY | PLAY |
|-----------|--------|------|------|
| $\square$ |        |      |      |

[ VAR. ПЕРЕМЕННАЯ], [ ЭТ СКОРОСТЬ 3], [ ЭТ СКОРОСТЬ 2], [ ЭТ СКОРОСТЬ 1]

• Если выбрано значение [ <u>WATE</u> ПЕРЕМЕННАЯ], скорость зуммирования зависит от того, как нажимается рычаг зуммирования. Слегка нажмите для медленного зуммирования; нажмите сильнее для ускорения зуммирования.

 Наибольшая скорость зуммирования достигается в режиме [ МДВ ПЕРЕМЕННАЯ].
 Из фиксированных скоростей зуммирования
 [№ СКОРОСТЬ 3] является наибольшей, а [ ► СКОРОСТЬ 1] – наименьшей.

СТАБИЛИЗАТОР

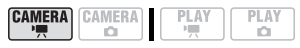

#### Переключатель режима: Р, SCN [ от ВКЛ (())], [ от ОТКЛ]

Стабилизатор изображения компенсирует дрожание видеокамеры даже при максимально длиннофокусном положении объектива.

• Стабилизатор изображения предназначен для устранения обычного дрожания видеокамеры.

 Стабилизатор изображения может быть неэффективен при съемке в местах с недостаточной освещенностью с использованием программы съемки [ НОЧЬ] (scn).

 Стабилизатор изображения нельзя отключить, если переключатель режима установлен в положение (ДПО).

 При использовании штатива рекомендуется устанавливать для стабилизатора изображения значение [ ота ОТКЛ].

| ПРИОР.ФОКУС. |           |
|--------------|-----------|
|              | PLAY PLAY |

## [ ON **ВКЛ]**, [ OFF ОТКЛ]

Видеокамера производит съемку фотографий только после завершения наводки на резкость.

 Установите значение [ ОТ ОТКЛ], если съемку фотографии необходимо производить сразу же после нажатия кнопки (<u>PHOTO</u>). Если установлено значение [ ОТ ОТКЛ], рамка фокусировки не отображается.

 Приоритет фокусировки нельзя отключить, если переключатель режима находится в положении (ШТО).

 В программе съемки [ШФЕЙЕРВЕРК] (scn) для этого параметра автоматически устанавливается значение [ОП ОТКЛ].

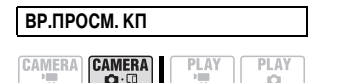

[ОТЕ ОТКЛ], [23 2 СЕК], [23 4 СЕК], [23 6 СЕК], [23 8 СЕК], [23 10 СЕК] Служит для выбора времени отображения фотографии после ее записи на карту памяти. • Нажав кнопку (FUNC.) во время просмотра изображения (или сразу после съемки, если задано значение [076 ОТКЛ]), можно стереть (С 66) или защитить (С 68) это изображение. • Этот пункт меню недоступен, если выбран режим С (непрерывная съемка), С (скоростная непрерывная съемка) или (автоматическая экспозиционная вилка).

# ФИЛЬТР ВЕТРА Самеra Camera Play

#### Переключатель режима: Р, SCN [ 🖪 АВТО], [ ОП ОТКЛ 않아 ]

Во время съемки на открытом воздухе видеокамера автоматически снижает фоновый шум ветра.

 Фильтр шума ветра нельзя отключить, если переключатель режима установлен в положение (ШТО).

 Вместе с шумом ветра возможно подавление некоторых других низкочастотных звуков. При съемке в местах, в которых отсутствует ветер, или если требуется записать низкочастотные звуки, рекомендуется установить для фильтра шума ветра значение [ от ОТКЛ ()].

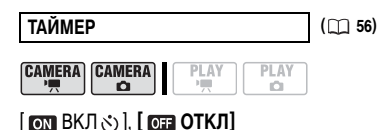

## ОПЕР. С ДИСКОМ

СВОЙСТВА ДИСКА

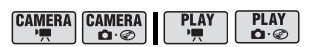

Отображается экран, на котором можно проверить сведения о диске.

 Информация о диске включает в себя имя диска, тип диска (DVD-R, DVD-R DL или DVD-RW), спецификацию диска (режим VIDEO или VR) и значки, показывающие, закрыты ли сеансы диска (финализирован ли диск) () и защищен ли диск ().

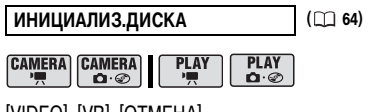

[VIDEO], [VR], [OTMEHA]

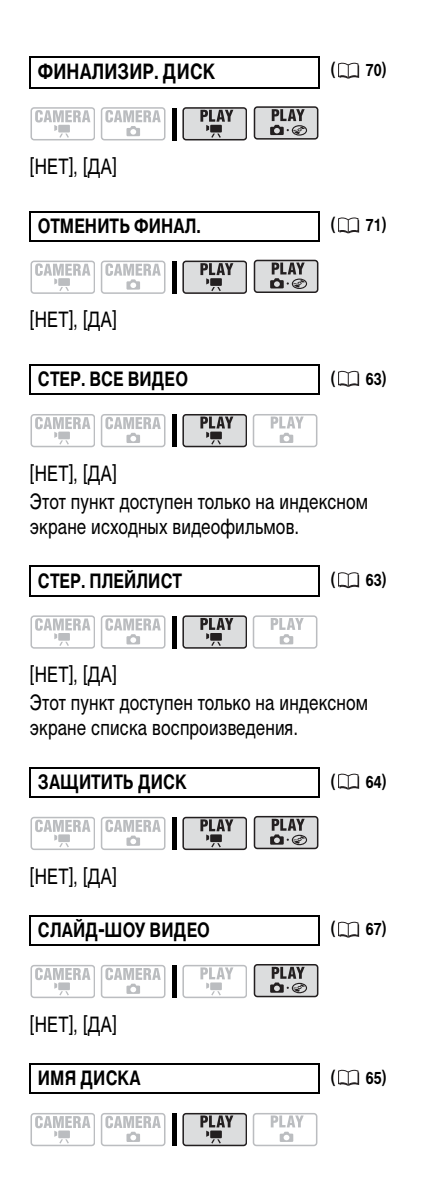

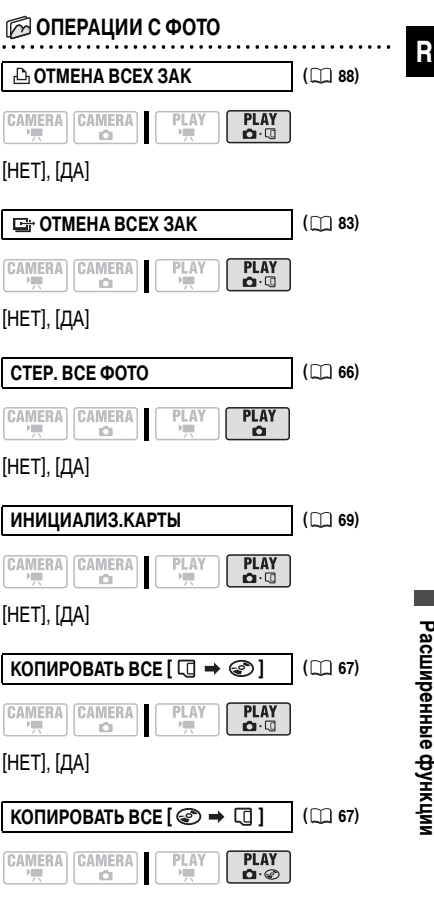

#### [HET], [ДА]

\* Следующие пункты доступны только при нажатии кнопки (MENU) на индексном экране.

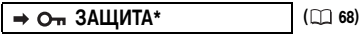

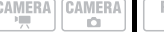

# [HET], [ДА]

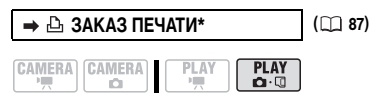

### [HET], [ДА]

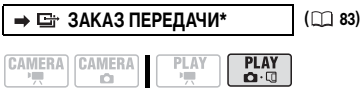

# [HET]. [ДА]

# መ МОНИТОР

#### яркость

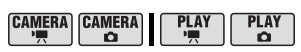

Настройка яркости ЖК-дисплея. 🚛 🚛

 Многофункциональным селектором ( настройте требуемую яркость.

• Изменение яркости экрана ЖК-дисплея не влияет на записываемые изображения или на видоискатель.

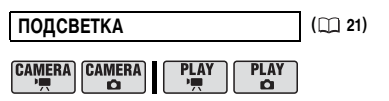

### [ 🔄 НОРМАЛЬНЫЙ], [ 🖅 ЯРКИЙ]

• При питании видеокамеры от компактного блока питания значение этого параметра автоматически изменяется на 🗔 ЯРКИЙ.

| ЗЕРК.ОТОБР. |           |
|-------------|-----------|
|             | PLAY PLAY |

### [ ON BKЛ], [ OFF OTKЛ]

Если ЖК-дисплей развернут на 180° в направлении снимаемого объекта, большая часть индикации на экране исчезает, и изображение отображается таким образом, как будто объект смотрится в зеркало.

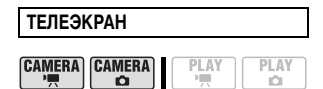

### [ ON BKJ], [ OFF OTKJ]

Если задано значение [ от ВКЛ], индикация, отображаемая на экране видеокамеры, также выводится на экран подключенного телевизора или монитора.

• DC22/DC21) Этой функцией можно также управлять, нажимая кнопку [DISP.] на беспроводном пульте ДУ.

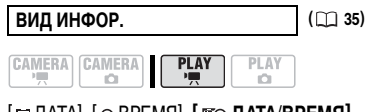

[ 📹 ИНФ. КАМЕРЫ], [ 🖾 🛥 ИНФ.КАМ,Д/В]

| CAMERA | CAMERA | PLAY | PLAY |
|--------|--------|------|------|
|        |        |      | Ď    |

[ 🖃 ДАТА], [ ⊘ ВРЕМЯ], **[ 🖾 ДАТА/ВРЕМЯ]** 

МАРКЕР УРОВ. CAMERA CAMERA

## [ ON BKЛ], [ OFF OTKЛ]

В центре экрана отображается горизонтальная линия. Маркер уровня можно использовать при компоновке изображения. Маркер уровня не отображается на записанном изображении.

( 🛄 25)

| CAMERA | PLAY | PLAY<br>D |
|--------|------|-----------|
|        |      |           |

[DEUTSCH], [ENGLISH], [ESPAÑOL], [FRANÇAIS], [ITALIANO], [POLSKI], [РУССКИЙ], [简体中文], [繁體中文], [ 한국어], [エピェィいり], [日本語]

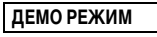

| CAMERA   | CAMERA | PLAY | וו | PLA |
|----------|--------|------|----|-----|
| <b>1</b> | 0      |      |    | 0   |

# [ ON ВКЛ], [ OFF ОТКЛ]

В демонстрационном режиме показываются основные функции видеокамеры. Если при питании от сетевого блока питания видеокамера включена, но в нее не установлен носитель информации, демонстрация начинается автоматически через 5 мин.

 Для отмены начавшейся демонстрации нажмите любую кнопку, выключите видеокамеру или загрузите носитель информации.

#### **СИСТЕМА**

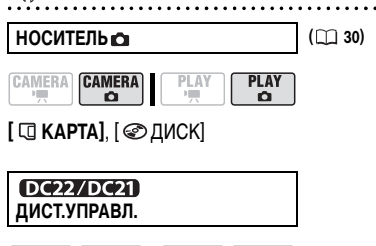

|  | CAMERA | PLAY<br>' | PLAY |
|--|--------|-----------|------|
|--|--------|-----------|------|

### [ ON ВКЛ], [ OFF ВЫКЛ 🕸 ]

Обеспечивает возможность управления видеокамерой с помощью беспроводного пульта дистанционного управления.

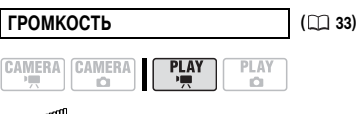

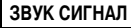

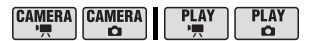

### [ IIII)) ГРОМКО],

[ 🝙 ТИХО], [ OFF ВЫКЛ]

Звуковой сигнал сопровождает некоторые операции, такие как включение видеокамеры, обратный отсчет автоспуска и т.п. Также выполняет роль предупредительного сигнала в необычных ситуациях.

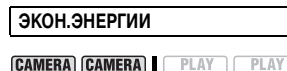

# [ ON ВКЛ], [ OFF ОТКЛ]

Для экономии энергии при питании от аккумулятора видеокамера автоматически выключается, если в течение 5 мин не выполнялись никакие операции. Приблизительно за 30 с до выключения видеокамеры отображается сообщение « (• АВТООТКЛЮЧ. ПИТАНИЯ».

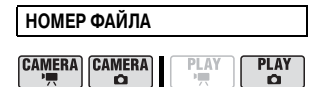

## [ 📼 С ОБНОВЛЕН], [ 📼 НЕПРЕРЫВЕН]

Служит для выбора способа нумерации изображений, используемого на новой карте памяти или диске.

Изображениям автоматически присваиваются последовательные номера от 0101 до 9900, и они помещаются в папки, содержащие до 100 изображений. Папкам присваиваются номера от 101 до 998.

[Ш] [С ОБНОВЛЕН]: нумерация изображений начинается заново с 101-0101 каждый раз, когда устанавливается новая карта памяти или диск.
[Ш] (НЕПРЕРЫВЕН]: нумерация изображений начинается с номера, следующего за номером последнего изображения, снятого видеокамерой.

 Если на установленном носителе уже имеется изображение с большим номером, новому изображению присваивается номер, следующий за номером последнего изображения на карте памяти или диске.

• Рекомендуется использовать настройку [ 📼 НЕПРЕРЫВЕН].

• Эта настройка является общей для карт памяти и дисков.

| ΦΟΡΜΑΤ ΤΒ |
|-----------|
|           |

|  | AMERA |  | PLAY |
|--|-------|--|------|
|--|-------|--|------|

### [453 HOPM. 3KPAH], [1659 ШИРОК. 3KPAH]

Для полного вывода изображения с правильным соотношением сторон выберите значение в соответствии с типом телевизора, к которому подключена видеокамера.

[НОРМ.ЭКРАН]: телевизор с форматом экрана 4:3.

[ШИРОК.ЭКРАН]: телевизор с форматом экрана 16:9.

 Если для телевизионного формата задано значение [НОРМ.ЭКРАН], то при воспроизведении широкоэкранных записей (16:9) изображение на ЖК-дисплее не будет занимать всю плошадь экрана.

# 🖽 ДАТА/ВРЕМЯ

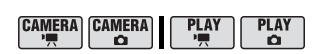

ЧАСОВОЙ ПОЯС

( 26) ( 26)

ДАТА/ВРЕМЯ

ФОРМАТ ДАТЫ

[Г.М.Д (2006.1.1 АМ 12:00)], [М.Д.Г (ЯНВ. 1, 2006 12:00АМ)], [Д.М.Г (1.ЯНВ.2006 12:00АМ)]

Изменение формата даты для индикации на экране и впечатывания даты.

### DC22

🖉 РЕЖИМ LINE-IN

**РЕЖИМ LINE-IN** 

( 🛄 74)

|--|

[⇒ S VIDEO], [⇒ VIDEO]

### Параметры меню FUNC.

| Программы съемки | ([]] 45 |
|------------------|---------|
|                  | ]       |

Переключатель режима: Р

[Р ПРОГРАММА АЭ].

[Ту АЭ, ПРИОР. ВЫДЕРЖКИ], [ AV АЭ. ПРИОР. ДИАФРАГМЫ]

Переключатель режима: scn

[ 🗈 ПОРТРЕТ]. [ 🖾 СПОРТ]. [ 📼 НОЧЬ]. [ 🖙 CHEГ]. [ 🐼 ПЛЯЖ]. [ 🔤 ЗАКАТ]. [ М ПРОЖЕКТОР], [ 🖼 ФЕЙЕРВЕРК]

| Режим замера экспозиции | (🖽 49) |
|-------------------------|--------|
|                         |        |
| Переключатель режима: Р |        |
| [ 💿 ОЦЕНОЧНЫЙ],         |        |
| [ 🗊 ОЦЕНОЧНЫИ],         |        |

[[] УСРЕДНЕННЫИ], [Г•¬ ТОЧЕЧНЫЙ]

Баланс белого

([]] 50)

CAMERA CAMERA **n** 

Переключатель режима: Р

- [ 🕷 АВТО]. [ 🛞 ДНЕВНОЙ СВЕТ]. [ 🛍 ТЕНЬ].
- [ 🕰 ОБЛАЧНО]. [ 🚸 ЛАМПЫ НАКАЛИВАНИЯ].
- [ 💥 ФЛУОРЕСЦЕНТНОЕ],
- [ # ФЛУОРЕСЦЕНТНОЕ В].
- JCTAHOBKA]

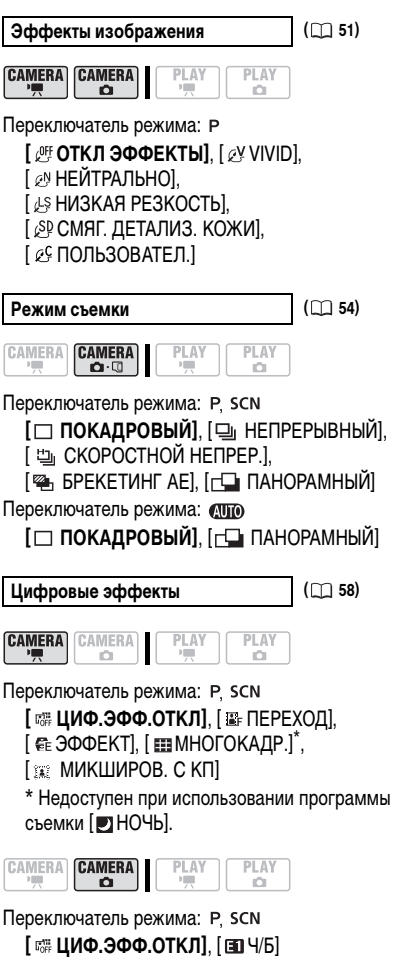

I 📼 ВЫСОКОЕ КАЧЕСТВО], [ 🖾 СТАНДАРТНЫЙ], [ 💷 ДЛИТЕЛЬНЫЙ] В приведенной ниже таблице указано приблизительное время записи на новые диски DVD (на одну записываемую сторону).

| Power  | Тип диска        |          |
|--------|------------------|----------|
| записи | DVD-R,<br>DVD-RW | DVD-R DL |
| XP     | 20 мин           | 36 мин   |
| SP     | 30 мин           | 54 мин   |
| LP     | 60 мин           | 108 мин  |

Запись в режиме LP обеспечивает большую длительность записи; однако, в зависимости от состояния диска (длительное использование, дефекты и т.п.), в режиме LP возможны искажения изображения и звука. Для съемки важных эпизодов рекомендуется использовать режим XP или SP.

 В зависимости от режима записи, в момент смены эпизодов на воспроизводимом изображении могут быть заметны кратковременные помехи или возможно неправильное обновление временного кода.

 При кодировке видеоданных в видеокамере используется переменная скорость потока данных (VBR), поэтому фактическое оставшееся время съемки зависит от содержания эпизодов.

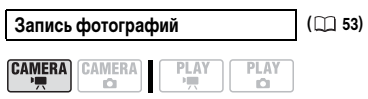

[ ФОТО РЕЖИМ ОТКЛ], [ **4** \$ ВЫС.КАЧ./640х480], [ **4** \$ НОРМ. КАЧ./640х480]

Размер/качество фотографий ( 🕮 52)

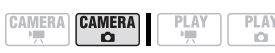

Размер: [L 1632х1224], [M 1280х960], [S 640х480] Качество: [ MAKC. KAЧ.], [ MBLCOKOE KAЧ.], [ HOPM. KAЧ.]

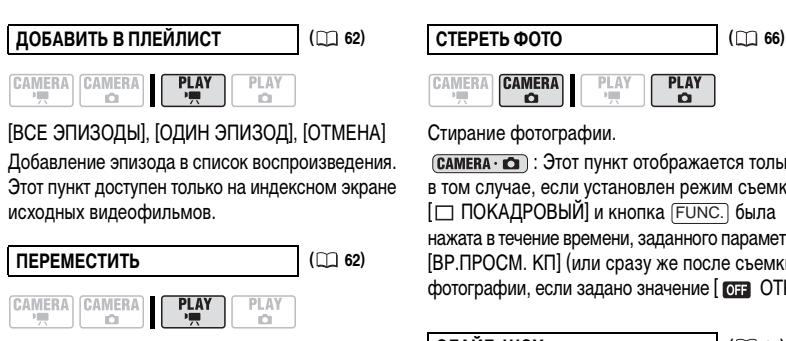

Перемещение эпизода в списке воспроизведения. Этот пункт доступен только на индексном экране списка воспроизведения.

| РАЗДЕЛИТЬ | ([[]] 64) |
|-----------|-----------|
|           |           |

Разделение эпизода.

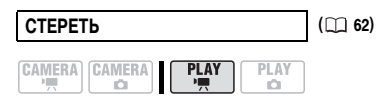

Удаление эпизода.

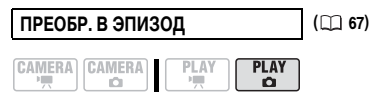

Преобразование одной фотографии в эпизод длительностью 3 с.

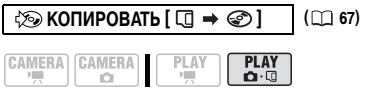

Копирование одной фотографии с карты памяти на диск.

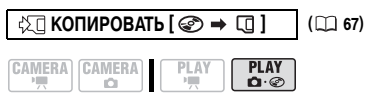

Копирование одной фотографии с диска на карту памяти.

(CAMERA · D): Этот пункт отображается только в том случае, если установлен режим съемки нажата в течение времени, заданного параметром [ВР.ПРОСМ. КП] (или сразу же после съемки фотографии, если задано значение [ ОГГ ОТКЛ]).

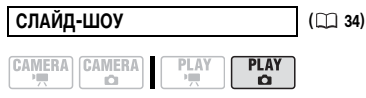

[OTMEHA], [CTAPT]

#### ЗАЩИТА

( 68)

#### CAMERA CAMERA PLAY 0.0

### [ 🖙 ОТКЛ], [ **今 –** ВКЛ]

Защита фотографии на карте памяти.

ЗАКАЗ ПЕЧАТИ

( 2 87)

PLAY 0.0

### [ 🗗 0] - [ 🖧 99] КОПИЙ

Задание заказа печати фотографии, хранящейся на карте памяти.

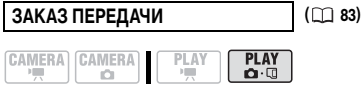

### [ 🚓 ОТКЛ]. [ 🕞 ВКЛ]

Задание заказа передачи фотографии, храняшейся на карте памяти.

# Использование программ съемки

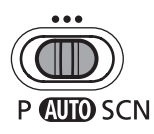

### AUTO ABTO

Видеокамера автоматически устанавливает фокусировку, экспозицию и другие параметры, достаточно просто навести видеокамеру и произвести съемку.

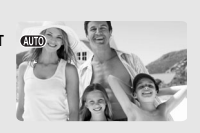

## Р:Гибкие возможности съемки -[Р ПРОГРАММА АЭ] [Т ∨ АЭ ( 46) ( 47)

[Т∨ АЭ, ПРИОР. ВЫДЕРЖКИ] ( 🖂 47) [**А**∨ АЭ, ПРИОР.ДИАФРАГМЫ] ( 11 47)

#### SCN: Специальные сюжетные программы съемки

# [ 💫 ПОРТРЕТ]

В видеокамере используется большая величина диафрагмы, что обеспечивает четкую фокусировку на объект с одновременным размытием прочих второстепенных деталей.

# [\*&\* CHEF]

Используйте этот режим для съемки на ярко освещенных горнолыжных курортах. При этом предотвращается недостаточная экспозиция объекта.

# [А ПРОЖЕКТОР]

Используйте этот режим для съемки сцен с прожекторным освещением.

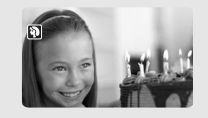

[ К СПОРТ] Этот режим служит для съемки спортивных состязаний, например по теннису или гольфу.

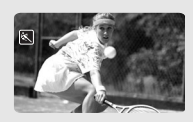

[ • НОЧЬ] Этот режим предназначен для съемки в местах с низкой освещенностью.

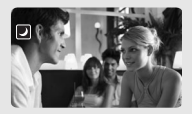

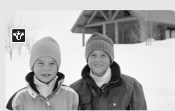

[🐼 ПЛЯЖ]

Используйте этот режим для съемки солнечных пляжей. При этом предотвращается недостаточная экспозиция объекта.

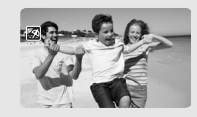

[234KAT] Используйте этот режим для получения ярких цветов при съемке закатов.

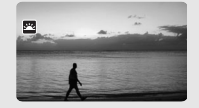

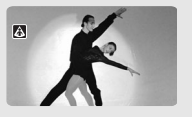

[ **ЖФЕЙЕРВЕРК]** Используйте этот режим для съемки фейерверков.

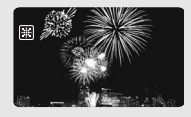

R

#### Выбор программы съемки

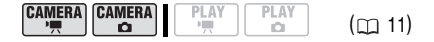

Установите переключатель режима на одну из категорий съемки.

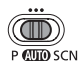

АНТО Автоматический режим

- Р Выберите одну из 3 гибких программ съемки (Д 45).
- SCN Выберите одну из 8 специальных сюжетных программ съемки (
   45).

#### Для выбора программы съемки

Установите переключатель режима в положение Р или scn.

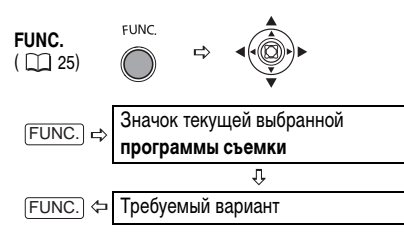

# **і)** ПРИМЕЧАНИЯ

 Не изменяйте программу во время съемки, так как это может привести к резкому изменению яркости объекта.

● [ 🖾 ΠΟΡΤΡΕΤ]

- Эффект размывания фона усиливается при увеличении фокусного расстояния (T).

 При воспроизведении изображение может выглядеть не совсем плавным.

• [ 🖾 СПОРТ]

- При воспроизведении изображение может выглядеть не совсем плавным.

• [ 🛃 НОЧЬ]

 За движущимися объектами может оставаться остаточный след.

 Качество изображения может быть ниже, чем в других режимах.

На экране могут появляться белые точки.

 Эффективность автофокусировки может быть ниже, чем в других режимах. В этом случае сфокусируйтесь вручную.

#### • [CHEF]/[ПЛЯЖ]

 В облачную погоду или в тени объект может быть переэкспонирован. Контролируйте изображение на экране.

 При воспроизведении изображение может выглядеть не совсем плавным.

[ШФЕЙЕРВЕРК]

 Во избежание сотрясения камеры рекомендуется использовать штатив. Особенно рекомендуется использовать штатив для съемки в режиме (САМЕТА · С), так как устанавливается длительная выдержка.

#### Р Программная автоэкспозиция

Видеокамера автоматически настраивает величину диафрагмы и выдержку затвора в соответствии с объектом для достижения оптимальной экспозиции. В режиме [Р ПРОГРАММА АЭ] можно просто наводить видеокамеру и производить съемку (как в режиме (СПО), однако предусмотрена возможность ручного изменения некоторых настроек.

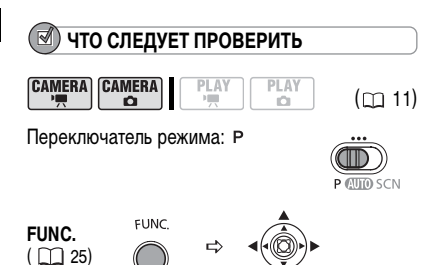

Выберите программу съемки [Р ПРОГРАММА АЭ], как описано в разделе Выбор программы съемки (
 46).

### і) ПРИМЕЧАНИЯ

Если оптимальную экспозицию получить невозможно, попробуйте принять перечисленные ниже меры.

- Настройте экспозицию вручную ( 🖽 48).
- Измените режим замера экспозиции (🛄 49).
- Используйте вспышку ( 🛄 57).
- Используйте светодиодную подсветку (
   <u>1</u> 57).

# Т∨ Автоэкспозиция с приоритетом выдержки

Можно выбрать выдержку затвора, и видеокамера автоматически установит величину диафрагмы, наиболее подходящую для объекта съемки. Выбирайте малую выдержку затвора для съемки быстро движущихся объектов и большую выдержку затвора для создания эффекта размытия движущихся объектов, позволяющего подчеркнуть ощущение движения.

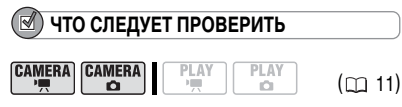

Переключатель режима: Р

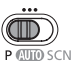

#### Рекомендуемая выдержка затвора

1/6, 1/12, 1/25 CAMERA · ' 1/2, 1/3, 1/6, 1/12, 1/25 Для съемки объектов при низкой освещенности. 1/501/50 Для обычной съемки. 1/120 1/120 Для съемки спортивных состязаний в помещении. CAMERA · ' 1/250, 1/500, 1/1000 1/250, 1/500 Для съемки из автомобиля или поезда или для съемки движущихся объектов, например аттракциона «русские горки». (CAMERA · ', 1/2000 Для съемки спортивных состязаний (например

по гольфу или теннису) на открытом воздухе в солнечные дни.

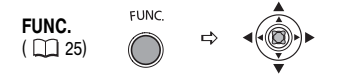

- Выберите программу съемки [T∨ АЭ, ПРИОР. ВЫДЕРЖКИ], как описано в разделе Выбор программы съемки (□ 46).
- 2 Нажмите (🔘).
- 3 Измените (▲▼) выдержку затвора и нажмите (◯) для сохранения настройки.

# і) ПРИМЕЧАНИЯ

 Если выбранная выдержка затвора не подходит для текущих условий съемки, величина делителя значения выдержки затвора мигает. В таком случае заново настройте выдержку затвора.

 При использовании большой выдержки затвора в местах с недостаточной освещенностью можно получить достаточную яркость объекта, но возможно снижение качества изображения и эффективности автофокусировки.

 Если установлена выдержка затвора 1/1000 или более длительная, не направляйте видеокамеру непосредственно на солнце.

 При съемке с короткой выдержкой изображение может мигать.

### А v Автоэкспозиция с приоритетом диафрагмы

Можно выбрать величину диафрагмы, и видеокамера автоматически установит выдержку затвора, наиболее подходящую для объекта съемки. Малая величина диафрагмы (большое диафрагменное число) обеспечивают размытие фона для съемки портретов, большая величина диафрагмы (малое диафрагменное число) обеспечивают большую глубину резкости для съемки пейзажей.

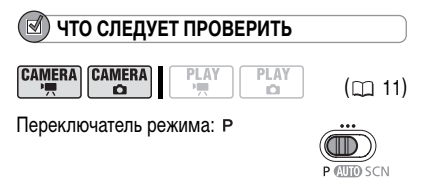

#### Предусмотренные значения величины диафрагмы

[1.8], [2.0], [2.4], [2.8], [3.4], [4.0], [4.8], [5.6], [6.7], [8.0], [9.5], [11], [14], [16]

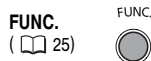

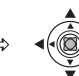

- Выберите программу съемки [А∨ АЭ, ПРИОР.ДИАФРАГМЫ], как описано в разделе Выбор программы съемки (□ 46).
- Нажмите (<sup>(()</sup>)).
- 3 Измените (▲▼) величину диафрагмы и нажмите (◯) для сохранения настройки. Меньшая величина диафрагмы (диафрагменное число) означает большую величину отверстия объектива и наоборот.

# і примечания

 Доступные значения диафрагмы зависят от положения зуммирования.

 Если выбранная диафрагма не подходит для текущих условий съемки, величина диафрагмы мигает. В таком случае заново настройте величину диафрагмы.

# Настройка изображения: экспозиция, фокус и цвет

#### Ручная настройка экспозиции

Экспозицию следует настраивать, если объект недоэкспонирован (например, если объект в контровом свете выглядит слишком темным) или переэкспонирован (например, если при съемке очень ярко освещенных объектов они выглядят слишком яркими или создают блики).

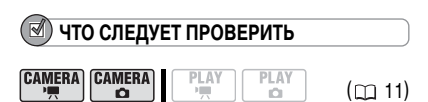

Переключатель режима: P, SCN (кроме программы съемки [ШФЕЙЕРВЕРК]).

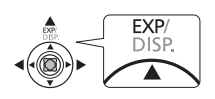

#### Нажмите (▲) ЕХР.

 При зуммировании с фиксированной экспозицией возможно изменение яркости изображения.

#### Настройте (◄►) требуемую яркость изображения.

 Диапазон настройки и длина индикатора настройки экспозиции зависит от яркости изображения в момент фиксации экспозиции.

 При повторном нажатии (▲) (ЕХР) фиксация экспозиции отменяется и видеокамера возвращается в режим автоматической экспозиции.

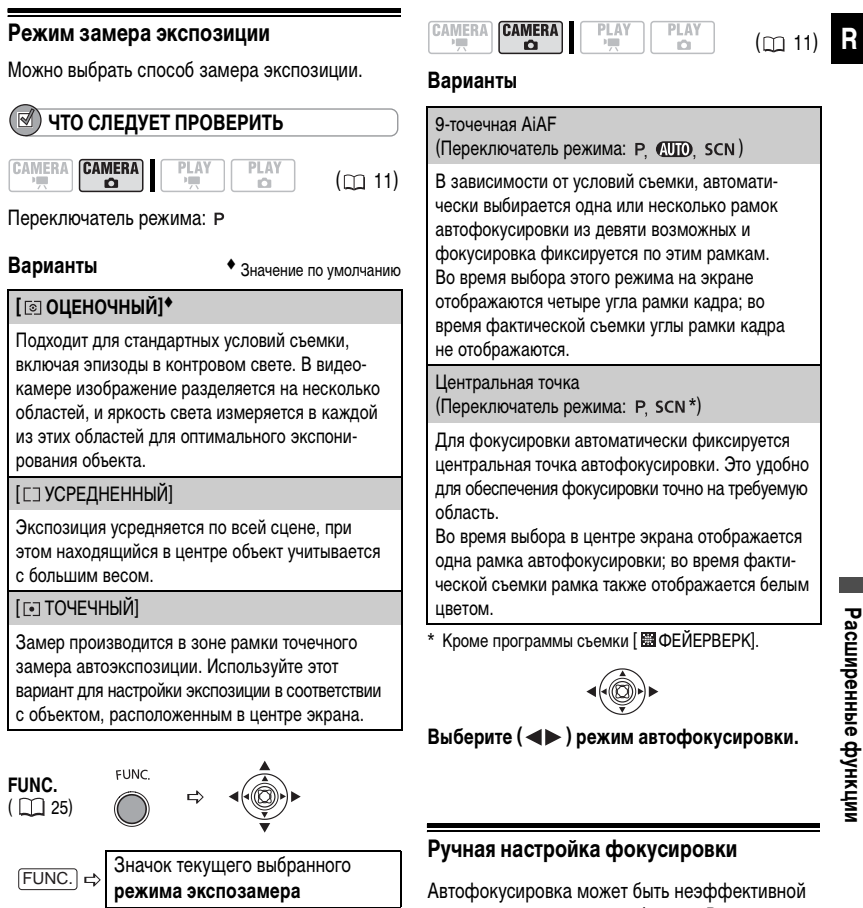

Л

Требуемый вариант

Режимы автоматической фокусировки

Можно изменить способ выбора рамки AF

FUNC.

(автофокусировки).

Автофокусировка может быть неэффективной для перечисленных ниже объектов. В этом случае сфокусируйтесь вручную.

Отражающие поверхности

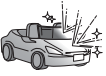

Объекты с низкой контрастностью или без вертикальных линий

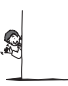

Быстро движущиеся объекты

Объекты, снимаемые через грязные или мокрые стекла

Ночные сцены

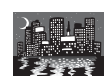

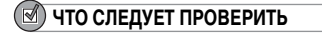

CAMERA CAMERA PLAY CAY (C) 11)

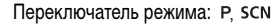

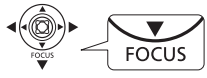

- 1 Настройте зум.
- 2 Нажмите (▼) FOCUS. Появляется символ «MF».
- 3 Настраивайте (◄►) фокусировку, пока изображение не окажется в фокусе. При повторном нажатии (▼) (FOCUS) производится возврат в режим автофокусировки.

# і примечания

 Видеокамера автоматически возвращается в режим автофокусировки при установке переключателя режима в положение (СОТО).

• Если видеокамера выключалась, фокусировку следует производить заново.

### Фокусировка на бесконечность

Используйте эту функцию, если требуется сфокусироваться на удаленные объекты, например на горные вершины или фейерверк.

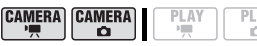

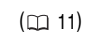

Переключатель режима: Р, SCN

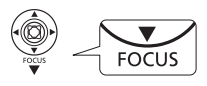

1 Настройте зум.

- 2 Удерживайте кнопку (▼) FOCUS нажатой не менее 2 с.
  - Отображается символ ∞.
  - При повторном нажатии (▼) FOCUS производится возврат в режим автофокусировки.

# і) ПРИМЕЧАНИЯ

При использовании во время фокусировки на бесконечность зуммирования или многофункционального селектора ( ◀►) символ « ∞ » заменяется символом «MF», и видеокамера возвращается в режим ручной фокусировки.

### Баланс белого

Можно выбрать одну из стандартных настроек или задать пользовательский баланс белого для создания настройки, оптимальной для конкретных условий съемки.

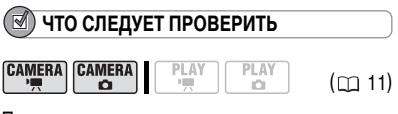

Переключатель режима: Р

Варианты

• Значение по умолчанию

[ AWB ABTO]\*

Настройки автоматически устанавливаются видеокамерой. Используйте эту настройку для съемки вне помещений.

[ 🔆 ДНЕВНОЙ СВЕТ]

Для съемки вне помещений в ясную солнечную погоду.

[ **å**⊳ TEHb]

Для съемки в тени.

[ 🧕 ОБЛАЧНО]

Для съемки в облачную погоду.

[ 🜧 ЛАМПЫ НАКАЛИВАНИЯ]

Для съемки при освещении лампами накаливания или флуоресцентными лампами вольфрамового типа (3-волновыми).

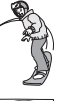

#### [ 💥 ФЛУОРЕСЦЕНТНОЕ]

Для съемки при освещении флуоресцентными лампами, дающими теплый белый свет, холодный белый цвет или 3-волновый теплый белый свет.

#### [ 端 ФЛУОРЕСЦЕНТНОЕ В]

Для съемки при освещении флуоресцентными лампами дневного света или дневного 3-волнового света.

#### [ JCTAHOBKA]

Используйте пользовательскую установку баланса белого для получения белых объектов белого цвета при цветном освещении.

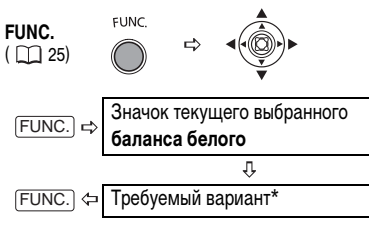

\* Если выбран вариант [... УСТАНОВКА], не нажимайте кнопку <u>FUNC.</u>], а переходите к приведенным ниже инструкциям.

#### УСТАНОВКА ПОЛЬЗОВАТЕЛЬСКОГО БАЛАНСА БЕЛОГО

 Наведите видеокамеру на белый объект и с помощью зуммирования добейтесь, чтобы он занимал весь экран, затем нажмите (<sup>(C)</sup>).

Видеокамера должна быть наведена на белый объект до тех пор, пока не перестанет мигать символ .

2 Нажмите (FUNC.) для сохранения настройки и закрытия меню.

# і примечания

 В зависимости от типа флуоресцентного освещения, получение оптимального цветового баланса с установками [※ ФЛУОРЕСЦЕНТНОЕ] и [※ ФЛУОРЕСЦЕНТНОЕ В] может оказаться невозможным. Если цвета выглядят неестественно, выполните настройку с использованием режима [№ АВТО] или [...] УСТАНОВКА].

#### • Если установлен пользовательский баланс белого

При определенных источниках освещения символ
 может продолжать мигать. Результат будет все равно лучше, чем при настройке [ МК АВТО].

- Переустанавливайте баланс белого при изменении условий освещения.

- Отключите цифровой зум.

 Установка баланса белого сохраняется в видеокамере даже после выключения видеокамеры.

 Пользовательская установка баланса белого может обеспечить лучшие результаты в следующих случаях:

- при съемке в переменных условиях освещения;
- при съемке крупным планом;
- при съемке одноцветных объектов (небо, море или лес);
- при съемке с освещением ртутными лампами
- и флуоресцентными лампами определенных типов.

#### Эффекты изображения

При съемке можно использовать различные эффекты насыщенности и контрастности цветов.

### 🗹 ЧТО СЛЕДУЕТ ПРОВЕРИТЬ

| ERA |  | PLAY |
|-----|--|------|

Переключатель режима: Р

#### Варианты

CAM

• Значение по умолчанию

(m 11)

#### [ 🖑 ОТКЛ ЭФФЕКТЫ]\*

Съемка производится без использования эффектов улучшения изображения.

[ 🖉 ЯРКО]

Повышенная контрастность и насыщенность цветов.

[ 🖉 НЕЙТРАЛЬНО]

Смягчение контрастности и насыщенности цветов.

[ 🖉 НИЗКАЯ РЕЗКОСТЬ]

Съемка объектов со смягченными контурами.

[ [ SP СМЯГ. ДЕТАЛИЗ. КОЖИ]

Смягчение деталей в области телесных цветов для достижения более выигрышного внешнего вида. Для достижения оптимального эффекта используйте эту настройку при съемке людей крупным планом. Помните, что возможно ухудшение детализации участков, цвет которых близок к телесному цвету.

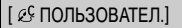

Позволяет настраивать яркость, контрастность, резкость и глубину цвета изображения. [ЯРКОСТЬ]: (–) Более темное изображение (+) Более яркое изображение

| [KUHIPACI]:  | (–) волее равномерное         |
|--------------|-------------------------------|
|              | изображение,                  |
|              | (+) Более выраженные области  |
|              | света и тени                  |
| [PE3KOCTb]:  | (-) Менее выраженные контуры, |
|              | (+) Более резкие контуры      |
| [ГЛУБ. ЦВ.]: | (–) Более блеклые цвета,      |
|              | (+) Более насыщенные          |
|              | цветовые тона                 |

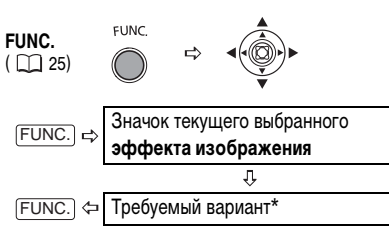

\* Если выбран вариант [ 25 ПОЛЬЗОВАТЕЛ.], не нажимайте кнопку (FUNC.), а переходите к приведенным ниже инструкциям.

#### УСТАНОВКА ПОЛЬЗОВАТЕЛЬСКОГО ЭФФЕКТА

- Нажмите (○) и выберите (▲▼) параметры пользовательской настройки.
- Настройте (◄►) требуемое значение каждого параметра, затем нажмите (○).
- 3 Нажмите FUNC.) для сохранения настройки и закрытия меню.

# Функции для съемки фотографий

### Выбор размера и качества фотографий

Фотографии записываются на карту памяти или диск с использованием сжатия JPEG (Joint Photographic Experts Group – Объединенная экспертная группа по фотографии). Как правило, для получения более высокого качества следует выбирать больший размер изображения.

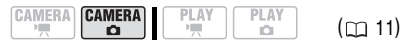

#### Варианты

Приблизительное количество фотографий, которое можно записать на различные носители со следующими настройками качества:

▲: [МАКС. КАЧ.], ▲: [ВЫСОКОЕ КАЧ.],

Значения для дисков DVD относятся к одной записываемой стороне.

#### 🔯 На карту памяти емкостью 32 Мбайта

| Размер<br>изображения | ß   |     |     |
|-----------------------|-----|-----|-----|
| <b>L</b> 1632x1224    | 20  | 30  | 55  |
| <b>M</b> 1280x960     | 30  | 50  | 90  |
| <b>S</b> 640x480      | 165 | 285 | 365 |

#### 🔯 На карту памяти емкостью 128 Мбайт

| Размер<br>изображения | ß   |     | al - |
|-----------------------|-----|-----|------|
| <b>L</b> 1632x1224    | 85  | 135 | 250  |
| <b>M</b> 1280x960     | 140 | 215 | 395  |
| <b>S</b> 640x480      | 690 | 955 | 1525 |

#### Пакарту памяти емкостью 512 Мбайт

| Размер<br>изображения | ß    |      |      |
|-----------------------|------|------|------|
| L 1632x1224           | 350  | 545  | 1000 |
| <b>M</b> 1280x960     | 555  | 860  | 1585 |
| <b>S</b> 640x480      | 2740 | 3770 | 6035 |

#### 🖾 На диск DVD-R или DVD-RW в режиме VIDEO

| Размер<br>изображения | <b>E</b> |      | ٩    |
|-----------------------|----------|------|------|
| <b>L</b> 1632x1224    | 1010     | 1560 | 2865 |
| <b>M</b> 1280x960     | 1600     | 2455 | 4525 |
| <b>S</b> 640x480      | 7825     | 9999 | 9999 |

#### மை На диск DVD-R DL в режиме VIDEO

| Размер<br>изображения | ß    |      | 1    |
|-----------------------|------|------|------|
| <b>L</b> 1632x1224    | 1840 | 2845 | 5215 |
| <b>M</b> 1280x960     | 2925 | 4470 | 8235 |
| <b>S</b> 640x480      | 9999 | 9999 | 9999 |

#### மை На диск DVD-RW в режиме VR

| Размер<br>изображения | ß    |        |        |
|-----------------------|------|--------|--------|
| <b>L</b> 1632x1224    | 1025 | 1590   | 2915   |
| <b>M</b> 1280x960     | 1635 | 2500   | 4605   |
| <b>S</b> 640x480      | 7960 | 11680* | 19470* |

\* Это число означает количество изображений, которые могут быть записаны на диск; однако отображаемое на экране оставшееся число кадров будет всегда равно 9999.

Значение по умолчанию

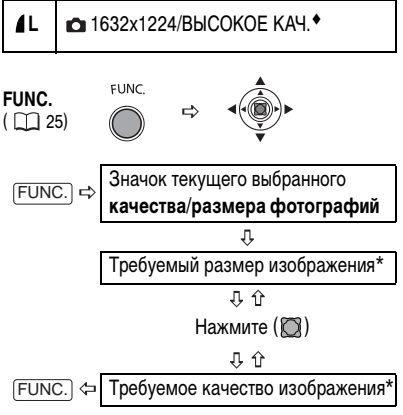

\* Число, отображаемое в правом углу, показывает приблизительное количество изображений, которые могут быть записаны с текущими настройками качества/размера.

# і примечания

 Если на карту памяти или диск записано много изображений (Windows: более 1800; Macintosh: более 1000), загрузка изображений в компьютер может оказаться невозможной. Для загрузки изображений, записанных на карту памяти, попробуйте использовать устройство чтения карт памяти.

 Если карта памяти содержит более 1800 изображений, подключение к PictBridge-совместимому принтеру невозможно. Для оптимальной работы рекомендуется, чтобы количество изображений на карте памяти не превышало 100.

### Запись фотографии во время съемки видеофильма

Во время съемки видеофильма на диск то же самое изображение можно одновременно записать на карту памяти в виде фотографии. Фотография будет иметь размер **S** 640х480, который не может быть изменен, однако качество изображения можно выбирать.

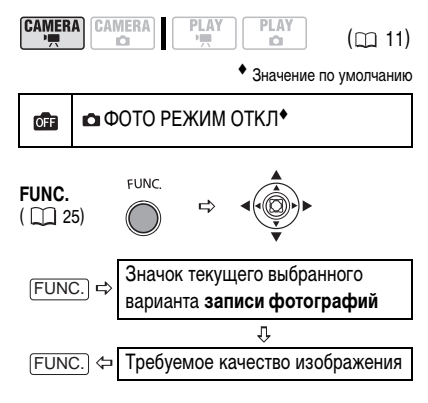

#### Для съемки фотографии

Во время съемки видеофильма нажмите кнопку (РНОТО).

Стоп-кадр записывается на карту памяти, в то время как на экране отображается снимаемое видеоизображение.

# і примечания

• Одновременная запись фотографии на диск невозможна.

 Во время съемки в широкоэкранном режиме или при включенном цифровом эффекте запись фотографии на карту памяти невозможна.

 Качество фотографий будет несколько ниже, чем при съемке фотографий этого же размера в режиме САМЕRА • • • • .

### Непрерывная съемка и экспозиционная вилка

| что следует проверить |        |  |  |  |
|-----------------------|--------|--|--|--|
|                       | (m 11) |  |  |  |

Переключатель режима: Р, SCN (кроме

программы съемки [ШФЕЙЕРВЕРК]).

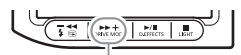

Кнопка DRIVE MODE

#### Варианты

Значение по умолчанию

#### [П ПОКАДРОВЫЙ]\*

Съемка одной фотографии.

[□] НЕПРЕРЫВНЫЙ] (Непрерывная съемка) [□] СКОРОСТНОЙ НЕПРЕР.] (Скоростная непрерывная съемка)

Съемка серии фотографий при нажатой кнопке (<u>PHOTO</u>). Скорость съемки см. в приведенной ниже таблице.

[ 🕾 БРЕКЕТИНГ АЕ] (Автоматическая экспозиционная вилка)

Видеокамера записывает фотографию с тремя различными экспозициями (темная, нормальная, светлая с шагом 1/2 ступени), позволяя пользователю выбрать наиболее удачный кадр.

- Для циклического переключения режимов съемки нажимайте кнопку (DRIVE MODE).
- 2 Наполовину нажмите кнопку <u>PHOTO</u> для активизации автофокусировки.

### НЕПРЕРЫВНАЯ СЪЕМКА/СКОРОСТНАЯ НЕПРЕРЫВНАЯ СЪЕМКА

3 Полностью нажмите кнопку <u>PHOTO</u> и удерживайте ее нажатой.

Пока эта кнопка удерживается нажатой, снимается последовательность фотографий.

#### Автоматический брекетинг

3 Полностью нажмите кнопку (РНОТО). На карту памяти записываются три фотографии с различной экспозицией.

#### Максимальное количество кадров в одной серии

|                   | Кадров в секунду |                  |                          | Макс. количество              |
|-------------------|------------------|------------------|--------------------------|-------------------------------|
| Размер фотографий | Обычная скорость | Высокая скорость | Использование<br>вспышки | кадров в<br>непрерывной серии |
| L 1632x1224       | 2,1 кадра        | 3,1 кадра        | 1,8 кадра                | 10 изображений                |
| <b>M</b> 1280x960 | 2,5 кадра        | 4,2 кадра        | 2,1 кадра                | 10 изображений                |
| <b>S</b> 640x480  | 2,5 кадра        | 4,2 кадра        | 2,1 кадра                | 60 изображений                |

Указанные значения являются приблизительными и зависят от условий съемки и снимаемых объектов. Если на экране отображается символ « Ф» (сотрясение видеокамеры), фактическая скорость съемки может снизиться.

# і примечания

• Режим перевода кадров можно также выбрать в меню FUNC. (
25).

• Когда отображается меню FUNC., кнопка [DRIVE MODE] не работает.

### Создание панорамных изображений

Можно снять серию перекрывающихся изображений и объединить их на компьютере в одно большое панорамное изображение с помощью прилагаемого программного обеспечения (PhotoStitch). Подробное описание порядка операций см. в руководстве по эксплуатации программного обеспечения на прилагаемом компакт-диске с программным обеспечением.

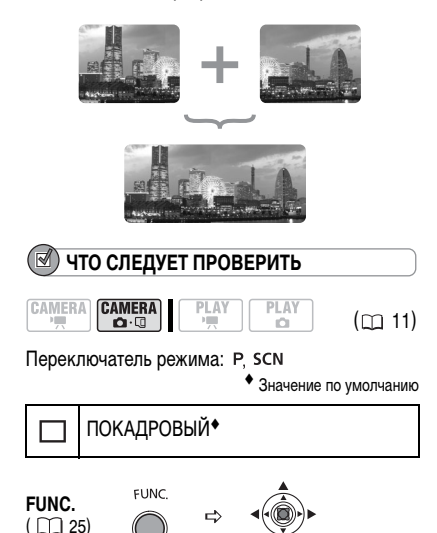

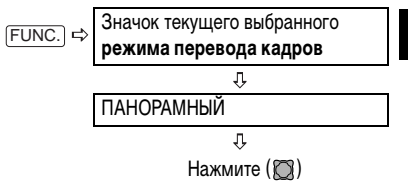

Открывается экран панорамного режима.

#### На экране панорамного режима

- Выберите (◄►) направление, в котором будет сниматься последовательность фотографий.
- 2 Выберите программу съемки и положение зум-объектива.

 В режиме «Панорамный» невозможно использовать ручную фокусировку и ручную настройку экспозиции.

 После начала съемки последовательности изменить программу съемки или фокусное расстояние объектива невозможно.

3 Нажмите кнопку <u>PHOTO</u> для съемки первого изображения.

Под изображением отображается количество снятых изображений, а также направление и номер следующего изображения.

4 Снимите следующий кадр так, чтобы он частично перекрывался с предыдущим. Повторяйте этот шаг до завершения съемки панорамного изображения.

 Постарайтесь включить в перекрывающиеся области изображений какой-либо характерный объект (ориентир). Небольшие несовпадения в зоне перекрытия могут быть исправлены с помощью программного обеспечения.

 Изображение можно снять заново – используйте многофункциональный селектор ( <> ) для отмены последнего снятого

изображения и возврата к предыдущему.

- Можно снять максимум 26 изображений.
- 5 После съемки последнего кадра нажмите кнопку (FUNC.).

### (і) ПРИМЕЧАНИЯ

 Компонуйте каждый кадр так, чтобы он на 30 - 50% перекрывался с соседним. Старайтесь, чтобы несовмещение по вертикали не превышало 10%.

• Не включайте движущиеся объекты в зону перекрытия.

 Постарайтесь не объединять изображения, в которых совмещены как удаленные, так и близлежащие объекты.
 Объекты могут получиться искривленными или удвоенными.

# Другие функции съемки

#### Автоспуск

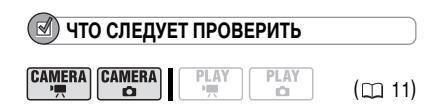

(САМЕRA · ) : Установите видеокамеру в режим паузы записи.

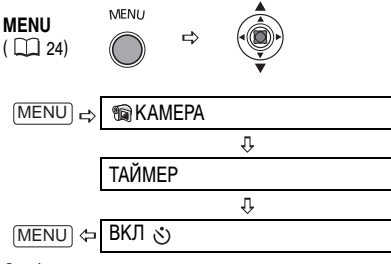

Отображается символ 改.

#### CAMERA · Y

Нажмите кнопку Start/Stop .

#### CAMERA · 🗖 :

Нажмите кнопку (PHOTO) сначала наполовину для включения автофокусировки, затем полностью для съемки фотографии. Видеокамера производит съемку фотографии через 10 с (DE22/DE21) через 2 с при использовании пульта дистанционного управления). На экране появляется обратный отсчет.

### і) ПРИМЕЧАНИЯ

Для отмены автоспуска после начала обратного отсчета можно также нажать кнопку [<u>Start/Stop</u>] (при съемке видео) или полностью нажать кнопку [<u>PHOTO</u>] (при съемке фотографий). Автоспуск также отменяется при выключении видеокамеры.

#### Светодиодная подсветка

Светодиодную подсветку (вспомогательную лампу) можно включить в любой момент, независимо от программы съемки.

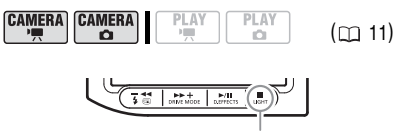

Кнопка LIGHT

#### Нажмите кнопку [LIGHT].

• На экране появляется символ 🏠.

• Для выключения светодиодной подсветки еще раз нажмите кнопку [LIGHT].

#### Вспышка

Для съемки фотографий в местах с недостаточной освещенностью можно использовать встроенную вспышку. Для вспышки предусмотрена функция уменьшения эффекта «красных глаз».

| 🕑 ЧТО СЛЕДУЕТ ПРОВЕРИТЬ                                        |        |  |
|----------------------------------------------------------------|--------|--|
| CAMERA CAMERA                                                  | (🖽 11) |  |
| Выберите любую программу съемки, кроме<br>[෩ ФЕЙЕРВЕРК] (scn). |        |  |

#### Варианты

Значение по умолчанию

**4**^ (авто)◆

Вспышка срабатывает автоматически в зависимости от яркости объекта.

(авто с уменьшением эффекта «красных глаз»)

Вспышка срабатывает автоматически в зависимости от яркости объекта. Для снижения эффекта «красных глаз» загорается вспомогательная лампа.

4 (вспышка включена)

Вспышка срабатывает при съемке всех кадров.

🛞 (вспышка выключена)

Вспышка не срабатывает.

₹\$

Кнопка 🕻 (вспышка)

- 1 Нажмите кнопку [4] (вспышка).
  - При многократном нажатии кнопки 👔 производится циклическое переключение режимов вспышки.
  - Символ 🕻 исчезает через 4 с.
- Нажмите кнопку (PHOTO) сначала наполовину для включения автофокусировки, затем полностью для съемки фотографии.

# і примечания

 Практический диапазон действия вспышки составляет приблизительно от 1 до 2 м. Этот диапазон зависит от условий съемки.

 В режиме непрерывной съемки радиус действия вспышки уменьшается.

 Для эффективной работы функции уменьшения эффекта «красных глаз» необходимо, чтобы фотографируемый человек смотрел на вспомогательную лампу. Степень уменьшения эффекта зависит от расстояния до фотографируемого и от его индивидуальных особенностей.

 В режиме съемки панорам использование функции уменьшения эффекта «красных глаз» невозможно.

 Вспышка не срабатывает в следующих случаях:
 при ручной настройке экспозиции в режиме \$<sup>A</sup> (авто) или (() (уменьшение эффекта «красных глаз»);

 при съемке с использованием автоматической экспозиционной вилки.

 Выбор режима вспышки невозможен при фиксированной экспозиции или после съемки первого кадра в режиме съемки панорам.

• Вспомогательная лампа автофокусировки Если объект слишком темный, при наполовину нажатой кнопке (<u>PHOTO</u>) на короткое время может включиться вспомогательная лампа, обеспечивающая более точную фокусировку видеокамеры (подсветка для автофокусировки). Можно также установить для параметра [ПОДСВ. ФОКУС.] значение [ ота ОТКЛ], чтобы вспомогательная лампа не загоралась.

 Фокусировка может оказаться невозможной даже при включенной вспомогательной лампе автофокусировки.  Яркое свечение вспомогательной лампы автофокусировки может быть неуместно. Ее следует выключать в общественных местах, например ресторанах или театрах.

9 кадров

| <b>Å</b> | Å | S. |
|----------|---|----|
| S.       | Ś | ÷  |
| d all    | 1 | Â  |

### Цифровые эффекты

### [ 🕮 ПЕРЕХОД] Монтажные переходы

Начинайте или заканчивайте эпизоды вводом или выводом изображения. Эффект можно предварительно просмотреть на экране.

| [31] [ЗАТЕМНЕН.]<br>(введение/выведение<br>изображения) | 🗊 [ГОЛОВОЛ.] |
|---------------------------------------------------------|--------------|
| 😰 [ШТОРКА]                                              | 🗊 [ЗИГЗАГ]   |
| 📧 [УГ.ШТОРКА]<br>(угловая шторка)                       | 🖪 [ЛУЧ]      |
| 🛃 [КВАДРАТ]                                             | 🛃 [НАПЛЫВ]   |
| 🖪 [ПЕРЕВОРОТ]                                           |              |

### [ 🛍 ЭФФЕКТ] Эффекты

Придайте пикантность своим записям. Звук записывается обычным образом. Эффект можно предварительно просмотреть на экране.

| [Э́ш] [Ч/Б]<br>(черно-белый) | 🗄 [КУБ]                                               |
|------------------------------|-------------------------------------------------------|
| 😰 [СЕПИЯ]                    | 🗊 [ВОЛНА]                                             |
| [ЖИВОПИСЬ]                   | <ul><li>[ЦВ.МАСКА]</li><li>(цветовая маска)</li></ul> |
| 🛃 [МОЗАИКА]                  | 🖭 [ЗЕРКАЛО]                                           |
| 🖽 [СФЕРА]                    |                                                       |

#### [ Ш МН.КАДР.] Многокадровое изображение ( Д 59)

Движущиеся объекты можно снимать в виде последовательности из 4, 9 или 16 кадров и одновременно просматривать эти кадры на экране. Звук записывается обычным образом.

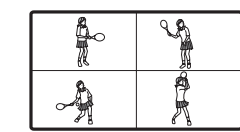

16 кадров

| ŕ  | Â | Â  | -ger    |
|----|---|----|---------|
| S. | 2 | A. | ₽.<br>1 |
| Ŕ  | Å |    | dan a   |
| 4  | 1 | X  | Å       |

### [፲፬፪ МИКШИРОВ. С КП] Микширование с карты памяти (ДД 60)

Объединение фотографии с карты памяти со снимаемым изображениями.

### і примечания

Если цифровой эффект не используется, выберите
 [ﷺ ЦИФ.ЭФФ.ОТКЛ].

 Последняя использовавшаяся настройка сохраняется даже при выключении цифровых эффектов или при изменении программы съемки. Однако необходимо заново выбрать фотографию для эффекта микширования с карты.

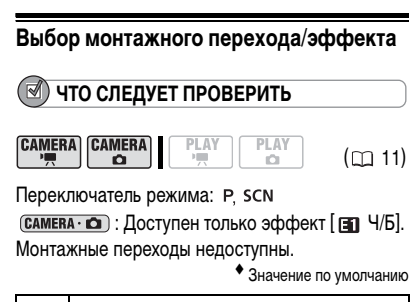

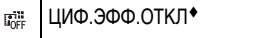

FUNC

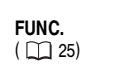

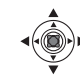

4 кадра

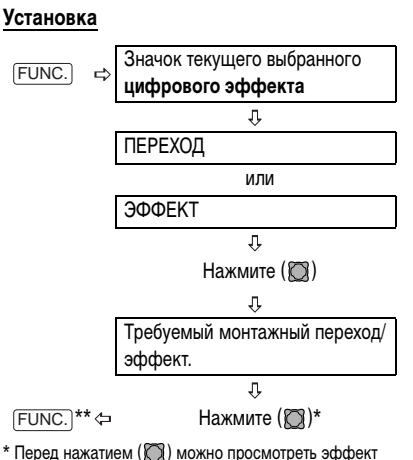

 Перед нажатием () можно просмотреть эффект на экране.

\*\* Отображается символ выбранного эффекта.

#### Применение

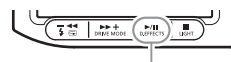

Кнопка D.EFFECTS

- 1 Нажмите кнопку D.EFFECTS для включения монтажного перехода/эффекта.
  - Для введения изображения нажмите кнопку (D.EFFECTS) до начала съемки, затем нажмите кнопку (Start/Stop) для начала съемки.
  - Для выведения изображения нажмите кнопку [D.EFFECTS] во время съемки, затем нажмите кнопку [Start/Stop] для приостановки съемки.
- 2 Нажмите кнопку <u>D.EFFECTS</u> еще раз для отключения монтажного перехода/ эффекта.

#### Использование многокадровых изображений

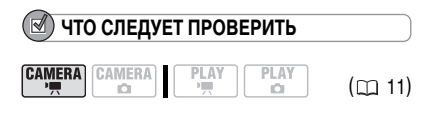

Переключатель режима: P, SCN (кроме программы съемки [ ПНОЧЬ]).

#### Варианты

|  | [CKOPOCTb]   |                                       |
|--|--------------|---------------------------------------|
|  | Выбор скорос | ти захвата изображений.               |
|  | [ВРУЧН.]:    | На многокадровый экран добавля-       |
|  |              | ется по одному изображению при        |
|  |              | каждом нажатии кнопки                 |
|  |              | <b>D.EFFECTS</b> . Удерживайте кнопку |
|  |              | D.EFFECTS нажатой не менее 1 с        |
|  |              | для стирания изображений с много-     |
|  |              | кадрового экрана.                     |
|  | [БЫСТРО]:    | Каждый 4 кадр.                        |
|  | [CPEДHE]:    | Каждый 6 кадр.                        |
|  | [МЕДЛ.]:     | Каждый 8 кадр.                        |
|  | [ДЕЛЕНИЕ]    |                                       |
|  |              |                                       |

Выбор количества изображений на многокадровом экране: [4], [9], [16].

Значение по умолчанию

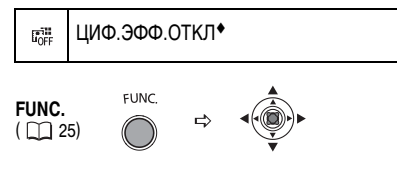

#### Установка

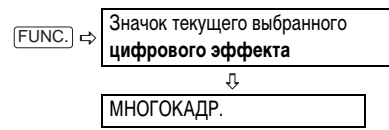

#### ДЛЯ ИЗМЕНЕНИЯ НАСТРОЕК МНОГОКАДРОВОГО ИЗОБРАЖЕНИЯ

- Выберите (▲▼) пункт [СКОРОСТЬ], затем выберите (◀►) требуемую скорость перехода.
- Выберите (▲▼) пункт [ДЕЛЕНИЕ], выберите (▲▶) требуемое количество кадров, затем нажмите (○).
- 3 Нажмите кнопку FUNC.. Отображается символ Ⅲ.

#### Применение

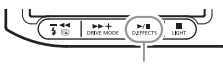

Кнопка D.EFFECTS

- 1 Нажмите кнопку (D.EFFECTS) для захвата изображений.
- 2 Нажмите кнопку Start/Stop для записи отображаемого многокадрового экрана.

### Объединение изображений (микширование с карты)

Можно выбрать один из примеров изображения (включая рамки для фотографий, фоновые изображения и мультипликации) из коллекции, записанной на входящий в комплект поставки компакт-диск DIGITAL VIDEO SOLUTION DISK, и объединить его со снимаемым изображением для создания веселого настроения в видеофильме.

## Цвет изображения на карте [ЦВЕТ КП]

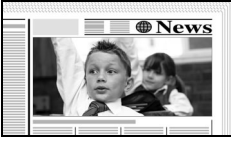

Служит для наложения рамок на снимаемое изображение. Снимаемое видеоизображение отображается вместо синей области изображения для микширования с карты.

Настройка уровня микширования: синяя область фотоизображения.

### Яркость изображения на карте [ЯРКОСТЬ КП]

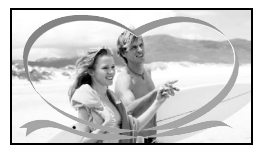

Служит для наложения на снимаемое изображение иллюстраций или титров. Снимаемое видеоизображение отображается вместо светлой области изображения для микширования с карты. Настройка уровня микширования: светлая область фотоизображения.

### <u>Цвет изображения с видеокамеры [ЦВЕТ КАМЕРЫ]</u>

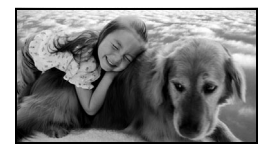

Служит для наложения снимаемого изображения на фоновое изображение. Снимите объект на синем фоне, и любая часть объекта, цвет которой отличается от синего, будет наложена на фоновое изображение для микширования с карты. Настройка уровня микширования: синяя область снимаемого видеоизображения.

### Мультипликация с карты [АНИМАЦИЯ]

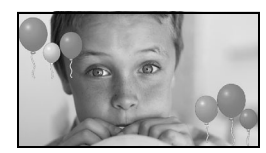

Служит для наложения мультипликации на снимаемое изображение. Можно выбрать один из трех типов мультипликационного эффекта.

- [УГЛОВОЙ]: мультипликация появляется в верхнем левом и нижнем правом углах экрана.
- [ПРЯМОЙ]: мультипликация появляется сверху и снизу экрана и движется вправо и влево.
- [СЛУЧАЙНЫЙ]: мультипликация перемещается по экрану случайным образом.

Настройка уровня микширования: синяя область мультипликационного изображения на карте.

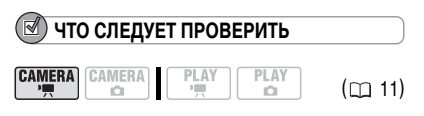

Запишите на карту памяти пример изображения с входящего в комплект поставки компакт-диска DIGITAL VIDEO SOLUTION DISK. См. раздел Запись фотографий с компьютера на карту памяти в электронном руководстве (файл PDF), записанном на этот же компакт-диск.

#### Переключатель режима: Р. SCN

Значение по умолчанию

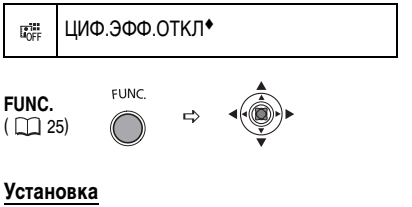

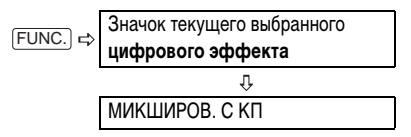

#### ЗАДАНИЕ МИКШИРОВАНИЯ С КАРТЫ

- Выберите (▲▼) пункт [ВЫБРАТЬ ФОТО], затем выберите ( <>>) фотографию, которую требуется использовать для объединения.
- 2 Выберите ( Т ) пункт [ТИП МИКШ.] и задайте ( <>>) тип микширования. подходящий для выбранного изображения. Если выбран вариант [АНИМАЦИЯ], выберите ( **М**) [ТИП АНИМАЦИИ] и задайте ( **М**) требуемый тип мультипликации.
- 3 Если требуется настроить уровень микширования, выберите ( **М**)[УРОВЕНЬ МИКШ] и задайте ( <>>) требуемый уровень.
- 4 Нажмите (🔘) для сохранения настроек, затем нажмите кнопку FUNC. Для закрытия меню.

Отображается символ 📖.

#### Применение

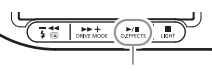

#### Кнопка D EFEECTS

#### Нажмите кнопку [D.EFFECTS]

- Цвет символа 🗰 изменяется на зеленый,
- и отображается объединенное изображение.
- При включенной функции микширования
- с карты запись фотографий на карту памяти невозможна.

R

# Редактирование эпизодов

#### Создание списка воспроизведения

Для удобства редактирования видеофильмов создайте список воспроизведения. Список воспроизведения позволяет просматривать только требуемые эпизоды или изменять порядок воспроизведения эпизодов, не изменяя исходные записи. После добавления эпизодов в список воспроизведения появляются два типа индексных экранов: индексный экран оригиналов (для исходных записей) и индексный экран списка воспроизведения.

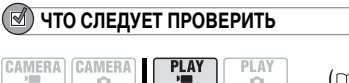

(🖽 11)

Тип диска: IDVD-RW, инициализированный в режиме VR.

### Добавление эпизодов в список воспроизведения

#### Варианты

#### [ВСЕ ЭПИЗОДЫ]

Добавление в список воспроизведения всех эпизодов с индексного экрана оригиналов.

#### [ОДИН ЭПИЗОД]

Добавление в список воспроизведения только выбранного эпизода.

[OTMEHA]

Возврат на индексный экран оригиналов.

На индексном экране оригиналов выберите (▲▼, ▲►) эпизод, который требуется добавить в список воспроизведения. Для добавления всех эпизодов нет необходимости выбирать какойлибо конкретный эпизод.

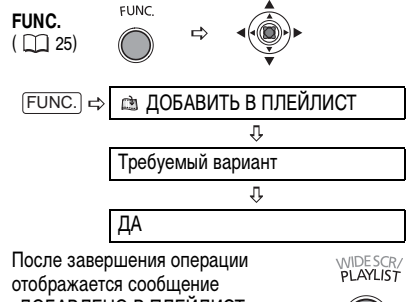

отображается сообщение «ДОБАВЛЕНО В ПЛЕЙЛИСТ». Нажмите кнопку [PLAYLIST] для проверки эпизодов на индексном экране списка воспроизведения.

### Перемещение эпизодов в списке воспроизведения

На индексном экране оригиналов нажмите кнопку (<u>PLAYLIST</u>). На индексном экране списка воспроизведения выберите (▲▼, ▲►) эпизод, который требуется переместить.

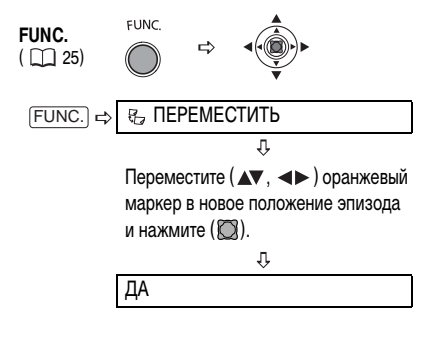

#### Удаление эпизодов

Ненужные эпизоды можно удалить. Помните, что при удалении эпизодов из списка воспроизведения исходные записи не удаляются. Однако при удалении исходной записи она удаляется и из списка воспроизведения.

# 🚺 важно

 Будьте внимательны при удалении исходных записей.
 После удаления исходной записи восстановить ее невозможно.

• Во время удаления эпизода не изменяйте положение переключателя титания или переключателя ", 1 .

# і примечания

 Если диск защищен, удаление эпизодов невозможно (Д 64).

 Удаление эпизодов длительностью менее 5 с может оказаться невозможным.

#### Удаление одного эпизода

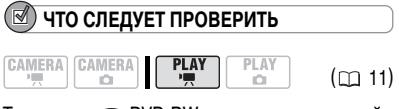

Тип диска: (R) DVD-RW, инициализированный в режиме VR.

На индексном экране оригиналов выберите (▲▼, ▲►) эпизод, который требуется удалить. Для удаления эпизода только из списка воспроизведения сначала нажмите кнопку (PLAYLIST), затем выберите эпизод.

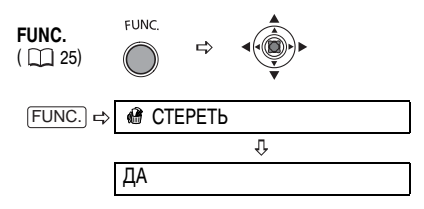

#### Удаление эпизода сразу после съемки

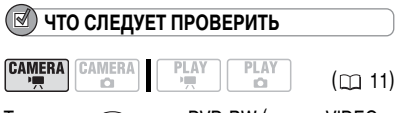

Тип диска: 🕬 диски DVD-RW (режим VIDEO или VR).

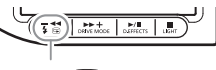

Кнопка 🖙

- Сразу после съемки эпизода нажмите кнопку (С) (быстрый просмотр записи).
- 2 Во время просмотра эпизода после съемки выберите (◄►) 前 и нажмите (◯).
- 3 Выберите ( ◀► ) [ДА] и нажмите ( 🕅 ).

### (і) ПРИМЕЧАНИЯ

Удаление последнего эпизода невозможно, если после его записи был изменен режим работы, выключена видеокамера или извлечен диск.

#### Удаление всех эпизодов

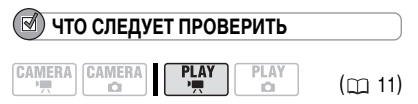

Тип диска: () DVD-RW, инициализированный в режиме VR.

Для удаления всех эпизодов на индексном экране оригиналов следуйте приведенным ниже инструкциям. При этом будет также удален весь список воспроизведения. Если требуется удалить все эпизоды только из списка воспроизведения (не затрагивая исходные записи), сначала нажмите кнопку (PLAYLIST), затем выполните указанные ниже операции.

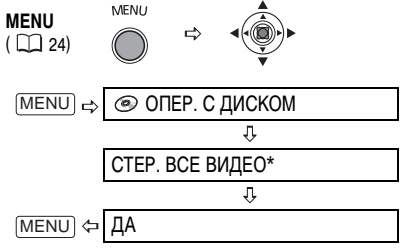

 \* При удалении списка воспроизведения этот пункт меню заменяется на пункт [СТЕР. ПЛЕЙЛИСТ].

### Разделение эпизода

Записи можно разделять на фрагменты, чтобы оставить только наиболее удачные эпизоды и вырезать все остальные. Помните, что при разделении эпизодов в списке воспроизведения исходные записи не изменяются.

# і примечания

Эпизоды фотофильмов и эпизоды, созданные путем преобразования одиночных фотографий, разделить невозможно ( С 67).

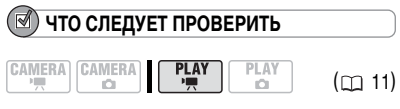

Тип диска: () DVD-RW, инициализированный в режиме VR.

На индексном экране оригиналов выберите (▲▼, ◀►) эпизод, который требуется разделить. Для разделения эпизода только из списка воспроизведения сначала нажмите кнопку (PLAYLIST), затем выберите эпизод.

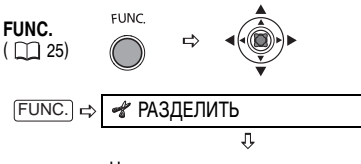

Начинается воспроизведение эпизода. Нажмите (
) в точке, в которой требуется разделить эпизод. \*

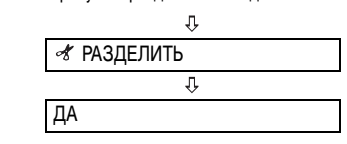

- Для поиска точного места в эпизоде можно пользоваться перечисленными ниже значками и специальными режимами воспроизведения (Д 32).
  - Переход в начала текущего/следующего эпизода.
  - ◀||/||▶: Покадровое воспроизведение назад/вперед.

# Дисковые операции

#### Защита диска

Можно защитить весь диск для исключения случайного стирания важных записей.

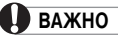

При инициализации (форматировании) диска ( 🛄 64) с него безвозвратно стираются все записи, даже если диск был защищен.

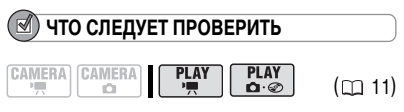

Тип диска: ( DVD-RW, инициализированный в режиме VR.

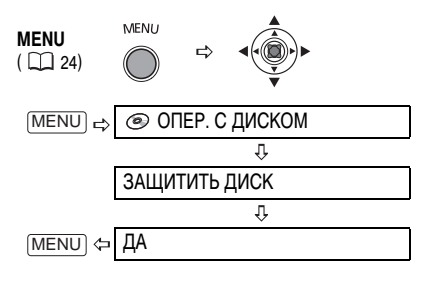

### Инициализация диска

Диск DVD-RW необходимо инициализировать (отформатировать) при первой установке в видеокамеру; кроме того, инициализация диска может потребоваться при появлении сообщения «ОШИБКА ДИСКА». Можно также инициализировать диск для стирания с него всех записей или для изменения спецификации диска.

# 🚺 важно

 При форматировании диска с него безвозвратно стираются все записи, даже если диск был защищен.
 Восстановление утраченных исходных записей невозможно.

• Перед использованием любых дисков DVD-RW в данной видеокамере обязательно инициализируйте их.

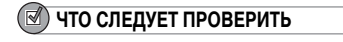

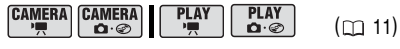

Тип диска: 🐨 диски DVD-RW (режим VIDEO или VR).

#### Варианты

#### Режим [VIDEO]

Диск может воспроизводиться на большинстве DVD-проигрывателей, однако редактирование записей в видеокамере невозможно (за исключением изменения названия диска).

#### Режим [VR]

Записи можно редактировать в видеокамере, однако воспроизведение диска возможно только на DVD-проигрывателях, поддерживающих режим VR, или в DVD-дисководах компьютера.

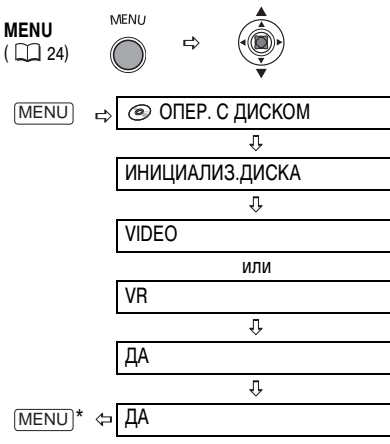

 Закрывайте меню только после того, как на экране вновь появится меню [ОПЕР. С ДИСКОМ].

#### Изменение названия диска

Перед закрытием сеансов диска ему можно присвоить название. Название диска отображается на индексном экране при воспроизведении диска с закрытыми сеансами на большинстве DVD-проигрывателей.

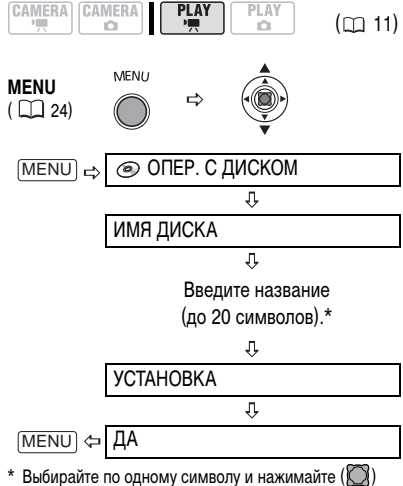

<sup>6</sup> Выбирайте по одному символу и нажимайте ( для добавления его к названию. Для удаления символа слева от курсора выберите [НАЗАД] и нажимите (<sup>(</sup>)).

# Функции для работы с фотографиями

### Стирание фотографий

Можно стереть фотографии, записанные на карту памяти или диск (только DVD-RW).

# 🚺 важно

Будьте внимательны при стирании изображений. Восстановить стертые изображения невозможно.

# і примечания

Стирание защищенных изображений с карты памяти и изображений с защищенного диска невозможно.

#### Стирание одного изображения

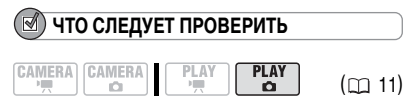

Тип диска: 🐵 DVD-RW, инициализированный в режиме VR.

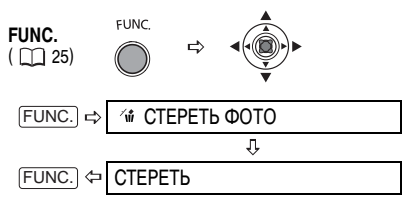

# Стирание одного изображения сразу после съемки

Последнюю снятую фотографию можно стереть во время ее просмотра в течение времени, выбранного для параметра [ВР.ПРОСМ. КП] (или сразу после съемки, если для параметра [ВР.ПРОСМ. КП] задано значение [ОГЕР ОТКЛ]). 🗹 ЧТО СЛЕДУЕТ ПРОВЕРИТЬ

FUNC.

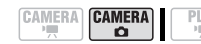

([[] 11)

Тип диска: 🕬 диски DVD-RW (режим VIDEO или VR).

**FUNC.** ( \_\_\_\_ 25)

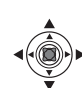

При просмотре изображения сразу после его съемки:

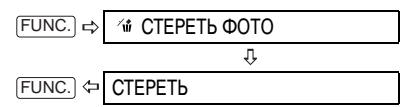

#### Стирание всех изображений

Следующая операция позволяет стереть все незащищенные фотографии с текущего выбранного носителя (изображения с меткой От не стираются).

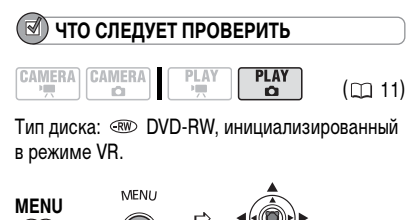

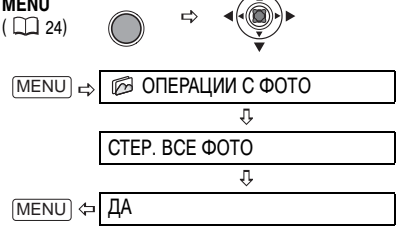

#### Копирование фотографий

Фотографии, записанные на карту памяти, можно скопировать на диск (например, чтобы добавить их в эпизод фотофильма (ш 67)) или фотографии с диска можно скопировать на карту памяти (например, для создания заказа печати на DPOF-совместимом принтере (ш 87)).

#### Копирование одного изображения

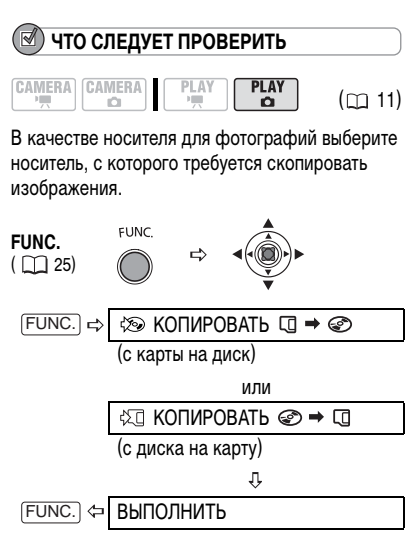

#### Копирование всех изображений

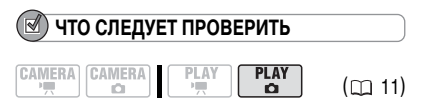

В качестве носителя для фотографий выберите носитель, с которого требуется скопировать изображения.

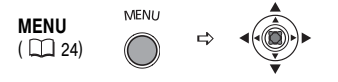

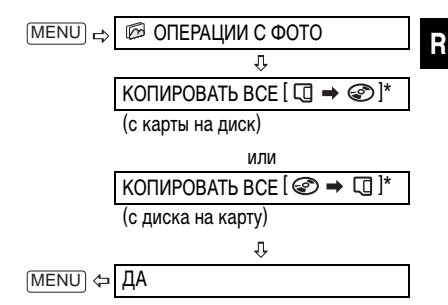

 Отображается общий объем всех файлов изображений на исходном носителе и доступное пространство на носителе, на который выполняется копирование.

# і примечания

 Фотографии, которые не были сняты данной камерой, могут копироваться неправильно.

 Если на носителе, на который выполняется копирование, недостаточно свободного места, операция прерывается без копирования каких-либо файлов изображений.

 Время выполнения операции копирования зависит от количества и общего объема файлов изображений.

### Преобразование фотографий в эпизоды фотофильма

Фотографии записываются с использованием сжатия JPEG, а DVD-проигрыватели воспринимают только стандарт MPEG. Поэтому для просмотра фотографий на DVD-проигрывателе сначала необходимо создать фотофильм – слайд-шоу всех записанных на диск фотографий, в котором каждое изображение отображается в течение приблизительно 3 с.

#### Преобразование одного изображения

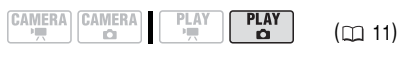

Выберите ( <>>) фотографию, которую требуется преобразовать в эпизод.

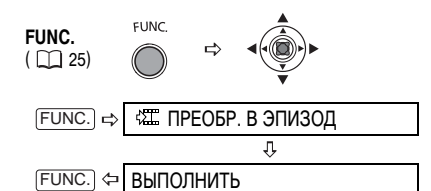

#### Преобразование всех изображений

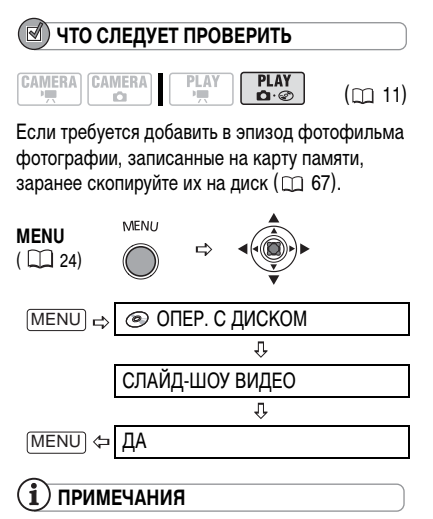

• Если во время создания фотофильма на диске не хватает свободного места, операция отменяется.

• Эта функция не затрагивает исходные фотографии.

#### Защита фотографий на карте памяти

Фотографии, записанные на карту памяти, можно защитить от случайного стирания.

# 🛛 важно

При форматировании (инициализации) карты памяти (
\$\pm 69) безвозвратно стираются все записанные фотографии, включая защищенные.

#### Защита одного изображения

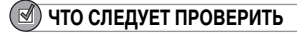

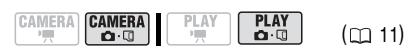

САМЕВА · С : Последнюю снятую фотографию можно защитить во время ее просмотра в течение времени, выбранного для параметра [ВР.ПРОСМ. КП] (или сразу после съемки, если для параметра [ВР.ПРОСМ. КП] задано значение [СТ ОТКЛ]).

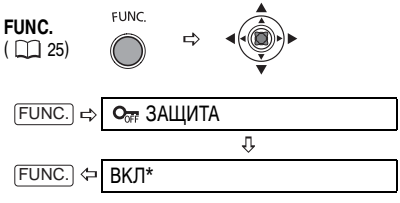

Отображается символ « От », и стереть изображение будет невозможно.

\* Для отмены защиты изображения выберите вариант [ОТКЛ].

#### Защита фотографий на индексном экране

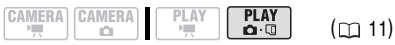

Для перехода на индексный экран фотографий переместите рычаг зуммирования в направлении **W**.

MENU

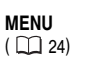

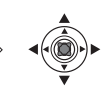

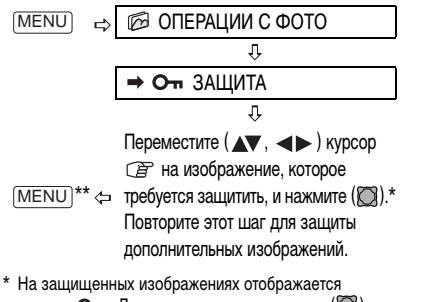

символ От . Для отмены защиты нажмите (🔘). \*\*После закрытия этого меню вновь отображается индексный экран.

#### Инициализация карты памяти

При первой установке новой карты памяти в видеокамеру карту необходимо инициализировать (отформатировать). Инициализация карты может также понадобиться при появлении сообщения «ОШИБКА КАРТЫ ПАМЯТИ»; кроме того, инициализацию можно использовать для удаления с карты всех записанных на нее данных.

# 🚺 важно

 При инициализации (форматировании) карты памяти с нее стираются все фотографии, включая защищенные. Восстановление исходных фотографий невозможно.

• Перед использованием любых карт в данной видеокамере обязательно инициализируйте их.

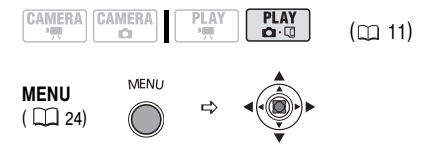

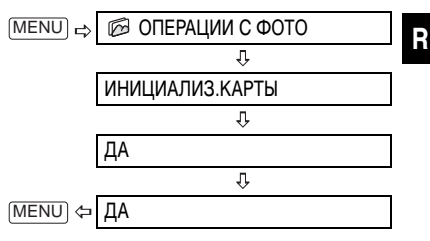

Для воспроизведения записанного диска в DVDпроигрывателе, DVD-дисководе компьютера или с помощью другого цифрового устройства необходимо предварительно закрыть сеансы диска. Для воспроизведения записей с помощью видеокамеры, подключенной к телевизору, закрывать сеансы диска не требуется. Для просмотра фотографий на DVD-проигры-

# 🚺 важно

 Закрывать сеансы диска необходимо при обычных комнатных температурах. Если операция не была правильно завершена из-за высокой температуры, перед возобновлением операции подождите, пока видеокамера остынет.

 Перед началом операции положите видеокамеру на стол или другую устойчивую поверхность. Даже незначительные удары по видеокамере (например, когда видеокамера кладется на стол или когда отсоединяется АV-кабель) после начала процесса закрытия сеансов диска могут привести к безвозвратной потере данных.

 Для питания видеокамеры обязательно подсоедините компактный блок питания. Эта операция не может быть начата, если для питания видеокамеры используется аккумулятор.

 Во время выполнения этой операции не выполняйте перечисленные ниже действия. В противном случае возможно прерывание операции и, как следствие, безвозвратная потеря данных.

- Не перемещайте видеокамеру.
- Не отсоединяйте компактный блок питания.

#### Ограничения после закрытия сеансов диска

 В зависимости от типа и спецификации диска, после закрытия сеансов форматирование диска, монтаж записей или добавление на диск новых записей могут оказаться невозможны.

 Не закрывайте с помощью видеокамеры сеансы диска, который не был записан данной видеокамерой.

### і) ПРИМЕЧАНИЯ

Время, необходимое для завершения этой операции, зависит от условий съемки и объема свободного пространства на диске.

#### Закрытие сеансов диска

Длительность выполнения операции закрытия сеансов диска зависит от записанных эпизодов и оставшегося свободного места на диске.

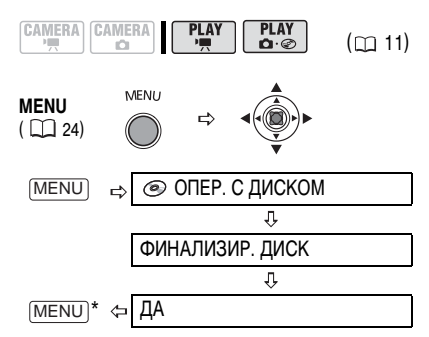

\* Во время закрытия сеансов диска отображается индикатор хода выполнения. Закрывайте это меню только после того, как на экране вновь появится меню [OTEP. С ДИСКОМ].

|                                  | Дополнительные<br>записи | Монтаж записей | Инициализация<br>диска | Открытие сеансов<br>диска |
|----------------------------------|--------------------------|----------------|------------------------|---------------------------|
| DVD-R/DVD-R DL<br>в режиме VIDEO | -                        | -              | -                      | -                         |
| DVD-RW<br>в режиме VIDEO         | •*                       | -              | •                      | •                         |
| DVD-RW<br>в режиме VR            | •                        | ٠              | •                      | _                         |

Предварительно потребуется открыть сеансы диска.

# Воспроизведение диска в DVD-проигры-

вателе или в DVD-дисководе компьютера

После закрытия сеансов диска его можно воспроизводить в DVD-проигрывателях, поддерживающих диски используемого типа (DVD-R, DVD-R DL или DVD-RW). Подробную информацию о совместимости дисков см. в руководстве по эксплуатации DVD-проигрывателя или DVD-дисковода.

#### В DVD-проигрывателе

- 1 Включите телевизор и DVD-проигрыватель.
- Установите диск с закрытыми сеансами в DVD-проигрыватель.
- 3 На индексном экране выберите эпизод для воспроизведения.

#### В DVD-дисководе компьютера

- Установите диск с закрытыми сеансами в DVD-дисковод.
- 2 Запустите программу воспроизведения DVD.
  - См. также руководство по эксплуатации и модули справки программного обеспечения для воспроизведения DVD-дисков.
  - Для просмотра записанных на диск фотографий предварительно закройте все открытые программы воспроизведения DVD.

# і примечания

 Диски DVD-RW, записанные в режиме VR, могут воспроизводиться только в VR-совместимых DVDпроигрывателях.

 В некоторых DVD-проигрывателях/рекордерах воспроизведение диска может оказаться невозможным.

 Для просмотра записанных на диск фотографий на DVD-проигрывателе перед закрытием сеансов диска необходимо преобразовать отдельные изображения в эпизоды или создать фотофильм (СС) 67).
 Разрешение эпизодов фотофильма ниже, чем разрешение исходных фотографий.

 Для воспроизведения диска в компьютере необходимо, чтобы на него было установлено и запущено программное обеспечение для воспроизведения DVD.
 Кроме того, для воспроизведения диска DVD-R DL
 DVD-дисковод должен поддерживать чтение двухслойных DVD-дисков.

# Открытие сеансов диска дополнительная запись на диск с закрытыми сеансами

Откройте сеансы диска, чтобы записать на него дополнительные видеофильмы даже после закрытия сеансов диска.

# 🕑 ЧТО СЛЕДУЕТ ПРОВЕРИТЬ

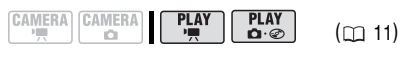

Тип диска: (RW) DVD-RW, инициализированный в режиме VIDEO.

# ВАЖНО

 Открывать сеансы диска необходимо при обычных комнатных температурах. Если операция не была правильно завершена из-за высокой температуры, перед возобновлением операции подождите, пока видеокамера остынет.

 Перед началом операции положите видеокамеру на стол или другую устойчивую поверхность. Даже незначительные удары по видеокамере (например, когда видеокамера кладется на стол или когда отсоединяется АV-кабель) после начала процесса открытия сеансов диска могут привести к безвозвратной потере данных.

 Для питания видеокамеры обязательно подсоедините компактный блок питания. Эта операция не может быть начата, если для питания видеокамеры используется аккумулятор.

 Во время выполнения этой операции не выполняйте перечисленные ниже действия. В противном случае возможно прерывание операции и, как следствие, безвозвратная потеря данных.

- Не перемещайте видеокамеру.
- Не отсоединяйте компактный блок питания.

 В данной видеокамере можно открывать сеансы только тех дисков, сеансы которых были закрыты в данной видеокамере.

|                                  | Сеансы диска                                                             |
|----------------------------------|--------------------------------------------------------------------------|
|                                  | могут оыть открыты                                                       |
| DVD-R/DVD-R DL<br>в режиме VIDEO | -                                                                        |
| DVD-RW<br>в режиме VIDEO         | •                                                                        |
|                                  | _                                                                        |
| DVD-RW<br>в режиме VR            | Запись дополнительных<br>эпизодов возможна без<br>открытия сеансов диска |
| MENU MENU<br>( 🛄 24)             |                                                                          |
| MENU ⇒ 🙆 OΠ                      | ЕР. С ДИСКОМ                                                             |
|                                  | Û                                                                        |
| OTMEH                            | ИТЬ ФИНАЛ.                                                               |
|                                  | Û                                                                        |
| MENU)* ⇔ ДА                      |                                                                          |
|                                  |                                                                          |

\* Во время открытия сеансов диска отображается индикатор хода выполнения. Закрывайте это меню только после того, как на экране вновь появится меню [ОПЕР. С ДИСКОМ].
# Подсоединение к телевизору или видеомагнитофону

## Схемы подключения

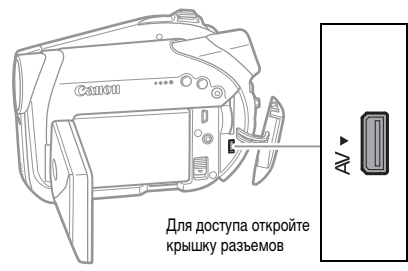

#### Разъем AV

 При подсоединении универсального кабеля MTC-100 к видеокамере убедитесь, что кабель вставляется под прямым углом и в правильной ориентации – метка на разъеме кабеля должна совпадать с аналогичной меткой на разъеме AV.
 Когда к видеокамере подключен универсальный кабель MTC-100, встроенный громкоговоритель камеры отключается.

Если телевизор или видеомагнитофон оснащен разъемом S-Video, используйте тип подключения в противном случае используйте разъемы AV (тип подключения 2). Для подключения к телевизору или видеомагнитофону с помощью разъема SCART используйте тип подключения 3.

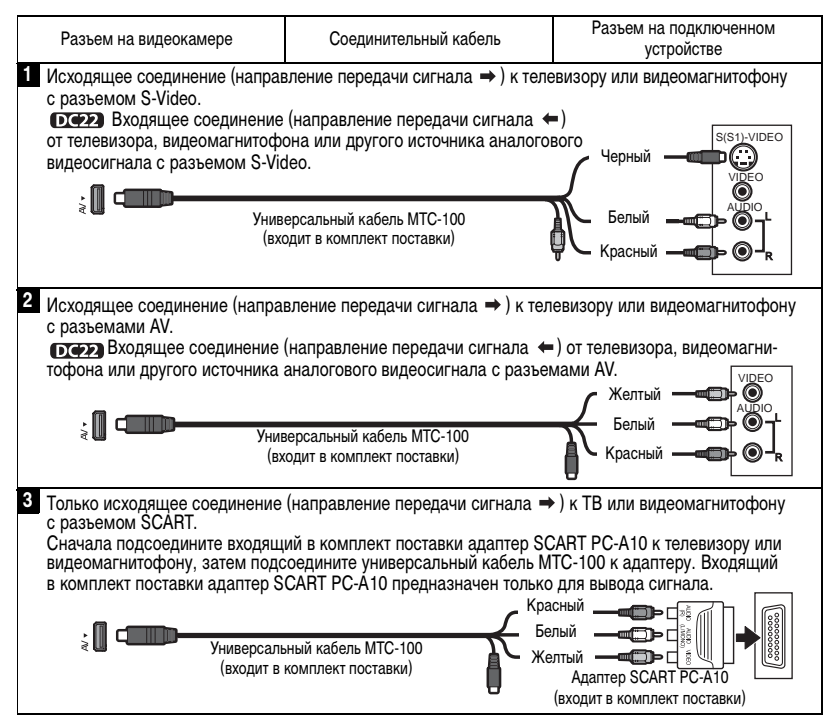

#### Выбор типа телевизора

Перед подключением видеокамеры к телевизору выберите для параметра [ФОРМАТ ТВ] значение, соответствующее типу телевизора, к которому подключается видеокамера – [ШИРОК.ЭКРАН]: телевизоры с соотношением сторон экрана 16:9 или [НОРМ.ЭКРАН]: телевизоры с соотношением сторон экрана 4:3 (Д 42).

### Просмотр на экране телевизора

- 2 На телевизоре: установите переключатель входа в положение VIDEO. На видеомагнитофоне: установите переключатель входа в положение LINE (IN).
- 3 Начните воспроизведение видеофильмов (□ 31) или фотографий (□ 33).

## і примечания

 Перед началом подключения выключите все устройства.

 Для питания видеокамеры рекомендуется использовать компактный блок питания.

 Входящий в комплект поставки адаптер SCART PC-A10 предназначен только для вывода сигнала.

#### Запись на видеомагнитофон

Записи можно скопировать, подключив видеокамеру к видеомагнитофону или цифровому видеоустройству. Подсоедините видеокамеру к видеомагнитофону в соответствии со схемами подключения, приведенными в предыдущем разделе Схемы подключения (П 73).

# CAMERA CAMERA PLAY

- Подключенное устройство: загрузите чистую кассету и установите устройство в режим паузы записи.
- Данная видеокамера: найдите копируемую сцену и приостановите воспроизведение незадолго до этой сцены.
- 3 Данная видеокамера: возобновите воспроизведение видеофильма.
- 4 Подключенное устройство: начните запись, когда появится копируемая сцена. Остановите запись после завершения копирования.
- 5 Данная видеокамера: остановите воспроизведение.

## і) ПРИМЕЧАНИЯ

 Для питания видеокамеры рекомендуется использовать компактный блок питания.

 По умолчанию в выходной видеосигнал встраивается индикация на дисплее, однако индикацию можно изменить кнопкой (▲) [DISP.] (□ 35).

### **D** Запись входного видеосигнала

Входной видеосигнал с внешнего устройства можно записать на установленный в видеокамеру диск.

#### Выбор типа соединения

Подсоедините видеокамеру к источнику аналогового сигнала в соответствии со схемами подключения, приведенными в предыдущем разделе Схемы подключения (С 73).

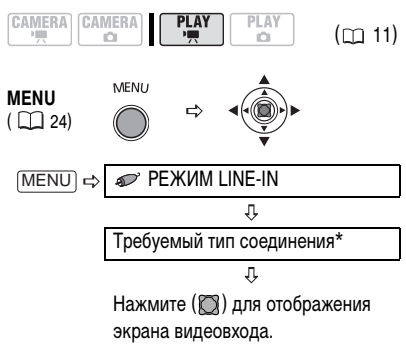

- \* Выберите установку в соответствии с типом используемого соединения.
  - [→ S VIDEO]: тип соединения 1. [→ VIDEO]: тип соединения 2.

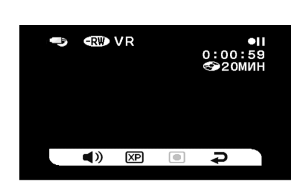

## На экране видеовхода

В нижней части экрана видеовхода отображаются следующие значки:

 ): Настройка громкости громкоговорителя (не влияет на запись).

(XP)/(SP)/(LP): Выбор режима записи.

)/•II : Начало/пауза записи.

**Э**: Завершение ввода видеосигнала и возврат в режим (**PLAY·**).

- Данная видеокамера: при необходимости измените настройки записи.
- Подключенное устройство: загрузите записанную кассету или диск и начните воспроизведение.
- 3 Данная видеокамера: выберите (◄►) значок ●. При появлении требуемого эпизода нажмите (∑). Начинается запись.

4 Данная видеокамера: для приостановки записи выберите ( ◄► ) значок • II и нажмите ( ). Для возобновления записи выберите

(◀►) в режиме паузы записи значок ● и нажмите (🔘).

## Для остановки записи

- 5 Данная видеокамера: в режиме паузы записи выберите (◄►) значок и нажмите (◯).
- Подключенное устройство: остановите воспроизведение.

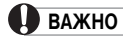

 Запись входного видеосигнала, содержащего сигналы зациты авторских прав (например, цифровые данные с пометкой «копировать один раз» или зацищенные от копирования), невозможна. Входной видеосигнал записывается обычным образом до момента обнаружения сигнала защиты авторских прав.

 В зависимости от аналогового сигнала, поступающего с подключенного устройства, изображение может быть искажено или совсем отсутствовать (например, если видеосигнал содержат аномальные сигналы, такие как отраженные сигналы).

## і примечания

Для питания видеокамеры рекомендуется использовать компактный блок питания.

# Подключение к компьютеру

## Схемы подключения к компьютеру

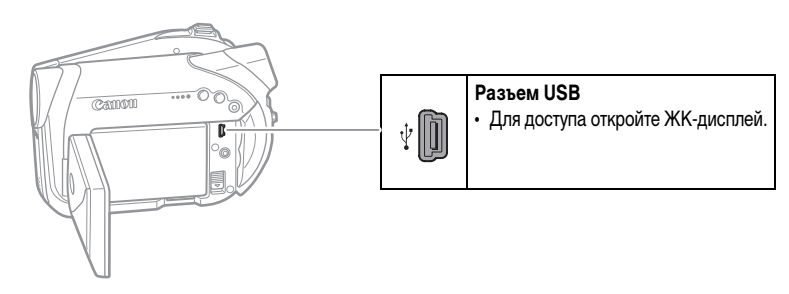

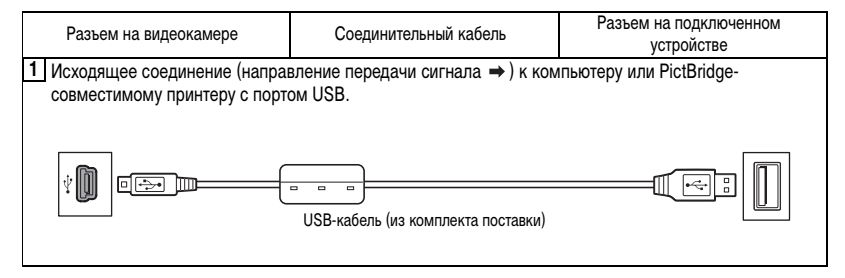

## (DC227/DC21) Передача записей – MyDVD for Canon

Только пользователи Windows

С помощью входящих в комплект поставки USBкабеля и программного обеспечения MyDVD for Canon можно передать снятые видеофильмы и фотографии с диска в компьютер и легко редактировать их. Помните, что программа MyDVD for Canon позволяет читать 8-см диски DVD-R DL, однако не поддерживает запись на двухслойные диски (ни с помощью внешнего дисковода DL, ни с помощью самой видеокамеры).

Подробнее использование программного обеспечения MyDVD for Canon см. также в учебнике по этой программе и в справочных модулях.

## MyDVD for Canon

Копирование нажатием одной кнопки (только Windows XP)

Передача записей в компьютер

Записи можно передать для редактирования их на компьютере (
В 80).

Создание резервной копии DVD-диска

Передайте записи в компьютер и, даже если в компьютере отсутствует пишущий DVDдисковод, используйте видеокамеру для создания копии своего DVD-диска (
20 80). Северная Америка
 Веб-служба: http://support.roxio.com
 Помощь по телефону: 866-279-7694 (вызов бесплатный) или 905-482-5555 (только для Канады),
 9:00 – 18:00 по тихоокеанскому времени (США) – кроме выходных и праздничных дней

• Европа Веб-служба: Германия: http://www.roxio.com/en/support/de/emc/index.jhtml Франция http://www.roxio.com/en/support/fr/emc/index.jhtml Великобритания http://www.roxio.com/en/support/uk/ Помощь по телефону: Германия 0900-1735096; Франция 0892-460909; Великобритания 0906-7320288, 13:00 – 22:00 по Гринвичу – кроме выходных и праздничных дней • Китай/Тайвань Веб елемобы:

Be6-служба: http://www.sonictaiwan.com/support/techsupport.aspx sonicsupport@gil.com.tw Помощь по телефону: 02-2658-8765 (Тайвань)

### Системные требования

• Операционная система:

Microsoft Windows 2000, Windows Me, Windows XP

Минимальные аппаратные средства:

Pentium III с тактовой частотой 1 ГГц или выше (рекомендуется 1,5 ГГц или выше) 128 Мбойт ОЗУ (ракоманичата 256 Мбойт

128 Мбайт ОЗУ (рекомендуется 256 Мбайт или более)

10 Гбайт пространства на жестком диске (рекомендуется 20 Гбайт или более) Видеоплата и дисплей с поддержкой разрешения не менее 1024 х 768 точек, глубина цвета 16 бит

- Требования к программному обеспечению:
- Microsoft Windows Media Player версии 9 или выше

Подключение к сети Интернет (для регистрации пользователя).

# 🚺 ВАЖНО

 После установки программы MyDVD for Canon для регистрации пользователя необходимо подключение к сети Интернет. Без выполнения регистрации пользователя по сети использовать какие-либо функции данного программного обеспечения невозможно.

#### • Для получения технической поддержки по программе MyDVD for Canon

Компания Canon Inc. и связанные с ней центры поддержки клиентов не предоставляют технической оподдержки по программному обеспечению MyDVD for Canon. С любыми вопросами или техническими неполадками, связанными с данным программным обеспечением, его установкой и работой следует обращаться непосредственно к представителям службы технической поддержки клиентов компании Sonic Solutions или на указанные выше страницы в сети Интернет.

 Правильность выполнения данной операции зависит от технических характеристик и настроек компьютера.

## Установка программы MyDVD for Canon

- 1 Включите компьютер и загрузите ОС Windows.
- 2 Установите компакт-диск с программным обеспечением Roxio MyDVD for Canon в дисковод компакт-дисков или дисков DVD компьютера.
  - Автоматически запускается мастер установки.
  - Если на компьютер не установлена программа Windows Media Player версии 9 или выше, щелкните мышью на кнопке «OK» в открывшемся окне установки и установите последнюю версию программы Windows

Media Player в соответствии с выводимыми на экран инструкциями.

 Если мастер установки не запустился автоматически:

- Windows 2000/Ме: Дважды щелкните мышью на значке «Му Computer/Мой компьютер» на рабочем столе. Windows XP: В меню «Start/Пуск» выберите «Му Computer/Moй компьютер».
- Шелкните правой кнопкой мыши на дисководе компакт-дисков или дисков DVD, в который установлен диск с программным обеспечением и выберите пункт «Open/Oткрыть».
- 3 Дважды щелкните мышью на файле «SETUP.EXE». (Обратите внимание, что в зависимости от настройки компьютера суффикс «.EXE» может не отображаться.)
- 3 На экране мастера установки щелкните мышью на кнопке «Next/Далее».
- 4 Ознакомьтесь с лицензионным соглашением. Если Вы согласны, выберите «I accept the terms in the License Agreement/ Я принимаю условия лицензионного соглашения» и щелкните мышью на кнопке «Next/Далее».
- 5 Введите информацию о пользователе и щелкните мышью на кнопке «Next/Далее». Серийный номер будет уже заполнен.
- 6 Щелкните мышью на варианте установки «Typical/Типичная».

Можно также выбрать вариант «Custom/ Пользовательская» для выбора устанавливаемых программ и папки для установки или «Complete/Полная» для установки всех функций программного обеспечения.

- 7 Для запуска установки щелкните мышью на кнопке «Install/Установить».
- 8 При появлении экрана «Setup Wizard Completed/Macrep установки завершен» щелкните мышью на кнопке «Готово».
- 9 Ознакомьтесь с последним файлов «Readme» и щелкните мышью на кнопке «Yes/Да» для перезагрузки компьютера.

#### Завершение регистрации пользователя

 После перезагрузки компьютера извлеките компакт-диск с программным обеспечением Roxio MyDVD for Canon из дисковода и дважды щелкните мышью на значке «MyDVD» (20) на рабочем столе.  Установите соединение с сетью Интернет для завершения регистрации пользователя по сети.

Без выполнения регистрации пользователя по сети использовать какие-либо функции данного программного обеспечения невозможно.

- 3 Для начала регистрации щелкните мышью на кнопке «Next/Далее».
- 4 Введите информацию о пользователе и выберите свою страну/регион в поле выбора.
- 5 Щелкните мышью на кнопке «Privacy Policy/Условия предоставления личной информации» и ознакомътесь с условиями. При согласии с этими условиями установите флажок «I have read and agree to the terms of the Privacy Policy/Я ознакомился с условиями предоставления личной информации и принимаю их», затем щелкните мышью на кнопке «Register Now/Зарегистрироваться». После завершения автоматической регистрации пользователя открывается начальный экран программы MyDVD for Canon.

## і) ПРИМЕЧАНИЯ

В зависимости от скорости подключения к сети Интернет, регистрация пользователя может занять некоторое время.

При невозможности подключения к сети Интернет регистрация пользователя не будет завершена. Без выполнения регистрации пользователя по сети использовать какие-либо функции данного программного обеспечения невозможно.

#### Подсоединение видеокамеры

Устанавливать программное обеспечение и регистрировать его по сети Интернет требуется только при первом подсоединении видеокамеры к компьютеру. Начиная со второго раза достаточно просто подсоединить видеокамеру к компьютеру.

- Подсоедините к видеокамере компактный блок питания.
- 3 Соедините видеокамеру с компьютером с помощью USB-кабеля. См. раздел Схемы подключения к компьютеру (
  76).

# 🚺 важно

 Во время выполнения перечисленных ниже операций видеокамера не будет распознана, даже если подсоединить ее к компьютеру.

- Удаление всех эпизодов
- Защита диска
- Задание названия диска
- Инициализация диска
- Закрытие или открытие сеансов диска
- Проверьте ориентацию USB-кабеля и убедитесь в правильность его подсоединения.

 При использовании DVD-дисков, отличных от рекомендуемых, на экран компьютера может выводиться сообщение об ошибке, указывающее, что чтение диска невозможно или что видеокамера не готова.

# і примечания

Для копий DVD-дисков и резервных копий DVD-дисков, созданных с помощью программы MyDVD for Canon, невозможно открытие сеансов диска с помощью видеокамеры.

#### Копирование нажатием одной кнопки

(только Windows XP)

## 🗹 ЧТО СЛЕДУЕТ ПРОВЕРИТЬ

 Для этой функции необходимо, чтобы компьютер был оснащен пишущим дисководом DVD.

 Если программа MyDVD for Canon открыта, сначала закройте ее.

- Установите копируемый диск с закрытыми сеансами в видеокамеру.
- 2 Установите чистый диск DVD-R или DVD-RW в дисковод DVD компьютера.

 Кнопка 🖻 

 (Печать/загрузка) подсвечивается синим цветом.

 Для создания копии диска, записанного в режиме VR, необходимо установить в дисковод DVD компьютера диск DVD-RW.

3 Нажмите кнопку 🕒 📈.

 Во время копирования кнопка мигает, а после завершения копирования – выключается.

 На скопированном диске закрываются сеансы диска, и диск автоматически извлекается из дисковода.

# важно

 Диски DVD-R/RW можно копировать на диски DVD-R/RW диаметром 12 или 8 см. Диски DVD-R DL можно копировать только на диски DVD-R/RW диаметром 12 см.

 Если заранее не выполнить регистрацию пользователя по сети, копирование нажатием одной кнопки невозможно.

 Операция может выполняться неправильно, если к компьютеру одновременно подключены несколько видеокамер.

# і примечания

#### • Если операция была прервана

На дисплее видеокамеры отображается сообщение «ОПЕРАЦИЯ ОТМЕНЕНА». После извлечения диска или запуска программы MyDVD for Canon сообщение исчезает.

 Когда индикатор обращения к диску DISC горит или мигает, не выполняйте перечисленные ниже действия; в противном случае возможна безвозвратная утрата данных:

 не подвергайте видеокамеру вибрации или сильным ударам;

- не открывайте крышку дисковода и не извлекайте диск;
- не отсоединяйте USB-кабель;
- не выключайте видеокамеру или компьютер;

 Для воспроизведения диска на компьютер должно быть установлено программное обеспечение для воспроизведения DVD-дисков.

 Для питания видеокамеры, подсоединенной к компьютеру, рекомендуется использовать компактный блок питания.

- См. также руководство по эксплуатации компьютера.
- Подробнее об ограничениях при использовании программы MyDVD for Canon см. также в разделе «README» справочных модулей программного обеспечения.

 С помощью программы MyDVD for Canon невозможно передать в компьютер следующие записи:

 записи, сделанные в режиме LP для широкого экрана (соотношение сторон 16:9) на диске DVD-RW, инициализированном в режиме VR;

фотофильмы, созданные с помощью данной видеокамеры.

 В зависимости от количества и длительность записанных эпизодов, выполнение копирования нажатием одной кнопки может занять некоторое время.  не была успешно завершена регистрация пользователя по сети;

работает программа MyDVD for Canon;

 в видеокамеру не установлен диск с закрытыми сеансами;

в дисковод DVD компьютера не установлен новый диск;

 в видеокамеру установлен диск DVD-RW, записанный в режиме VR, а в дисковод DVD компьютера установлен диск DVD-R;

- в дисковод DVD компьютера установлен двухслойный диск.

#### Передача записей в компьютер

- Установите исходный диск в компьютер. Можно использовать любой диск, независимо от того, закрыты его сеансы или нет.
- 2 Запустите программу MyDVD for Canon.
- Щелкните мышью на варианте «DVD-Video» на вкладке «New Project» (Новый проект).
- 4 Убедитесь, что индикатор обращения к диску DISC не горит и не мигает, затем щелкните мышью на значке «Open Disc/ Открыть диск».
- 5 Щелкните мышью на кнопке «Import/Импорт». Эскизы импортированных сюжетов и фотографий отображаются на экране видеопроекта.
- 6 Для сохранения проекта щелкните мышью на кнопке «Save Project/Coxpaнить проект» палитры «Project Tasks/Задачи в проекте». Сохраняются сюжеты и фотографии, отображаемые на главном экране.

# 🚺 важно

С помощью программы MyDVD for Canon невозможно передать в компьютер следующие записи:

 записи, сделанные в режиме LP для широкого экрана (соотношение сторон 16:9) на диске DVD-RW, инициализированном в режиме VR;

 фотофильмы, созданные с помощью данной видеокамеры.

#### Создание резервных копий DVD-дисков

- Установите диск с закрытыми сеансами в компьютер.
- Запустите программу MyDVD for Canon.
- 3 Щелкните мышью на варианте «Маке а Backup DVD/Создать резервный DVD» на вкладке «New Project/Новый проект».
- 4 Выберите видеокамеру в поле «Device to read from/Устройство для чтения данных».
- 5 Выберите DVD-дисковод компьютера (с возможностью записи) в поле «Device to write to/Устройство для записи». Если в компьютере отсутствует пишущий DVD-дисковод, выберите видеокамеру также и в поле «Device to write to/Устройство для записи».
- 6 Убедитесь, что индикатор обращения к диску DISC не горит и не мигает, затем щелкните мышью на кнопке «Сору/Копировать».
- Следуйте выводимым на экран инструкциям.

Если в поле «Device to write to/Устройство для записи» также выбрана видеокамера, после завершения чтения исходного диска извлеките его и установите в видеокамеру новый диск DVD-R или DVD-RW.

8 При появлении экрана «Your disc was created successfully/Диск успешно создан» щелкните мышью на кнопке «ОК» На скопированном диске закрываются сеансы диска, и диск автоматически извлекается из дисковода.

## ВАЖНО

 Для создания копии диска, записанного в режиме VR, необходимо установить в дисковод DVD компьютера диск DVD-RW.

 Данная программа не поддерживает запись на двухслойные диски.

 В качестве записываемого диска в дисководе компьютера или в видеокамере обязательно используйте новый диск.

 При изготовлении резервной копии в дисководе DVD компьютера можно также использовать полностью стертый диск DVD-RW. Для полного стирания диска DVD-RW требуется программное обеспечение для работы с DVD-дисками.  Если исходный диск является диском DVD-RW и при необходимости вставить записываемый диск открывается лоток дисковода DVD, отличный от выбранного на шаге 5, некоторые записи на исходном диске могут быть утрачены. Щелкните мышью на кнопке «Cancel/ Отмена» и перезагрузите компьютер.

### Передача фотографий – прямая передача

С помощью входящих в комплект поставки USB-кабеля и программного обеспечения цифровой видеокамеры можно передавать фотографии в компьютер, просто нажимая кнопку "D, " (Печать/загрузка).

## Подготовка

При первом подключении видеокамеры к компьютеру необходимо установить программное обеспечение и задать параметры автозапуска. При втором и последующих подключениях для передачи изображений требуется только подсоединить видеокамеру к компьютеру.

- Установите прилагаемое программное обеспечение цифровой видеокамеры.
   См. раздел Установка программного обеспечения в Руководстве по эксплуатации программного обеспечения цифровой видеокамеры (электронная версия в виде файла PDF).
- Соедините видеокамеру с компьютером с помощью USB-кабеля.

См. раздел Подключение видеокамеры к компьютеру в Руководстве по эксплуатации программного обеспечения цифровой видеокамеры (электронная версия в виде файла PDF).

#### 4 Задайте параметры автозапуска.

 См. раздел Открытие окна CameraWindow (Windows) или Автоматическая загрузка (Macintosh) в Руководстве по эксплуатации программного обеспечения цифровой видеокамеры (электронная версия в виде файла PDF).

• На экране видеокамеры открывается меню прямой передачи, и включается подсветка кнопки 🗅 ~.

# важно

 При установке в видеокамеру дисков, записанных в другом цифровом устройстве, правильная работа не гарантируется.

 Когда индикатор обращения к диску DISC или индикатор обращения к карте CARD горит или мигает, не выполняйте перечисленные ниже действия; в противном случае возможна безвозвратная утрата данных:

 не подвергайте видеокамеру вибрации или сильным ударам;

 не открывайте крышку дисковода или крышку гнезда карты памяти и не извлекайте диск или карту памяти;

- не отсоединяйте USB-кабель;
- не выключайте видеокамеру или компьютер;

 Правильность выполнения данной операции зависит от программного обеспечения и технических характеристик/настроек компьютера.

 При использовании файлов изображений на компьютере предварительно сделайте их копии. В дальнейшем используйте копии файлов, а исходные файлы сохраните.

 Во время выполнения перечисленных ниже операций видеокамера не будет распознана, даже если подсоединить ее к компьютеру.

- Защита диска
- Инициализация диска
- Закрытие или открытие сеансов диска
- Удаление всех фотографий с диска или карты
- Копирование фотографий с диска на карту или наоборот
- Удаление всех заказов передачи
- Удаление всех заказов печати

# і примечания

 Для питания видеокамеры, подсоединенной к компьютеру, рекомендуется использовать компактный блок питания.

• См. также руководство по эксплуатации компьютера.

Пользователи Windows XP и Mac OS X:

В видеокамере реализован стандартный протокол передачи изображений (РТР), позволяющий загружать изображения (только типа JPEG), просто подсоединив видеокамеру к компьютеру с помощью USB-кабеля, без установки программного обеспечения с компактдиска DIGITAL VIDEO SOLUTION DISK.

## Передача изображений

#### [ ВСЕ СНИМКИ...]

Передача в компьютер всех изображений.

[ 🚌 НОВЫЕ СНИМКИ...]

Передача только тех изображений, которые не были переданы в компьютер ранее.

[ 🖙 ЗАКАЗЫ ПЕРЕДАЧИ...]

Передача в компьютер изображений с заданными заказами передачи. Заказы передачи (
1 83) доступны только для изображений. записанный на карту памяти.

[ 📑 ВЫБРАТЬ И ПЕРЕДАТЬ...]

Позволяет выбрать фотографию, которую требуется передать в компьютер.

[ 🖾 3ACTABKA...]

Позволяет выбрать фотографию, которую требуется передать в компьютер и установить в качестве фонового изображения рабочего стола.

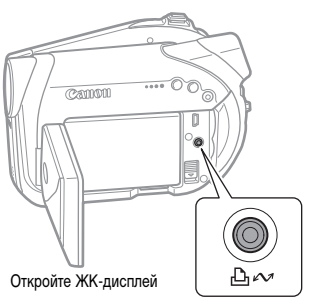

Кнопка 🕒 🗠 (Печать/загрузка)

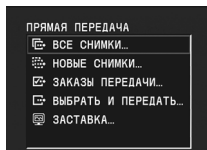

- Выберите (▲▼) вариант передачи.
- 2 Нажмите кнопку 🕒 🗠 🕞 ВСЕ СНИМКИ], 💽 НОВЫЕ СНИМКИ], [ 🖂 ЗАКАЗЫ ПЕРЕДАЧИ]:

• Изображения передаются и отображаются на компьютере.

• После завершения передачи на экране видеокамеры отображается меню передачи.

• Для отмены передачи выберите ( [OTMEHA] и нажмите (🕅) или кнопку (MENU).

## ЕСЛИ ВЫБРАН ВАРИАНТ Г - ВЫБРАТЬ И ПЕРЕДАТЬ] ИЛИ [ 🖾 ЗАСТАВКА]

- 3 Выберите (◄►) изображение для передачи.
- 4 Нажмите кнопку 🗗 📈.

 П ВЫБРАТЬ И ПЕРЕДАТЬ]: Выбранные изображения передаются и отображаются на компьютере. Для продолжения передачи выберите другое изображение.

 І ЗАСТАВКА]: Выбранное изображение передается в компьютер и устанавливается в качестве фонового изображения рабочего стола.

- Во время передачи изображений кнопка 🗅 🛷 мигает.
- Нажмите кнопку [MENU] для возврата в меню передачи.

# ПРИМЕЧАНИЯ

• Для передачи изображений вместо кнопки 🗅 🗠 можно нажать (). В случае выбора варианта [ 🕞 ВСЕ СНИМКИ], [ 💮 НОВЫЕ СНИМКИ] или [ - ЗАКАЗЫ ПЕРЕДАЧИ] выводится запрос подтверждения. Выберите [OK] и нажмите (🕅).

• Если на подключенной к компьютеру видеокамере отображается экран выбора изображения, возврат в меню передачи производится кнопкой (MENU).

• Даже после правильной передачи в компьютер хранящихся на диске фотографий они все равно будут помечены как еще не переданные («НОВЫЕ СНИМКИ»).

82

### Параметры заказа передачи

С помощью заказа передачи можно пометить на карте памяти фотографии, которые требуется передать в компьютер. Эти параметры заказа передачи совместимы со стандартами формата заказа цифровой печати (DPOF). Можно выбрать максимум 998 изображений.

#### Выбор фотографий для передачи (Заказ передачи)

Не подсоединяйте к видеокамере USB-кабель во время задания заказов передачи.

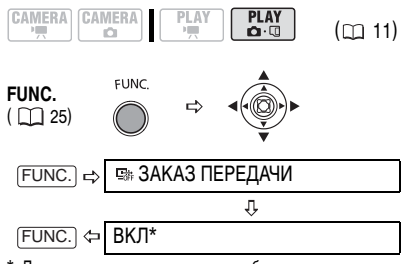

 \* Для отмены заказа передачи выберите значение [ОТКЛ].

#### Задание заказов передачи на индексном экране

CAMERA CAMERA PLAY PLAY

Для перехода на индексный экран фотографий переместите рычаг зуммирования в направлении **W**.

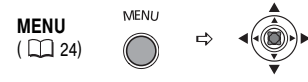

Переместите (▲▼, ◀►) курсор (☐) на изображение, которое требуется передать, и нажмите (¬¬) \*

л

Повторите этот шаг, чтобы задать заказы передачи для других изображений.

- \* На изображениях, помеченных с помощью заказа передачи, отображается символ 📑 . Для отмены заказа передачи нажмите (
  ).
- \*\* После закрытия этого меню вновь отображается индексный экран.

#### Удаление всех заказов передачи

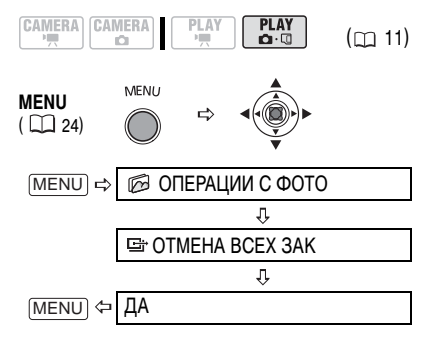

R

# Подключение к принтеру

### Печать фотографий – прямая печать

Видеокамеру можно подключить к любому PictBridge-совместимому принтеру. Параметры заказа печати можно использовать для прямой печати фотографий, записанных на карту памяти (Д 87).

Принтеры Canon: принтеры SELPHY CP и SELPHY DS, а также принтеры PIXMA с логотипом PictBridge.

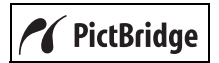

#### Подсоединение видеокамеры к принтеру

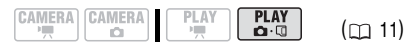

- Установите карту памяти или диск с фотографиями, которые требуется напечатать.
- 2 Включите принтер.
- 3 В качестве носителя для фотографий выберите носитель, с которого требуется распечатать изображения.
- - Отображается символ 🕿, который затем меняется на символ 🖾. Этот символ не отображается, если просмотр карты памяти или диска с фотографиями в данной видеокамере невозможен.
  - Включается подсветка кнопки

Печать/загрузка) и в течение прибл. 6 с отображаются текущие настройки печати.

# 🕽 важно

 Если символ I продолжает мигать (более 1 мин) либо если символ I не отображается, видеокамера подсоединена к принтеру неправильно. В этом случае отсоедините кабель от видеокамеры и принтера.
 Выключите оба устройства, снова включите их и заново подсоедините видеокамеру к принтеру.  Если подключить принтер к видеокамере во время выполнения перечисленных ниже операций, он не будет распознан.

- Удаление всех эпизодов
- Защита диска
- Задание названия диска
- Инициализация диска
- Закрытие или открытие сеансов диска
- Удаление всех фотографий с диска или карты

 Копирование фотографий с диска на карту или наоборот

- Удаление всех заказов передачи
- Удаление всех заказов печати
- При печати изображений с дисков, записанных в другом цифровом устройстве и установленных в данную камеру, правильная работа не гарантируется.

## і) ПРИМЕЧАНИЯ

- Для питания видеокамеры рекомендуется использовать компактный блок питания.
- См. также руководство по эксплуатации принтера.

# Печать с помощью кнопки

### 🕒 🚧 (Печать/загрузка)

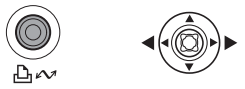

- 1 Выберите ( <> ) фотографию для печати.
- Нажмите кнопку <a>[]</a> (Печать/загрузка)
  - Начинается печать. Во время печати кнопка
     мигает, после завершения печати горит, не мигая.
  - Для продолжения передачи выберите ( <> ) другую фотографию.

### Печать после выбора параметров печати

Предусмотрена возможность выбора количества экземпляров и других параметров печати. Значения параметров зависят от модели принтера.

- 1 Нажмите (🔘).
  - Открывается меню параметров печати.

 В зависимости от используемого принтера, перед открытием меню параметров печати может отображаться сообщение «В РАБОТЕ».

- 2 Выберите параметры печати (
  1 85).
- 3 Выберите (▲▼, ◀►) пункт [ПЕЧАТЬ] и нажмите (○).

• Начинается печать. После завершения печати меню параметров печати закрывается.

- Для продолжения передачи выберите
- ( <>) другую фотографию.

# ВАЖНО

• Перечисленные ниже фотографии могут неправильно печататься на PictBridge-совместимом принтере:

- изображения, созданные или измененные

на компьютере и записанные на карту памяти;

 изображения, снятые данной видеокамерой, но отредактированные на компьютере;

 изображения на карте памяти, имена файлов которых были изменены;

 изображения, скопированные с карты памяти на диск;

- изображения, записанные на другом устройстве.

- Во время печати соблюдайте следующие правила:
- не выключайте видеокамеру или принтер;
- не изменяйте положение переключателя 🐂 / 🗅 .
- не отсоединяйте USB-кабель;
- не извлекайте диск или карту памяти.

 Если сообщение «В РАБОТЕ» не исчезает, отсоедините USB-кабель от видеокамеры и принтера, затем заново соедините их.

## і примечания

 Для отмены печати: нажмите () во время печати. Выводится экран запроса подтверждения.
 Выберите [OK] и нажмите (). В случае PictBridgeсовместимых принтеров Canon печать останавливается немедленно (даже если она не завершена) и бумага выводится из принтера.

• Ошибки печати: при возникновении ошибки в процессе печати отображается сообщение об ошибке (Д 96).

- Если ошибка не устранена, и печать не начинается, отсоедините USB-кабель и выключите видеокамеру.

Снова включите видеокамеру, переключите ее в режим (PLAY · ) и заново подсоедините кабель.

• После завершения печати: отсоедините кабель от видеокамеры и принтера и выключите видеокамеру.

#### Параметры печати

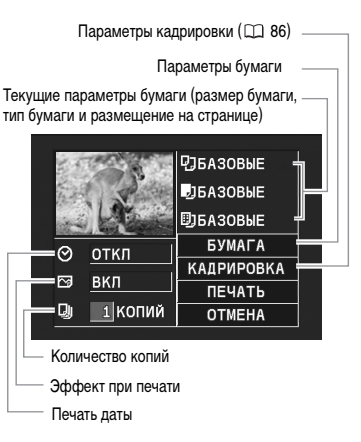

## Варианты

## [БУМАГА]

#### [ 🖸 РАЗМЕР БУМАГИ]

Доступные размеры бумаги зависят от модели принтера.

#### [ 🗓 ТИП БУМАГИ]

Выберите [ФОТО], [СУПЕР ФОТО] или [БАЗОВЫЕ].

## [ 🗓 РАЗМЕЩЕН.СТР.]

Выберите значение [БАЗОВЫЕ] или доступный вариант компоновки страницы из числа перечисленных ниже.

[С ПОЛЯМИ]: печать всей области изображения почти в точном соответствии со снятой фотографией.

[БЕЗ ПОЛЕЙ]: центральная область фотографии увеличивается в соответствии с соотношением ширины/длины выбранного размера бумаги. Фотография может быть немного обрезана

сверху, снизу и по сторонам. [МУЛЬТИ 2]. [МУЛЬТИ 4]. [МУЛЬТИ 8]. [МУЛЬТИ 9].

[МУЛЬТИ 16]: печать на одном листе бумаги нескольких небольших копий одной фотографии. Принтеры Canon: можно также печатать на

специально разработанных листах фотонаклеек.

специально разработанных листах фотонакл

[ 🛇 Печать даты]

Выберите [ВКЛ], [ОТКЛ] или [БАЗОВЫЕ].

[Зффект при печати]

Эффект при печати может использоваться с принтерами, совместимыми с функцией оптимизации изображения, для повышения качества отпечатков. Выберите [ВКЛ], [ОТКЛ] или [БАЗОВЫЕ].

Принтеры Canon PIXMA/SELPHY DS: можно также выбрать [VIVID], [NR] и [VIVID+NR].

[] Количество копий]

Выберите 1-99 копий.

- В меню параметров печати выберите (▲▼, ◀►) параметр, который требуется изменить, и нажмите (○).
- Выберите (▲▼) значение параметра и нажмите (○).

# і примечания

 Возможные значения параметров печати и настроек [БАЗОВЫЕ] зависят от модели принтера. Подробнее см. руководство по эксплуатации принтера.

• Принтеры Canon PIXMA/SELPHY DS: для печати нескольких уменьшенных копий на одном листе бумаги ([МУЛЬТИ 2], [МУЛЬТИ 4], [МУЛЬТИ 9] или [МУЛЬТИ 16]) задайте для параметра [РАЗМЕР БУМАГИ] значение [10 x 14,8 см] или [9 x 13 см].

• Принтеры Canon PIXMA/SELPHY CP: для печати нескольких уменьшенных копий на одном листе бумаги ([МУЛЬТИ 8]) задайте для параметра [РАЗМЕР БУМАГИ] значение [5,4 х 8,6 см].

## Параметры кадрировки

Стиль печати следует устанавливать до изменения параметров кадрировки.

 В меню параметров печати выберите (▲▼, ◀►) [КАДРИРОВКА] и нажмите (○). Появляется рамка кадрировки.

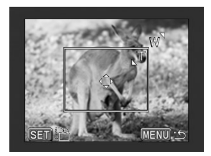

## 2 Измените размер рамки кадрировки.

 Для уменьшения рамки перемещайте рычаг зуммирования в направлении Т, для увеличения рамки – в направлении W. Нажмите (()) для изменения ориентации рамки (книжная/альбомная).

 Для отмены кадрировки перемещайте рычаг зуммирования в направлении W до исчезновения рамки кадрировки.

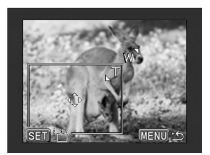

3 Переместите (▲▼, ◀►) рамку кадрировки. При нажатии кнопки MENU производится возврат в меню параметров печати.

# і примечания

- Цвет рамки кадрировки:
- Белый: параметры кадрировки не установлены.
- Зеленый: рекомендуемый размер кадрировки.

(В зависимости от размера изображения, формата бумаги и настройки полей рамка кадрировки может отображаться другим цветом (не зеленым).)

 Настройка кадрировки относится только к одному изображению.

• Параметры кадрировки отменяются в следующих случаях:

- при выключении видеокамеры;
- при отсоединении USB-кабеля;

 при увеличении размера рамки кадрировки сверх максимального размера;

- при изменении значения параметра [РАЗМЕР БУМАГИ].

## Параметры заказа печати

С помощью заказа печати можно пометить на карте памяти фотографии, которые требуется напечатать, и задать количество печатаемых экземпляров. Параметры заказа на печать совместимы со стандартами цифровой печати Digital Print Order Format (DPOF) и могут использоваться для печати на DPOF-совместимых принтерах (П 84). Можно выбрать максимум 998 фотографий.

## Выбор фотографий для печати (Заказ печати)

Не подсоединяйте к видеокамере USB-кабель во время задания заказов печати.

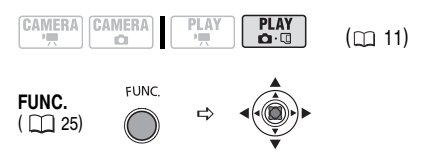

пляров (0 – 99) и нажмите (🖾).\*

\* Для отмены заказа печати установите количество экземпляров равным 0.

FUNC.

## Задание заказов печати на индексном экране

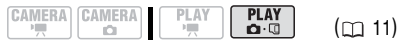

Для перехода на индексный экран фотографий переместите рычаг зуммирования в направлении **W**.

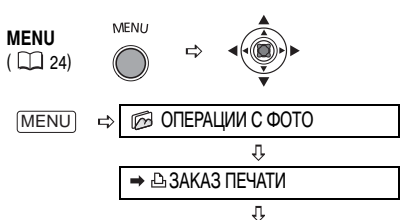

Переместите (▲▼, ◀►) курсор на изображение, которое требуется распечатать, и нажмите ().

Û

Задайте ( **▲** ) требуемое количество экземпляров и нажмите ( ).\*

- (MENU)\*\* Повторите этот шаг, чтобы задать заказы печати для других изображений.
- \*\*После закрытия этого меню вновь отображается индексный экран.

R

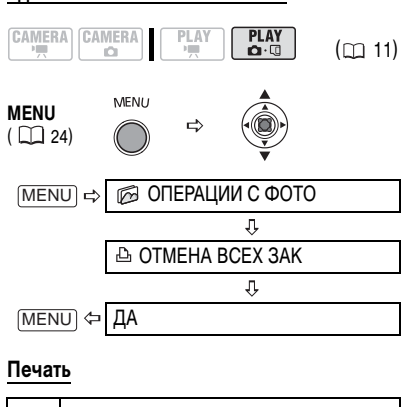

Удаление всех заказов печати

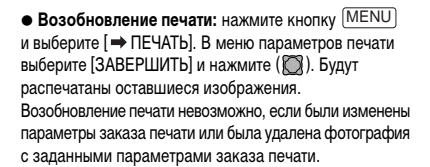

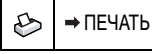

|         | MENU       |   |  |
|---------|------------|---|--|
| ( 1 24) | $\bigcirc$ | ₽ |  |

- 2 Нажмите кнопку МЕNU, выберите (▲▼) пункт [→ ПЕЧАТЬ] и нажмите (◯).
  - Открывается меню параметров печати.

3 Выберите (▲▼, ◀►) пункт [ПЕЧАТЬ] и нажмите (○).

Начинается печать. После завершения печати меню параметров печати закрывается.

## і) ПРИМЕЧАНИЯ

• В зависимости от подсоединенного принтера, перед шагом 3 (Д 85) можно изменить параметры печати.

• Отмена печати/ошибки печати: ( 📺 85)

# Устранение неполадок

В случае неполадок видеокамеры проверьте приведенный контрольный перечень. Если устранить неполадку не удалось, обратитесь к дилеру или в сервисный центр Canon.

## Источник питания

| Неполадка                                                                                                    | Способ устранения                                                                                                    | Β  |
|----------------------------------------------------------------------------------------------------|----------------------------------------------------------------------------------------------------|----|
| <ul> <li>Видеокамера не включается.</li> <li>Видеокамера самостоятельно<br/>выключается.</li> <li>Не открывается крышка дисковода.</li> <li>ЖК-дисплей/видоискатель<br/>включается и выключается.</li> </ul> | Аккумулятор разряжен. Замените или зарядите аккумулятор.<br>Правильно установите аккумулятор.                                                            | 19 |
| Аккумулятор не заряжается.                                                                                                    | Аккумулятор необходимо заряжать при температуре от 0 до 40°C.                                                                                            | -  |
|                                                                                                    | Во время работы аккумуляторы нагреваются и могут не заряжаться.<br>Зарядка возобновится после того, как температура аккумулятора<br>опустится ниже 40°C. | -  |
|                                                                                                    | Аккумулятор поврежден. Используйте другой аккумулятор.                                                                                                   | -  |

## Съемка/Воспроизведение

| Неполадка                                                                              | Способ устранения                                                                                                    | Ξ  |
|----------------------------------------------------------------------------------------|----------------------------------------------------------------------------------------------------|----|
| Не работают кнопки.                                                                    | Включите видеокамеру.                                                                                                    | -  |
|                                                                                        | Загрузите диск.                                                                                                    | 22 |
| На экране отображаются<br>неправильные символы.<br>Видеокамера работает<br>со сбоями.  | Отсоедините источник питания, затем через короткое время снова<br>подсоедините его. Если неполадка сохранилась, отсоедините источник<br>питания и острым предметом нажмите кнопку RESET. При нажатии<br>кнопки RESET сбрасываются все настройки. | -  |
| На экране мигает символ « 🖉 ».                                                         | Загрузите диск.                                                                                                    | 22 |
| На экране мигает символ « 🖾 ».                                                         | Аккумулятор разряжен. Замените или зарядите аккумулятор.                                                                                                    | 19 |
| <b>(DC227/DC21)</b> Не работает пульт<br>дистанционного управления.                    | Установите для параметра [ДИСТ.УПРАВЛ.] значение [ВКЛ].                                                                                                    | 41 |
|                                                                                        | Разряжен элемент питания пульта дистанционного управления. Замените элемент питания.                                                                                                    | 21 |
| На экране видны шумы<br>изображения.                                                   | При использовании видеокамеры в одной комнате с плазменным<br>телевизором не подносите видеокамеру близко к телевизору.                                                                                                    | -  |
| На экране телевизора видны<br>шумы изображения.                                        | При использовании видеокамеры в одной комнате с телевизором<br>не подносите компактный блок питания близко к кабелю питания<br>или антенному кабелю телевизора.                                                                                  | -  |
| Даже если диск не загружен,<br>при закрытии крышки дисковода<br>слышен звук двигателя. | Видеокамера проверяет, установлен ли диск. Это не является<br>неисправностью.                                                                                                    | -  |
| Диск не извлекается.                                                                   | Выключите видеокамеру, отсоедините компактный блок питания<br>и извлеките аккумулятор. Восстановите питание и попробуйте еще раз.                                                                                                    | -  |
|                                                                                        | Температура видеокамеры вышла за пределы допустимой. Перед<br>возобновлением работы отсоедините компактный блок питания,<br>снимите аккумулятор и дайте видеокамере охладиться.                                                                  |    |

| Неполадка                                                                                                    | Способ устранения                                                                                                    | Β  |
|----------------------------------------------------------------------------------------------------|----------------------------------------------------------------------------------------------------|----|
| Диск не распознается.                                                                                        | Диск загрязнен. Очистите диск мягкой салфеткой для чистки объективов.<br>Если неполадка не устранена, замените диск.  | 99 |
|                                                                                                    | Диск загружен неправильно. Проверьте диск.                                                                            | 22 |
| Видеокамера вибрирует.                                                                                       | В зависимости от состояния диска, иногда видеокамера может вибрировать.<br>Это не является неисправностью.            | I  |
| <ul> <li>Слышен слабый звук вращения<br/>диска.</li> <li>Время от времени слышен<br/>звук работы.</li> </ul> | Время от времени диск раскручивается. Это не является неисправностью.                                                 | -  |
| После длительного использования<br>видеокамеры загорается красный<br>индикатор 🔞.                            | Это не является неисправностью. Перед возобновлением работы<br>выключите видеокамеру и подождите, пока она охладится. | -  |

## Съемка

| Неполадка                                                                                      | Способ устранения                                                                                                    | $\square$ |
|------------------------------------------------------------------------------------------------|----------------------------------------------------------------------------------------------------|-----------|
| На экране мигает красный символ<br>« <b>¼</b> ».                                               | Сбои в работе видеокамеры. Обратитесь в сервисный центр Canon.                                                                                                    | -         |
| На экране отсутствует изображение.                                                             | Переключите видеокамеру в режим (САМЕRA . ',                                                                                                    | 28        |
| На экран выводится сообщение                                                                   | Установите часовой пояс, дату и время.                                                                                                    | 26        |
| «УСТАНОВИТЕ ЧАСОВОИ ПОЯС,<br>ДАТУ И ВРЕМЯ».                                                    | Зарядите встроенный литиевый аккумулятор и установите часовой пояс,<br>дату и время.                                                                                            | 100       |
| При нажатии кнопки пуска/остановки                                                             | Переключите видеокамеру в режим (САМЕRA . ',                                                                                                    | 28        |
| съемка не начинается.                                                                          | Загрузите рекомендованный диск.                                                                                                    | 22        |
|                                                                                                | Диск полностью заполнен (на экране мигает символ « @ КНЦ»).<br>Освободите место, удалив часть записей (DVD-RW в режиме VR),<br>или замените диск.                               | 22<br>62  |
|                                                                                                | Температура видеокамеры вышла за пределы допустимой. Перед<br>возобновлением работы отсоедините компактный блок питания,<br>снимите аккумулятор и дайте видеокамере охладиться. | -         |
|                                                                                                | Отмените защиту диска.                                                                                                    | 64        |
|                                                                                                | Откройте сеансы диска (диск DVD-RW в режиме VIDEO).                                                                                                    | 71        |
| Индикатор обращения к диску<br>не выключается даже после<br>завершения съемки.                 | Производится запись эпизода или фотографии на диск. Это не является<br>неисправностью.                                                                                          | 28<br>29  |
| Момент нажатия кнопки пуска/<br>остановки не совпадает с моментом<br>начала/завершения записи. | Между моментом нажатия кнопки пуска/остановки и фактическим<br>началом записи на диск существует небольшая задержка. Это не<br>является неисправностью.                         | -         |
| Запись внезапно останавливается вскоре после начала съемки.                                    | Диск загрязнен. Очистите диск мягкой салфеткой для чистки объективов.<br>Если неполадка не устранена, замените диск.                                                            | 99        |
|                                                                                                | Температура видеокамеры вышла за пределы допустимой. Перед<br>возобновлением работы отсоедините компактный блок питания,<br>снимите аккумулятор и дайте видеокамере охладиться. | -         |

| Неполадка                                            | Способ устранения                                                                                                    | Β   |
|------------------------------------------------------|----------------------------------------------------------------------------------------------------|-----|
| Видеокамера не фокусируется.                         | Автофокусировка на данный объект невозможна. Сфокусируйтесь вручную.                                                                                     | 49  |
|                                                      | Настройте видоискатель с помощью рычага диоптрийной регулировки.                                                                                         | 20  |
|                                                      | Загрязнен объектив. Очистите объектив мягкой салфеткой для чистки<br>объективов. Запрещается протирать объектив бумажными салфетками.                    | 101 |
| Звук записывается с искажениями.                     | При записи близких громких звуков (например фейерверки или концерты)<br>звук может записываться с искажениями. Это не является неисправностью.           | -   |
| На экране появляется светлая<br>вертикальная полоса. | Яркий свет на фоне темного окружения может привести к появлению<br>яркой вертикальной полосы (тянущееся продолжение). Это не является<br>неисправностью. | -   |
| Нерезкое изображение<br>в видоискателе.              | Настройте видоискатель с помощью рычага диоптрийной регулировки.                                                                                         | 20  |

## Воспроизведение/Редактирование

| Неполалка                                                                               | Способ устранения                                                                                                    | m  |
|-----------------------------------------------------------------------------------------|----------------------------------------------------------------------------------------------------|----|
| пеполадка                                                                               | способ устранения                                                                                                    | ¥  |
| При нажатии кнопки воспроизведения                                                      | Убедитесь, что диск содержит записанные эпизоды.                                                                                                    | -  |
| воспроизведение не начинается.                                                          | Загрузите диск.                                                                                                    | 22 |
|                                                                                         | Переключите видеокамеру в режим (PLAY.).                                                                                                    | 31 |
|                                                                                         | Воспроизведение в данной видеокамере дисков, записанных или<br>отредактированных в других пишущих DVD-проигрывателях или<br>DVD-дисководах компьютеров, может оказаться невозможным. | -  |
|                                                                                         | В случае одностороннего диска убедитесь, что диск установлен<br>этикеткой вверх.                                                                                                    | 22 |
|                                                                                         | Температура видеокамеры вышла за пределы допустимой. Перед<br>возобновлением работы отсоедините компактный блок питания,<br>снимите аккумулятор и дайте видеокамере охладиться.      | -  |
| Во время воспроизведения                                                                | Диск загрязнен. Очистите диск мягкой салфеткой для чистки объективов.                                                                                                    | 99 |
| на изображении видны шумы,<br>возникают искажения звука<br>или чтение диска невозможно. | Воспроизведение в данной видеокамере дисков, записанных или<br>отредактированных в других пишущих DVD-проигрывателях или<br>DVD-дисководах компьютеров, может оказаться невозможным. | -  |
| Невозможно добавление эпизодов в список воспроизведения.                                | Диск полностью заполнен (на экране мигает символ « 🏵 КНЦ»).<br>Освободите место на диске, удалив некоторые записи.                                                                   | 62 |
|                                                                                         | В список воспроизведения можно добавить не более 999 эпизодов.                                                                                                    | -  |
| Невозможно разделение эпизода.                                                          | Невозможно редактирование или удаление эпизодов на диске,<br>защищенном в другом цифровом устройстве.                                                                                | -  |
| Невозможно редактирование<br>названия диска.                                            | После закрытия сеансов диска DVD-R/DVD-R DL добавление названия<br>невозможно.                                                                                                    | 70 |
|                                                                                         | Сначала откройте сеансы диска (диск DVD-RW в режиме VIDEO).                                                                                                    | 71 |
|                                                                                         | Редактирование названия, введенного с помощью другого цифрового<br>устройства, может оказаться невозможным.                                                                          | -  |
|                                                                                         | Снимите защиту диска.                                                                                                    | 64 |
| Невозможно создать эпизод                                                               | На диске отсутствуют фотографии.                                                                                                    | -  |
| фотофильма.                                                                             | Диск полностью заполнен (на экране мигает символ « @ KHЦ»).<br>Освободите место, удалив часть записей (DVD-RW в режиме VR).                                                          | 62 |

| Неполадка                                                           | Способ устранения                                                                                                    | Β        |
|---------------------------------------------------------------------|----------------------------------------------------------------------------------------------------|----------|
| Невозможно редактирование                                           | Снимите защиту диска.                                                                                                    | 64       |
| или удаление эпизодов.                                              | Невозможно редактирование или удаление эпизодов на диске,<br>защищенном в другом цифровом устройстве.                                                                                                  | -        |
|                                                                     | Невозможно удаление эпизодов с дисков DVD-R/DVD-R DL или дисков<br>DVD-RW, записанных в режиме VIDEO.                                                                                                  | -        |
| Невозможно закрыть сеансы диска.                                    | Невозможно закрыть сеансы диска (DVD-R/DVD-R DL или DVD-RW),<br>записанного в режиме VIDEO, если он содержит только фотографии.<br>Перед закрытием сеансов диска запишите на него хотя бы один эпизод. | 28<br>70 |
| Не работает встроенный<br>громкоговоритель.                         | Откройте ЖК-дисплей.                                                                                                    | -        |
|                                                                     | Установлен нулевой уровень громкости громкоговорителя. Настройте<br>громкость в меню [СИСТЕМА] в режиме (РLAY-) .                                                                                      | 33       |
| <b>СС227/СС21</b> Кнопки<br>беспроводного пульта ДУ<br>не работают. | Убедитесь, что видеокамера не лежит таким образом, что при этом<br>оказывается нажатой кнопка 🖾 многофункционального селектора.<br>Поставьте видеокамеру вертикально.                                  | _        |

### Воспроизведение диска во внешнем DVD-устройстве

Под внешними DVD-устройствами понимаются DVD-проигрыватели, пишущие DVD-проигрыватели, DVD-дисководы компьютеров и другие цифровые устройства.

| Неполадка                                                                                                    | Способ устранения                                                                                                    | Β  |
|----------------------------------------------------------------------------------------------------|----------------------------------------------------------------------------------------------------|----|
| Короткая остановка между<br>эпизодами.                                                                            | Во время воспроизведения на некоторых DVD-проигрывателях возможны<br>короткие остановки между эпизодами.                                                                        | -  |
| Диск вращается, но изображение<br>на экране телевизора отсутствует.                                               | Переключатель TV/VIDEO телевизора не установлен в положение VIDEO.<br>Переведите переключатель в положение VIDEO.                                                               | 73 |
|                                                                                                    | Произведена попытка воспроизведения или перезаписи несовместимого<br>диска. Остановите воспроизведение/перезапись.                                                              | -  |
| Диск не распознается устройством.                                                                                 | Диск загрязнен. Очистите диск мягкой салфеткой для чистки объективов.                                                                                                    | 99 |
| Или даже после считывания диска                                                                                   | Не были закрыты сеансы диска.                                                                                                    | 70 |
| либо изображение искажено.                                                                                        | Диски DVD-RW, записанные в режиме VR, могут воспроизводиться только<br>в VR-совместимых DVD-проигрывателях. См. инструкцию по эксплуатации<br>DVD-устройства.                   | -  |
| Невозможно редактирование<br>записей или добавление записей на<br>диск с помощью DVD-устройства.                  | Редактирование или добавление записей с помощью внешнего DVD-<br>рекордера на диск, записанный в данной видеокамере, может быть<br>невозможно.                                  | -  |
| При записи на диск в данной<br>видеокамере записей, переданных<br>с компьютера, выводится сообщение<br>об ошибке. | Температура видеокамеры вышла за пределы допустимой. Перед<br>возобновлением работы отсоедините компактный блок питания, снимите<br>аккумулятор и дайте видеокамере охладиться. | -  |

| Неполадка                                     | Способ устранения                                                                                                    | Β  |
|-----------------------------------------------|----------------------------------------------------------------------------------------------------|----|
| Невозможно установить карту<br>памяти.        | Неправильная ориентация карты памяти. Переверните карту памяти и заново установите ее.                                                                  | 22 |
| Невозможна запись на карту<br>памяти.         | Карта памяти полностью заполнена. Освободите место на карте, удалив<br>часть фотографий, или замените карту памяти.                                     | 66 |
|                                               | Карта памяти не инициализирована. Инициализируйте карту памяти.                                                                                         | 69 |
|                                               | Номера папок и файлов достигли максимального значения. Установите<br>для пункта [НОМЕР ФАЙЛА] значение [С ОБНОВЛЕН] и установите новую<br>карту памяти. | 41 |
| Невозможно воспроизведение<br>с карты памяти. | Установите карту памяти.                                                                                                    | 22 |
|                                               | Переключите видеокамеру в режим РLAY.                                                                                                    | 33 |
|                                               | Убедитесь, что в качестве носителя для фотографий выбрана карта памяти.                                                                                 | 30 |
| Невозможно стереть изображение.               | Изображение защищено от стирания. Отмените защиту.                                                                                                    | 68 |
| Мигает красный символ « 🛈 ».                  | Ошибка карты. Выключите видеокамеру. Извлеките и заново установите<br>карту памяти. Если символ продолжает мигать, отформатируйте карту<br>памяти.      | 69 |

## Операции с картой памяти

## Печать

| Неполадка                                                                   | Способ устранения                                                                                                    | Β |
|-----------------------------------------------------------------------------|----------------------------------------------------------------------------------------------------|---|
| Принтер не работает, хотя<br>видеокамера правильно<br>политерии и сличатори | <ol> <li>Переключите видеокамеру в режим (PLAY · O).</li> <li>Отсоедините и заново подсоедините кабель USB.</li> <li>Виклоне и одео включите и кабель изв.</li> </ol> | - |

## Список сообщений

| Сообщение                                                   | Пояснения                                                                                                    | Β   |
|-------------------------------------------------------------|----------------------------------------------------------------------------------------------------|-----|
| УСТАНОВИТЕ ЧАСОВОЙ ПОЯС,<br>ДАТУ И ВРЕМЯ                    | Не установлены часовой пояс, дата и время. Это сообщение отображается<br>при каждом включении питания до тех пор, пока не будут установлены<br>часовой пояс, дата и время.      | 26  |
| ЗАМЕНИТЕ АККУМУЛЯТОР                                        | Аккумулятор разряжен. Замените или зарядите аккумулятор.                                                                                                    | 19  |
| СЛИШКОМ ВЫСОКАЯ<br>ТЕМПЕРАТУРА. ЗАПИСЬ<br>НЕВОЗМОЖНА        | Температура видеокамеры вышла за пределы допустимой. Перед<br>возобновлением работы отсоедините компактный блок питания, снимите<br>аккумулятор и дайте видеокамере охладиться. | -   |
| СЛИШКОМ ВЫСОКАЯ<br>ТЕМПЕРАТУРА. ДИСК<br>НЕВОЗМОЖНО ИЗВЛЕЧЬ. |                                                                                                    |     |
| ЗАПИСЬ НЕВОЗМОЖНА                                           | Неполадка с диском. Замените диск.                                                                                                    | 22  |
| ПРОВЕРЬТЕ ДИСК.                                             | Это сообщение может также появиться при конденсации влаги. Перед<br>возобновлением эксплуатации видеокамеры подождите, пока она полностью<br>высохнет.                          | 101 |
|                                                             | Записываемая поверхность диска загрязнена или поцарапана.                                                                                                    | -   |

| Сообщение                                         | Пояснения                                                                                                    |          |
|---------------------------------------------------|----------------------------------------------------------------------------------------------------|----------|
| ДОСТИГНУТО МАКСИМАЛЬНОЕ<br>КОЛИЧЕСТВО ЭПИЗОДОВ    | Достигнуто максимальное количество эпизодов. Освободите место, удалив<br>часть записей (DVD-RW в режиме VR), или замените диск.                                                                            | 22<br>62 |
| ВОСПРОИЗВЕДЕНИЕ<br>НЕВОЗМОЖНО                     | Диск загрязнен или произведена попытка воспроизведения диска<br>неподдерживаемого типа (не диск DVD-R/RW).                                                                                                 | -        |
|                                                   | Это сообщение может также появиться при конденсации влаги. Перед<br>возобновлением эксплуатации видеокамеры подождите, пока она полностью<br>высохнет.                                                     | 101      |
| РЕДАКТИРОВАНИЕ                                    | Отсутствуют эпизоды для монтажа или запись повреждена.                                                                                                    | -        |
| НЕВОЗМОЖНО                                        | Это сообщение может также появиться при конденсации влаги. Перед<br>возобновлением эксплуатации видеокамеры подождите, пока она полностью<br>высохнет.                                                     | 101      |
| РАЗДЕЛЕНИЕ ЭПИЗОДА                                | Разделение фотофильма невозможно.                                                                                                    | 67       |
| НЕВОЗМОЖНО                                        | Разделение очень коротких эпизодов может быть невозможно.                                                                                                    | -        |
|                                                   | Разделение эпизодов невозможно, если диск уже содержит 999 эпизодов.                                                                                                    | -        |
|                                                   | Может быть невозможно дальнейшее разделение эпизодов длительностью<br>менее 5 с, полученных разделением предыдущего эпизода.                                                                               | -        |
| ПОЖАЛУЙСТА, ИСПОЛЬЗУЙТЕ<br>ТОЛЬКО РЕКОМЕНД. ДИСКИ | Установленный двухслойный диск не может использоваться в данной<br>видеокамере.                                                                                                    | 6        |
| ДИСК ФИНАЛИЗИРОВАН.<br>ЗАПИСЬ НЕВОЗМОЖНА          | Запись дополнительных эпизодов на диск DVD-R/DVD-R DL с закрытыми<br>сеансами невозможна.                                                                                                    | -        |
|                                                   | Невозможна запись дополнительных эпизодов или открытие сеансов диска<br>DVD-RW в режиме VIDEO, сеансы которого были закрыты на другом<br>цифровом устройстве.                                              | -        |
| ОТМЕНИТЬ ФИНАЛИЗАЦИЮ<br>ДИСКА                     | На записанном в режиме VIDEO диске DVD-RW с закрытыми сеансами<br>невозможна запись дополнительных эпизодов или преобразование фотографий<br>в эпизод фотофильма. Сначала необходимо открыть сеансы диска. | 71       |
| ДИСК ЗАЩИЩЕН                                      | Диск защищен. Замените диск или отмените защиту диска.                                                                                                    | 64       |
| НЕВОЗМОЖНО                                        | Чтение диска невозможно. Попробуйте почистить его или замените диск.                                                                                                    | 99       |
| ПРОЧИТАТЬ ДИСК<br>ПРОВЕРЬТЕ ДИСК.                 | Это сообщение может также отображаться, если температура видеокамеры<br>превысила допустимую. Перед возобновлением работы отсоедините блок<br>питания, снимите аккумулятор и дайте видеокамере охладиться. | -        |
|                                                   | Это сообщение может также появиться при конденсации влаги. Перед<br>возобновлением эксплуатации видеокамеры подождите, пока она полностью<br>высохнет.                                                     | 101      |
|                                                   | Возможно, диск загружен неправильно. Попробуйте извлечь диск и снова<br>установить его.                                                                                                    | 22       |
| • ОШИБКА ДОСТУПА<br>• ОШИБКА ДОСТУПА К ДИСКУ.     | Возникла ошибка при чтении диска или при записи на него. Попробуйте<br>почистить диск или замените его.                                                                                                    | 99       |
| ПРОВЕРЬТЕ ДИСК.                                   | Это сообщение может также появиться при конденсации влаги. Перед<br>возобновлением эксплуатации видеокамеры подождите, пока она полностью<br>высохнет.                                                     | 101      |
|                                                   | Возможно, диск загружен неправильно. Попробуйте извлечь диск и снова<br>установить его.                                                                                                    | 22       |
| ОТКРЫТА КРЫШКА<br>ДИСКОВОДА                       | Убедитесь, что диск правильно установлен, и закройте крышку дисковода.                                                                                                    | 22       |

| Сообщение                                                            | Пояснения                                                                                                    | $\square$ |
|----------------------------------------------------------------------|----------------------------------------------------------------------------------------------------|-----------|
| НЕТ ДИСКА                                                            | Диск не загружен. Установите диск.                                                                                                    | 22        |
|                                                                      | Это сообщение может также появиться при конденсации влаги. Перед<br>возобновлением эксплуатации видеокамеры подождите, пока она полностью<br>высохнет.                                                                                                    | 101       |
|                                                                      | Установлен диск, записанный в другой телевизионной системе (NTSC).                                                                                                    | -         |
| ЗАГРУЗКА ДИСКА                                                       | Выполняется чтение диска. Подождите, прежде чем начинать съемку.                                                                                                    | -         |
| ИЗБЕГАЙТЕ ПЕРЕДВИЖЕНИЯ<br>КАМЕРЫ                                     | Во время записи изображения старайтесь не перемещать камеру.                                                                                                    | -         |
| ВОССТАНОВЛЕНИЕ ДАННЫХ                                                | Невозможно восстановить поврежденный файл.                                                                                                    | -         |
| НЕВОЗМОЖНО                                                           | Это сообщение может также появиться при конденсации влаги. Если есть<br>основания считать, что возникла конденсация, не форматируйте диск –<br>перед возобновлением эксплуатации видеокамеры подождите, пока она<br>полностью высохнет.                                                                                                    | 101       |
| ДИСК ЗАПОЛНЕН                                                        | Диск полностью заполнен (на экране мигает символ « @ КНЦ»). Освободите место, удалив часть записей (DVD-RW в режиме VR), или замените диск.                                                                                                    | 22<br>62  |
| ОТСУТСТВУЕТ КАРТА ПАМЯТИ                                             | В видеокамеру не установлена карта памяти.                                                                                                    | 22        |
| ФОТОГРАФИЙ НЕТ                                                       | На карте памяти нет изображений.                                                                                                    | -         |
| ОШИБКА КАРТЫ ПАМЯТИ                                                  | Ошибка карты памяти. Видеокамера не может записать или отобразить<br>изображение.<br>Ошибка может быть временной. Если сообщение исчезнет через 4 с и будет<br>мигать красный символ « Ф », выключите питание видеокамеры, извлеките<br>и снова установите карту памяти. Если цвет символа « Ф » изменится на<br>зеленый, можно продолжать запись/воспроизведение. | -         |
| КАРТА ЗАПОЛНЕНА                                                      | Карта памяти полностью заполнена. Освободите место на карте, удалив<br>часть фотографий, или замените карту памяти.                                                                                                    | 66        |
| ОШИБКА НАЗВАНИЯ                                                      | Номера папок и файлов достигли максимального значения. Установите для<br>параметра [НОМЕР ФАЙЛА] значение [С ОБНОВЛЕН] и инициализируйте<br>диск или карту памяти, сотрите все изображения с карты памяти или<br>замените диск.                                                                                                    | -         |
| НЕИЗВЕСТНЫЙ ТИП<br>ФОТОГРАФИИ                                        | Файл изображения поврежден или сохранен с использованием метода<br>сжатия, отличного от поддерживаемого данной видеокамерой (JPEG).                                                                                                    | -         |
| ा ОШИБКА ЗАКАЗА<br>ПЕРЕДАЧИ                                          | Произведена попытка задания более 998 заказов на передачу.                                                                                                    | 83        |
| ПРЕВЫШЕНИЕ МАКС.<br>КОЛИЧЕСТВА ФОТОГРАФИЙ.<br>ОТСОЕДИНИТЕ КАБЕЛЬ USB | Отсоедините USB-кабель и уменьшите количество фотографий на карте<br>памяти или диске, чтобы их число не превышало 1800. Невозможно удаление<br>изображений с дисков DVD-R/DVD-R DL или дисков DVD-RW, записанных<br>в режиме VIDEO.<br>Если на экране компьютера открылось диалоговое окно, закройте его и заново<br>подсоедините кабель USB.                     | _         |

### Сообщения, относящиеся к прямой печати

## (і) ПРИМЕЧАНИЯ

О принтерах Canon PIXMA/SELPHY DS: если мигает индикатор ошибки принтера или на панели управления принтера отображается сообщение об ошибке, см. руководство по эксплуатации принтера.

| Сообщение                             | Пояснения                                                                                                    |
|---------------------------------------|----------------------------------------------------------------------------------------------------|
| ОШИБКА БУМАГИ                         | Неполадка при подаче бумаги. Загружена бумага неправильного формата или<br>невозможно использовать данные чернила с выбранной бумагой.<br>Либо, если закрыт выходной лоток для бумаги, для выполнения печати откройте его.                       |
| НЕТ БУМАГИ                            | Бумага неправильно загружена или отсутствует.                                                                                                    |
| ЗАМЯТИЕ БУМАГИ                        | Бумага замялась во время печати. Отмените печать, выбрав вариант [СТОП].<br>Извлеките бумагу, затем снова загрузите бумагу и повторите печать.                                                                                                   |
| ОШИБКА КАРТРИДЖА                      | Неполадка с чернилами.                                                                                                    |
| НЕТ ЧЕРНИЛ                            | Картридж с чернилами не установлен или в нем закончились чернила.                                                                                                    |
| НИЗКИЙ УРОВЕНЬ ЧЕРНИЛ                 | Скоро потребуется заменить картридж с чернилами. Для возобновления печати<br>выберите вариант [ПРОДОЛЖИТЬ].                                                                                                    |
| АБСОРБЕР ЧЕРНИЛ<br>ЗАПОЛНЕН.          | Для возобновления печати выберите вариант [ПРОДОЛЖИТЬ]. Обратитесь<br>в сервисный центр Canon (см. список, входящий в комплект поставки принтера)<br>для замены абсорбера чернил.                                                                |
| • ОШИБКА ФАЙЛА<br>• НЕ ПЕЧАТАЕТСЯ!    | Произведена попытка распечатать изображение, снятое другой видеокамерой,<br>записанное с использованием другого способа сжатия или отредактированное<br>на компьютере.                                                                           |
| НЕ УДАЛОСЬ НАПЕЧАТАТЬ Х<br>ФОТОГРАФИЙ | Произведена попытка использования параметров заказа на печать для печати X<br>изображений, снятых другой видеокамерой, записанных с использованием другого<br>способа сжатия или отредактированных на компьютере.                                |
| ВЫБОР 🗄 ЗАКАЗА ПЕЧАТИ                 | На карте памяти нет фотографий, помеченных для заказа печати 🕒 .                                                                                                    |
| 🗅 ОШИБКА ЗАКАЗА ПЕЧАТИ                | В заказе на печать задано более 998 фотографий.                                                                                                    |
| КАДРИРОВАТЬ НЕЛЬЗЯ                    | Произведена попытка кадрировать изображение, записанное другой видеокамерой.                                                                                                    |
| НАСТРОИТЬ КАДРИРОВАНИЕ                | Стиль печати был изменен после настройки кадрирования.                                                                                                    |
| ОШИБКА ПРИНТЕРА                       | Отмените печать. Выключите и снова включите питание принтера. Проверьте состояние<br>принтера. Если ошибка не устранена, см. руководство пользователя принтера или<br>обратитесь в соответствующий центр поддержки клиентов или сервисный центр. |
| ОШИБКА ПЕЧАТИ                         | Отмените печать, отсоедините USB-кабель и выключите принтер. Через некоторое<br>время снова включите принтер и подсоедините USB-кабель. Проверьте состояние<br>принтера.<br>При печати с помощью кнопки 🛆 🗠 проверьте настройки печати.          |
| ОШИБКА ОБОРУДОВАНИЯ                   | Отмените печать. Выключите и снова включите питание принтера. Проверьте<br>состояние принтера. Если принтер оснащен аккумулятором, он может быть разряжен.<br>В таком случае выключите принтер, замените аккумулятор и снова включите принтер.   |
| ОШИБКА КОММУНИКАЦИИ                   | Ошибка при передаче данных в принтер. Отмените печать, отсоедините USB-кабель<br>и выключите принтер. Через некоторое время снова включите принтер и подсоедините<br>USB-кабель. При печати с помощью кнопки                                     |
| ПРОВЕРЬТЕ НАСТР. ПЕЧАТИ               | Данные настройки печати нельзя использовать для печати с помощью кнопки 🕒 🗠 .                                                                                                    |

| Сообщение              | Пояснения                                                                                             |
|------------------------|----------------------------------------------------------------------------------------------------|
| НЕВЕРНЫЙ РАЗМЕР БУМАГИ | Параметры бумаги, заданные в видеокамере, противоречат параметрам принтера.                           |
| ПРИНТЕР В РАБОТЕ       | Принтер занят. Проверьте состояние принтера.                                                          |
| ОШИБКА ПОДАЧИ БУМАГИ   | Неправильное положение рычага выбора бумаги. Установите рычаг выбора бумаги<br>в требуемое положение. |
| ОТКРЫТА КРЫШКА         | Плотно закройте крышку принтера.                                                                      |
| НЕТ ПЕЧАТАЮЩЕЙ ГОЛОВКИ | Печатающая головка не установлена в принтер или неисправна.                                           |

# Правила обращения

#### Видеокамера

 Не допускайте вибрации или сильных толчков по камере, когда горит или мигает индикатор обращения к диску DISC. Возможен сбой записи данных на диск, и запись будет безвозвратно утрачена.

• Не дотрагивайтесь до считывающей линзы.

 Не держите видеокамеру за панель ЖКдисплея или за крышку дисковода. Закрывая ЖК-дисплей, соблюдайте аккуратность.

 Не оставляйте видеокамеру в местах с высокой температурой (например, внутри автомобиля под прямыми солнечными лучами) или высокой влажностью.

 Не используйте видеокамеру в местах с сильным магнитным или электрическим полем, например, над телевизорами, рядом с плазменными телевизорами или мобильными телефонами.

 Не направляйте объектив или видоискатель на сильные источники света. Не оставляйте видеокамеру направленной на яркий объект.

 Не используйте и не храните видеокамеру в местах с большим количеством пыли и песка.
 Видеокамера не является водонепроницаемой – избегайте также воды, грязи или соли. В случае попадания в видеокамеру чего-либо из вышеперечисленного возможно повреждение видеокамеры и/или объектива. После работы обязательно закрывайте крышку дисковода.

 Помните, что осветительное оборудование сильно нагревается.

 Не разбирайте видеокамеру. При неполадках в работе видеокамеры обращайтесь к квалифицированному персоналу по обслуживанию.

 Обращайтесь с видеокамерой аккуратно.
 Оберегайте видеокамеру от ударов и вибрации, так как они могут стать причиной неполадок.

## Аккумулятор

#### ОПАСНО!

При обращении с аккумулятором соблюдайте осторожность.

• Держите аккумулятор подальше от огня (он может взорваться).

 Не допускайте нагрева аккумулятора до температуры выше 60°С. Не оставляйте аккумулятор рядом с нагревательными приборами или в жаркую погоду внутри автомобиля.

 Запрещается разбирать аккумулятор или вносить изменения в его конструкцию.

 Не допускайте падения аккумулятора или ударов по нему.

• Не допускайте намокания аккумулятора.

 Поскольку заряженный аккумулятор постепенно самопроизвольно разряжается, заряжайте его в день использования или накануне, чтобы обеспечить полный заряд.

 Когда аккумулятор не используется, устанавливайте крышку, закрывающую клеммы.
 Контакт с металлическими объектами может привести к короткому замыканию и повреждению аккумулятора.

 Грязные клеммы могут ухудшить контакт между аккумулятором и видеокамерой. Протрите клеммы мягкой тканью.

• Так как при длительном (около 1 года) хранении заряженного аккумулятора возможно сокращение его срока службы или емкости, рекомендуется полностью разрядить аккумулятор и хранить его в сухом месте при температуре не выше 30°С. Если аккумулятор не используется в течение длительного времени, заряжайте и полностью разряжайте его не менее одного раза в год. При наличии нескольких аккумуляторов выполняйте указанные операции одновременно со всеми аккумуляторами.

 Хотя аккумуляторы могут работать при температуре от 0 до 40°С, оптимальный диапазон температур составляет от 10 до 30°С. При низких температурах емкость аккумулятора уменьшается. Перед использованием согрейте его в кармане.  Если при нормальной температуре воздуха время работы от аккумулятора существенно сократилось, замените аккумулятор.

#### Крышка клемм аккумулятора

На крышке клемм аккумулятора предусмотрен [----]-образный вырез. Этот вырез удобно использовать для того, чтобы различать заряженные и разряженные аккумуляторы.

Тыльная сторона аккумулятора

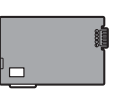

Крышка клемм установлена Заряжен

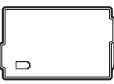

Разряжен

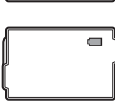

# Диск Mini DVD

Записываемая поверхность дисков DVD очень чувствительна. При неправильном обращении или хранении диска видеокамера может перестать распознавать его или воспроизведение диска может оказаться невозможным. При обращении с дисками и их хранении обязательно соблюдайте приведенные ниже меры предосторожности.

#### После завершения съемки обязательно извлекайте диск из видеокамеры.

• На храните видеокамеру с установленным в нее диском.

 Следите, чтобы на диске не было пыли, грязи или пятен. Даже очень маленькие пятни или частицы пыли могут вызвать неполадки при записи или воспроизведении диска. Тщательно проверяйте записываемую поверхность диска перед его установкой в видеокамеру. При необходимости удаления с поверхности диска следов пальцев, загрязнения или пятен используйте сухую мягкую салфетку для чистки объективов. Очищайте диск радиальными движениями от центра наружу.

 Запрещается использовать для чистки диска ткань с химической пропиткой или горючие жидкости, например, растворители.

 Не изгибайте, не царапайте диск, не допускайте его намокания и оберегайте диск от сильных ударов.

 Не закрепляйте на поверхностях диска какиелибо этикетки или наклейки. Они могут нарушить стабильность вращения диска, что, в свою очередь, может привести к неполадкам.

• Для защиты диска храните диск в его футляре.

 Не наносите надписи на этикетку диска ручками с твердым наконечником. Используйте водостойкие ручки с мягким пишущим узлом.

 При быстром изменении окружающей температуры на поверхностях диска может образоваться конденсат. Если на диске сконденсировалась влага, не используйте диск до полного испарения капель воды.

 Запрещается оставлять диск под прямыми солнечными лучами или хранить его при высокой температуре и влажности.

 Перед установкой диска во внешнее DVDустройство обязательно закрывайте сеансы диска. В противном случае возможна потеря записанных данных.

#### Карта памяти

 Рекомендуется хранить резервные копии изображений с карты памяти в компьютере. Данные изображения могут быть повреждены или утрачены из-за дефектов карты памяти или воздействия статического электричества. Гарантийные обязательства компания Canon Inc. не распространяются на случаи повреждения или утраты данных.

 Не выключайте видеокамеру, не отсоединяйте источник питания и не извлекайте карту памяти, если мигает индикатор обращения к карте CARD.

• Не используйте карты памяти в местах с сильным магнитным полем.

 Не оставляйте карты памяти в местах с высокой температурой или влажностью.

 Не разбирайте, не изгибайте и не роняйте карты памяти, а также оберегайте их от ударов и воды.

 Не дотрагивайтесь до контактов и не допускайте их загрязнения.

 Перед установкой карты памяти проверяйте ее ориентацию. Если при установке в гнездо неправильно ориентированной карты памяти применить силу, можно повредить карту памяти или видеокамеру.

 Не закрепляйте на карте памяти какие-либо этикетки или наклейки.

 При стирании файлов изображений или инициализации (форматировании) карты памяти изменяется только таблица размещения файлов – фактического стирания данных не производится. Во избежание утечки личной информации при утилизации карты памяти примите необходимые меры предосторожности, например, физически повредите карту.

Литиевый элемент питания

#### ВНИМАНИЕ!

- При неправильном обращении элемент питания, используемый в этом устройстве, может оказаться причиной пожара или химического ожога. Запрещается перезаряжать, разбирать, нагревать до температуры свыше 100°С или сжигать элементы питания.
- Используйте элементы питания CR2025 производства Panasonic, Hitachi Maxell, Sony, Sanyo или Duracell2025. Использование элементов питания другого типа может привести к возгоранию или взрыву.
- Использованный элемент питания необходимо возвратить поставщику для безопасной утилизации.

 Не берите элемент питания пинцетом или другим металлическим инструментом, так как это вызовет короткое замыкание.

• Для обеспечения надежного контакта протрите элемент питания чистой сухой тканью.

 Держите элементы питания в местах, недоступных для детей. Если ребенок проглотит элемент питания, немедленно обратитесь к врачу.
 В случае разрушения корпуса содержащаяся в нем жидкость может повредить внутренние органы.

 Во избежание возгорания или взрыва не разбирайте элемент питания, не нагревайте его и не погружайте в воду.

### Встроенный литиевый аккумулятор

Видеокамера оснащена встроенным литиевым аккумулятором для сохранения даты/времени и других настроек. Встроенный литиевый аккумулятор заряжается во время работы видеокамеры, однако он полностью разряжается, если видеокамера не используется в течение приблизительно 3 месяцев.

#### Для зарядки встроенного литиевого

аккумулятора: Подключите компактный блок питания к видеокамере и оставьте ее подключенной на 24 часа с переключателем питания, установленным в положение **ОГР**.

# Обслуживание/прочее

## Хранение

 Если в течение продолжительного времени не планируется пользоваться видеокамерой, храните ее в чистом и сухом помещении при температуре не выше 30°С.

## Чистка

#### Корпус видеокамеры

 Для чистки корпуса видеокамеры используйте мягкую сухую ткань. Запрещается использовать ткань с химической пропиткой или летучие растворители, например растворители для красок.

#### Считывающая линза

 Для удаления пыли или посторонних частиц используйте щеточку с грушей (неаэрозольного типа). Запрещается при чистке касаться считывающей линзы.

#### Объектив и видоискатель

 В случае загрязнения поверхности линзы возможна неправильная работа системы автофокусировки.

 Для удаления пыли или посторонних частиц используйте щеточку с грушей (неаэрозольного типа).

 Аккуратно протрите объектив или видоискатель чистой мягкой салфеткой для протирки объективов. Запрещается использовать бумажные салфетки.

## ЖК-дисплей

 Для чистки экрана ЖК-дисплея используйте чистые, мягкие салфетки для протирки объективов.

 При резком изменении температуры на поверхности экрана может образоваться конденсат. Удалите его мягкой сухой тканью.

## Конденсация

Быстрое перемещение видеокамеры из зоны высокой температуры в зону низкой температуры и наоборот может привести к образованию конденсата (капель воды) на внутренних поверхностях видеокамеры. В случае обнаружения конденсации не пользуйтесь видеокамерой. Продолжение эксплуатации видеокамеры может привести к выходу ее из строя.

## Образование конденсата возможно в следующих случаях

Если видеокамера перенесена из помещения с кондиционированием воздуха в теплое и влажное место

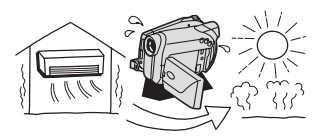

Если видеокамера вносится с холода в теплое помещение

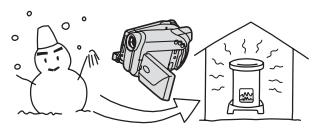

Если видеокамера находится во влажном помещении

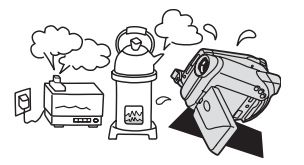

#### Если холодное помещение быстро нагревается

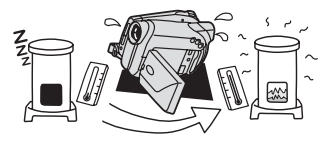

#### Во избежание конденсации

• Оберегайте видеокамеру от резких или больших перепадов температур.

 Извлеките диск, поместите видеокамеру внутрь плотно закрывающегося пластикового пакета, подождите, пока температура медленно выровняется, затем извлеките видеокамеру из пакета.

#### В СЛУЧАЕ ОБНАРУЖЕНИЯ КОНДЕНСАЦИИ

 Видеокамера автоматически выключается.
 Если загружен диск, немедленно извлеките его и оставьте крышку дисковода открытой. Если оставить диск в видеокамере, возможно его повреждение.

 Если обнаружена конденсация, загрузить диск невозможно.

#### Возобновление работы

 Точное время, необходимое для испарения капелек воды, зависит от местонахождения и погодных условий. Как правило, перед возобновлением эксплуатации видеокамеры следует подождать 2 часа.

## Использование видеокамеры за рубежом

#### Источники питания

Компактный блок питания можно использовать для питания видеокамеры или для зарядки аккумуляторов в любой стране, в которой напряжение электросети составляет от 100 до 240 В~, 50/60 Гц. Информацию о переходниках вилки питания для использования за рубежом можно получить в сервисном центре Canon.

#### Просмотр на экране телевизора

Записи можно воспроизводить только на телевизорах, совместимых с телевизионной системой PAL. Телевизионная система PAL используется в следующих странах/регионах: Австралия, Австрия, Алжир, Бангладеш, Бельгия, Бруней, Великобритания, Германия, особая административная территория Гонконг, Дания, Замбия, Израиль, Индия, Индонезия, Иордания, Ирландия, Исландия, Испания, Италия, Йемен, Катар, Кения, Китай, Кувейт, Либерия, Малайзия, Мальта, Мозамбик, Нидерланды, Новая Зеландия, Норвегия, Объединенные Арабские Эмираты, Оман, Пакистан, Португалия, Свазиленд, Северная Корея, Сербия и Черногория, Сингапур, Сьерра-Леоне, Таиланд, Танзания, Турция, Уганда, Финляндия, Швейцария, Швеция, Шри-Ланка, Южная Африка.

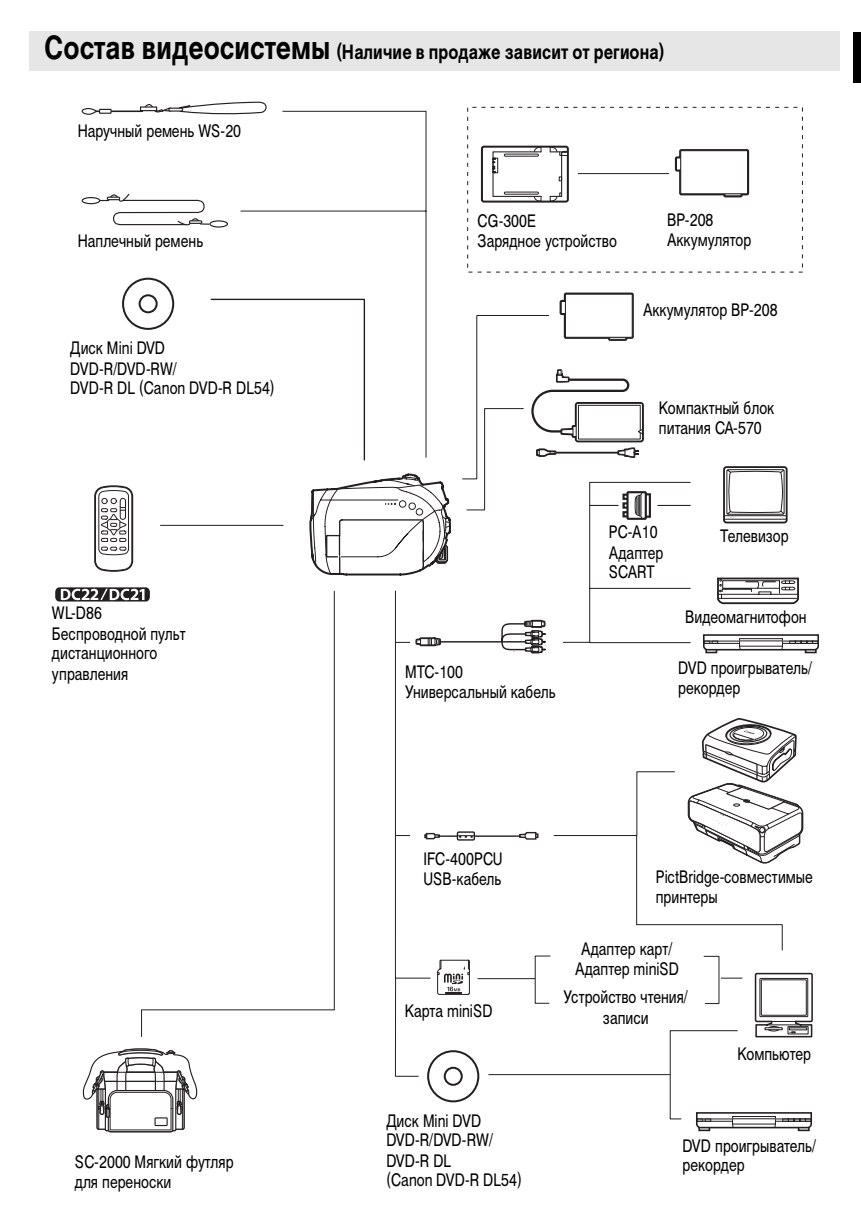

# Дополнительные принадлежности

Рекомендуется использовать оригинальные дополнительные принадлежности компании Canon. Данное изделие оптимизировано для работы с оригинальными дополнительными принадлежностями компании Canon. Компания Canon не несет ответственности за любые повреждения данного изделия и/или несчастные случаи, такие как возгорание и т.п., вызванные неполадками в работе дополнительных принадлежностей сторонних производителей (например протечка и/или взрыв аккумулятора). Обратите внимание, что гарантия не распространяется на ремонт, связанный с неправильной работой дополнительных принадлежностей сторонних производителей, хотя такой ремонт возможен на платной основе.

#### Аккумуляторы

Если требуются дополнительные аккумуляторы, используйте только аккумуляторы BP-208.

#### Зарядное устройство CG-300E

Зарядное устройство служит для зарядки аккумуляторов. Время зарядки: 105 мин Время зарядки зависит от условий зарядки.

#### Наплечный ремень

Для дополнительной безопасности и удобства переноски закрепите на видеокамере наплечный ремень.

Пропустите концы ремня через кронштейны крепления и отрегулируйте длину ремня.

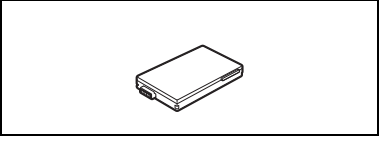

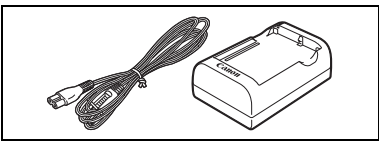

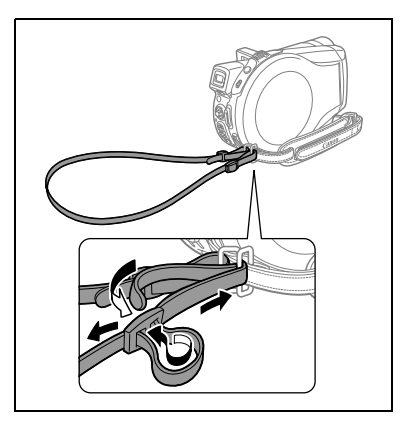

## Наручный ремень WS-20

Служит для дополнительной защиты при активной съемке.

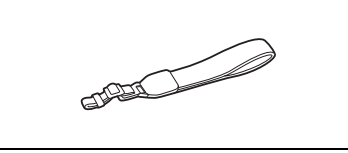

#### Мягкий футляр для переноски SC-2000 Удобная сумка для видеокамеры с мягкими

удооная сумка для видеокамеры с мягкими отсеками и большим количеством места для аксессуаров.

Этой маркировкой помечаются оригинальные дополнительные принадлежности компании Canon. При использовании видеоаппаратуры Canon рекомендуется использовать дополнительные принадлежности производства компании Canon или изделия с этой маркировкой.

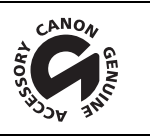

# Технические характеристики

# DC22/DC21/DC19

| Система                    |                                                                              |                                                                                                    |  |
|----------------------------|------------------------------------------------------------------------------|----------------------------------------------------------------------------------------------------|--|
| Система записи на диск     | Видео                                                                        | DVD-VIDEO (режим VIDEO)<br>DVD-VR (режим VR) только с дисками DVD-RW диаметром 8 см<br>Сжатие видео: MPEG2        |  |
|                            | •                                                                            | Сжатие аудио: Dolby Digital, 2 канала                                                                             |  |
| -                          | Φοτο                                                                         | Exif 2.2**, совместимыи со сжатием JPEG                                                                           |  |
| Телевизионная система      | Стандарт ССІВ (625                                                           | строк, 50 кадров), цветовой сигнал PAL                                                                            |  |
| Датчик изображения         | Матрица ПЗС 1/3,9 дюйма, прибл. 2 200 000 пикселов                           |                                                                                                    |  |
|                            | Эффективное колич                                                            | ество пикселов:                                                                                                   |  |
|                            | Видео                                                                        | 16:9 (стабилизатор изображения [ВКЛ I]): прибл. 1380000<br>16:9 (стабилизатор изображения [ОТКЛ]): прибл. 1500000 |  |
|                            | <b>Doto</b>                                                                  | формат 4:3: приол. 1770000                                                                                        |  |
| <b></b>                    |                                                                              |                                                                                                    |  |
| Поддерживаемые носители    | DVD-диски 8 см                                                               |                                                                                                    |  |
| Mawannaan                  |                                                                              |                                                                                                    |  |
| максимальное время записи  | Одностороннии mini<br>VP: прибл. 20 мин                                      | DVD-диск диаметром 6 см емкостью 1,4 гоаита:<br>SP: приба 30 мин. LP: приба 60 мин.                               |  |
|                            | Опносторонний лвух                                                           | , ог. приол. оо мин, сг. приол. оо мин<br>спойный mini DVD-писк пиаметром 8 см емкостью 2.6 Гбайта:               |  |
|                            | XP: прибл. 36 мин                                                            | , SP: прибл. 54 мин, LP: прибл. 108 мин                                                                           |  |
| ЖК-дисплей                 | 2,7 дюйма, широкоэ                                                           | кранный, цветной TFT, прибл. 123000 пикселов                                                                      |  |
| Видоискатель               | 0,27 дюйма, широко                                                           | экранный, цветной TFT, прибл. 123000 пикселов                                                                     |  |
| Микрофон                   | Электретный электр                                                           | остатический стереомикрофон                                                                                       |  |
| Объектив                   | f=4,05-40,5 мм, F/1.8                                                        | -2.8, 10-кратный зум                                                                                              |  |
|                            | Эквивалент для 35-м                                                          | ім пленки:                                                                                                    |  |
|                            | Видео                                                                        | 16:9 (стабилизатор изображения [ВКЛ]): 43,3 – 433 мм                                                              |  |
|                            |                                                                              | 16:9 (стабилизатор изображения [ОТКЛ]): 41,6 – 416 мм                                                             |  |
|                            | <b>A</b>                                                                     | формат 4:3: 40,6 – 406 мм                                                                                         |  |
|                            | Ψοτο                                                                         | 38,1-381 MM                                                                                                    |  |
| Конструкция объектива      | 11 элементов в 9 гру                                                         | innax .                                                                                                    |  |
| Система автофокусировки    | Автофокус IIL, возм                                                          | иожна ручная фокусировка                                                                                          |  |
| Минимальное расстояние     | 1 м; 1 см в максимал                                                         | тьно широкоугольном положении                                                                                     |  |
| фокусировки                |                                                                              |                                                                                                    |  |
| Баланс белого              | Автоматический баланс белого, стандартный баланс белого (ДНЕВНОЙ СВЕТ, ТЕНЬ, |                                                                                                    |  |
|                            | ОБЛАЧНО, ЛАМПЫ НАКАЛИВАНИЯ, ФЛУОРЕСЦЕНТНОЕ, ФЛУОРЕСЦЕНТНОЕ В)                |                                                                                                    |  |
|                            | или пользовательски                                                          | IN DAJAHC DEJOTO                                                                                                  |  |
| Минимальная освещенность   | 1,0 лк (программа съ<br>12 лк (режим Авто, а                                 | ьемки (НОЧЬ) (SCN), выдержка затвора 1/2)<br>втоматическая длительная выдержка [ВКЛ], выдержка затвора 1/25)      |  |
| Рекомендуемая освещенность | Более 100 лк                                                                 |                                                                                                    |  |
| Стабилизация изображения   | Электронная                                                                  |                                                                                                    |  |

### Карта памяти

| Носитель изображения      | Карта miniSD*                                                                                                    |
|---------------------------|----------------------------------------------------------------------------------------------------|
| Размер фотографий         | 1632 x 1224, 1280 x 960, 640 x 480 пикселов                                                                                   |
| Формат файлов             | Файловая система для камер «Design rule for Camera File system» (DCF), совместимая<br>с форматом Exif 2.2** и с форматом DPOF |
| Способ сжатия изображений | JPEG (сжатие: максимальное качество, высокое качество, нормальное качество)                                                   |

- \* Эта видеокамера тестировалась с картами памяти miniSD емкостью до 1 Гбайта. Невозможно гарантировать работу с любыми картами miniSD.
- \*\* Данная видеокамера поддерживает стандарт Exif 2.2 (также называемый «Exif Print»). Exif Print является стандартом, предназначенным для улучшения связи между видеокамерами и принтерами. При подключении к принтеру, совместимому со стандартом Exif Print, используются и оптимизируются данные изображения, полученные видеокамерой в момент съемки, что обеспечивает чрезвычайно высокое качество печати.

#### Разъемы ввода/вывода

| Разъем AV  | 10-контактный универсальный разъем; DC22 многофункциональный вход/выход, |                                                  |  |
|------------|--------------------------------------------------------------------------|--------------------------------------------------|--|
|            | Видео:                                                                   | 1 Вразмах/75 Ом несимметричный                   |  |
|            | S-Video:                                                                 | Сигнал яркости (Ү): 1 Вразмах/75 Ом;             |  |
|            |                                                                          | Сигнал цветности (С): 0,3 Вразмах/75 Ом          |  |
|            | Аудио:                                                                   | Выход: –10 дБВ (нагрузка 47 кОм)/3 кОм или менее |  |
|            |                                                                          | DC Bxod: –10 дБВ/40 кОм или более                |  |
| Разъем USB | mini-B                                                                   |                                                  |  |
|            |                                                                          |                                                  |  |

#### Питание/другие параметры

| Напряжение питания (номин.)     | 7,4 B= (аккумулятор), 8,4 B= (компактный блок питания)                           |
|---------------------------------|----------------------------------------------------------------------------------|
| Потребляемая мощность           | 4,5 Вт (с видоискателем), 4,5 Вт (с ЖК-дисплеем при уровне яркости [НОРМАЛЬНЫЙ]) |
| (режим SP, автофокусировка      |                                                                                  |
| включена)                       |                                                                                  |
| Рабочий диапазон температур     | 0 – 40°C                                                                         |
| Габариты (Ш х В х Г)            | 51 x 91 x 126 мм (без ремня ручки)                                               |
| Вес (только корпус видеокамеры) | 410 r                                                                            |
|                                 |                                                                                  |

## Компактный блок питания СА-570

| Напряжение питания             | 100 – 240 В~, 50/60 Гц |
|--------------------------------|------------------------|
| Потребляемая мощность          | 17 Br                  |
| Номинальные выходные параметры | 8,4 B=, 1,5 A          |
| Рабочий диапазон температур    | 0 – 40°C               |
| Габариты                       | 52 х 90 х 29 мм        |
| Bec                            | 135 г                  |

## Аккумулятор ВР-208

| Тип аккумулятора            | Перезаряжаемый литиево-ионный аккумулятор |
|-----------------------------|-------------------------------------------|
| Номинальное напряжение      | 7,4 B=                                    |
| Рабочий диапазон температур | 0 – 40°C                                  |
| Емкость аккумулятора        | 850 мАч                                   |
| Габариты                    | 39 х 8 х 63 мм                            |
| Bec                         | 40 r                                      |

Вес и габариты указаны приблизительно. Компания Canon не несет ответственности за опечатки и упущения. Технические характеристики могут быть изменены без уведомления.

# Алфавитный указатель

| 16:9, соотношение сторон экрана    |
|------------------------------------|
| 9-точечная AiAF                    |
| АЕВ – автоматическая               |
| экспозиционная вилка54             |
| Аv (программа съемки)47            |
| FUNC., меню                        |
| LP, режим                          |
| MENU                               |
| MyDVD for Canon76                  |
| Р (программа съемки)46             |
| RESET, кнопка                      |
| SCN – Специальный сюжет            |
| (программа съемки)45               |
| SP, режим                          |
| Тv (программа съемки)47            |
| VIDEO, режим (спецификация диска)4 |
| VR, режим (спецификация диска)4    |
| ХР, режим                          |

# А

| Автоматическая длительная выдержка | 37 |
|------------------------------------|----|
| Автоспуск                          | 56 |
| Автофокусировка (AF)               | 19 |
| Адаптер SCART                      | 73 |
| Аккумулятор, зарядка               | 19 |
| Аккумулятор, оставшийся заряд      | 17 |

# Б

| Баланс белого                       | .50 |
|-------------------------------------|-----|
| Беспроводной пульт                  |     |
| дистанционного управления           | .21 |
| Быстрый переход между изображениями | .34 |

## В

| Видоискатель, диоптрийная регулировка | 20 |
|---------------------------------------|----|
| Воспроизведение – видеофильмы         | 31 |
| Воспроизведение – фотографии          | 33 |
| Вспомогательная лампа автофокусировки | 57 |
| Вспышка                               | 57 |
| Выбор индикации на экране             | 36 |
| Выдержка затвора                      | 47 |

# Γ

| Громкость |  |  |  |  |  |  |  |  |  |  |  |  |  |  |  |  |  |  |  |  |  |  |  |  |  |  |  |  |  | .3 | 33 | 8 |
|-----------|--|--|--|--|--|--|--|--|--|--|--|--|--|--|--|--|--|--|--|--|--|--|--|--|--|--|--|--|--|----|----|---|
|-----------|--|--|--|--|--|--|--|--|--|--|--|--|--|--|--|--|--|--|--|--|--|--|--|--|--|--|--|--|--|----|----|---|

# Д

| Данные о съемке  |     |     |    |   |   |    |    |    |    |    |    |   |   |   |  |  |  |  | .35 |
|------------------|-----|-----|----|---|---|----|----|----|----|----|----|---|---|---|--|--|--|--|-----|
| Дата и время     |     |     |    |   |   |    |    |    |    |    |    |   |   |   |  |  |  |  | .26 |
| Датчик дистанцио | -11 | -10 | ЭГ | 0 | 1 | /Г | ۱ŗ | )2 | lE | sг | IE | н | И | Я |  |  |  |  | .21 |

# 3

| За рубежом, использование видеокамеры102 |
|------------------------------------------|
| Заказ передачи83                         |
| Заказ печати                             |
| Закат (SCN)                              |
| Закрытие сеансов диска                   |
| Запись входного видеосигнала             |
| Защита диска64                           |
| Защита фотографий                        |
| Звуковой сигнал41                        |
| Зуммирование                             |
|                                          |

## И

| Индексный экран – видеофильмы | 31 |
|-------------------------------|----|
| Индексный экран – фотографии  | 34 |
| Индикатор записи              | 17 |
| Индикация на экране           | 16 |
| Инициализация – диск          | ô4 |
| Инициализация – карта памяти  | 69 |
| Исходные записи               | 62 |
|                               |    |

# Κ

| Карта miniSD              |
|---------------------------|
| Карта памяти              |
| Качество фотографий52     |
| Код данных                |
| Компактный блок питания19 |
| Конденсация101            |
| Копирование фотографий67  |

## Л

| Летнее время  |    |   |   |   |    |    |   |   |   |   |  |  |  |  |  |  |   |    |   | .2 | 6 |
|---------------|----|---|---|---|----|----|---|---|---|---|--|--|--|--|--|--|---|----|---|----|---|
| Литиевый элем | ıe | н | Т | ſ | ٦L | 11 | a | H | И | Я |  |  |  |  |  |  | 2 | 1, | , | 10 | 0 |

## Μ

| Микширование с карты         | 60 |
|------------------------------|----|
| Многокадровое изображение    | 58 |
| Многофункциональный селектор | 11 |
| Монтажные переходы           | 58 |

\*Только **DC22/DC21**. \*\* Только **DC22**.
# Н

| Название диска     |  |  |  |  |  |  |  |  |  |   | 65 |
|--------------------|--|--|--|--|--|--|--|--|--|---|----|
| Наплечный ремень . |  |  |  |  |  |  |  |  |  | 1 | 04 |
| Непрерывная съемка |  |  |  |  |  |  |  |  |  |   | 54 |
| Номера файлов      |  |  |  |  |  |  |  |  |  |   | 41 |
| Ночь (SCN)         |  |  |  |  |  |  |  |  |  |   | 45 |
|                    |  |  |  |  |  |  |  |  |  |   |    |

# 0

| Обычный телевизор | (4:3) |  |  |  |  |  |  |  |  |  |  |  |  |  |  |  |  | 4 | 2 |
|-------------------|-------|--|--|--|--|--|--|--|--|--|--|--|--|--|--|--|--|---|---|
|-------------------|-------|--|--|--|--|--|--|--|--|--|--|--|--|--|--|--|--|---|---|

# Π

| Панорамные изображения          | 55 |
|---------------------------------|----|
| Панорамный режим                | 55 |
| Передача фотографий             | 81 |
| Переключатель режима            | 45 |
| Печать фотографий               | 84 |
| Печать/загрузка, кнопка 79, 82, | 84 |
| Пляж (SCN)                      | 45 |
| Подключение к компьютеру        | 76 |
| Подсветка ЖК-дисплея            | 21 |
| Подсоединение к телевизору/     |    |
| видеомагнитофону                | 73 |
| Портрет (SCN)                   | 45 |
| Приоритет фокусировки           | 38 |
| Программы съемки                | 45 |
| Прожектор (SCN)                 | 45 |
| Просмотр – видеофильмы          |    |
| (просмотр записи)               | 29 |
| Просмотр сразу после съемки –   |    |
| фотографии                      | 38 |
| Прямая передача                 | 81 |
| Прямая печать                   | 84 |

## Ρ

| Размер фотографий 52           |
|--------------------------------|
| Разъем AV 73                   |
| Разъем S-video 73              |
| Разъем USB 76                  |
| Редактирование эпизодов 62     |
| Режим замера экспозиции 49     |
| Режим записи 43                |
| Режим съемки 54                |
| Рекомендуемые диски 6          |
| Ручка 20                       |
| Ручная настройка экспозиции 48 |

# С

| Светодиодная по, | цсв | e | r Ka | a |  |   |   |  |  |  |   |   |  | 57 |
|------------------|-----|---|------|---|--|---|---|--|--|--|---|---|--|----|
| Серийный номер   |     |   | • •  |   |  | • | • |  |  |  | • | • |  | 13 |

| Скоростная непрерывная съемка | . 54 |
|-------------------------------|------|
| Скорость зуммирования         | . 37 |
| Слайд-шоу                     | . 34 |
| Снег (SCN)                    | . 45 |
| Сообщения об ошибках          | . 93 |
| Список воспроизведения        | . 62 |
| Спорт (SCN)                   | . 45 |
| Стабилизатор изображения      | . 37 |
| Стирание фотографий           | . 66 |
| Съемка – видеофильмы          | . 28 |
| Съемка – фотографии           | . 29 |
|                               |      |

## Т

| Гелефото  |      |     |    |    |     |    |    |    |    |   |    |   |   |   |    |    |    |   |  |   | 3  | 1 |
|-----------|------|-----|----|----|-----|----|----|----|----|---|----|---|---|---|----|----|----|---|--|---|----|---|
| Гехническ | oe   | обо | сл | уж | ки  | B  | a⊦ | Ю  | le |   |    |   |   |   |    |    |    |   |  | 1 | 0. | I |
| Гипы диск | ов ( | DV  | D  | R  | , E | )\ | /D | )- | R  | C | )L | D | V | D | -F | R٧ | V) | ) |  |   | 4  | 4 |

## У

| Увеличение фотографии |  |  |  |  |  |  |  |  | 34 |
|-----------------------|--|--|--|--|--|--|--|--|----|
| Устранение неполадок  |  |  |  |  |  |  |  |  | 89 |

## Φ

| Фейерверк (SCN)  |   |  |  |  |  |  |  |  |  |  |  |  | 45 |
|------------------|---|--|--|--|--|--|--|--|--|--|--|--|----|
| Фильтр шума ветр | а |  |  |  |  |  |  |  |  |  |  |  | 38 |

# Ц

| Цифровой зум     |  |  |  |  |  |  |  |  |  |  | 37 |
|------------------|--|--|--|--|--|--|--|--|--|--|----|
| Цифровые эффекты |  |  |  |  |  |  |  |  |  |  | 58 |

### Ч

| Часовой пояс |  |  |  |  |  |  |  |  |  |  |  |  |  |  |  |  |  |  |  |  |  |  |  |  |  |  |  |  | 2 | 6 |
|--------------|--|--|--|--|--|--|--|--|--|--|--|--|--|--|--|--|--|--|--|--|--|--|--|--|--|--|--|--|---|---|
|--------------|--|--|--|--|--|--|--|--|--|--|--|--|--|--|--|--|--|--|--|--|--|--|--|--|--|--|--|--|---|---|

## Ш

| Широкоугольный                  | 31 |
|---------------------------------|----|
| Широкоэкранный режим            | 29 |
| Широкоэкранный телевизор (16:9) | 42 |

## Э

| Экономия энергии    |  |  |  |  |  |  |  |  |  | 41 |
|---------------------|--|--|--|--|--|--|--|--|--|----|
| Экран ЖК-дисплея    |  |  |  |  |  |  |  |  |  | 21 |
| Эпизод фотофильма   |  |  |  |  |  |  |  |  |  | 67 |
| Эффекты             |  |  |  |  |  |  |  |  |  | 58 |
| Эффекты изображения |  |  |  |  |  |  |  |  |  | 51 |

### Я

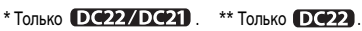

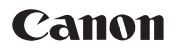

CANON INC.

### Canon North-East Oy

Huopalahdentie 24, P.O. Box 46, FIN-00351, Helsinki, Finland Tel. +358 10 544 00, Fax +358 10 544 10 http://www.canon.ru

### Представительство в Москве

Россия, 115054 Москва, Космодамианская наб. 52, стр. 3, этаж 5 тел.: +7(095) 258 5600, телефакс: +7(095) 258 5601 адрес эл. почты: info@canon.ru

#### Представительство в Санкт-Петербурге

Россия, 191186 Санкт-Петербург, Набережная реки Мойки, 36, бизнес-центр «Северная столица» тел.: +7(812) 326 6100, телефакс: +7(812) 326 6109 адрес эл. почты: spb.info@canon.ru

#### Представительство в Киеве

Украина, 01030 Киев, ул. Богдана Хмельницкого, 33/34 тел.: +380(44) 490 2595, телефакс: +380(44) 490 2598 адрес эл. почты: post@canon.ua http://www.canon.com.ua

Информация, содержащаяся в данном Руководстве, верна по состоянию на 1 июля 2006 г.

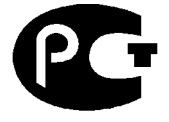

АЯ46

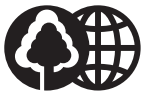

Отпечатано на бумаге, на 100% изготовленной из вторсырья.